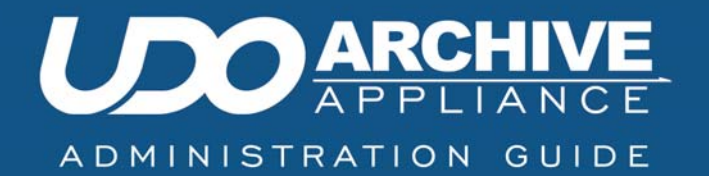

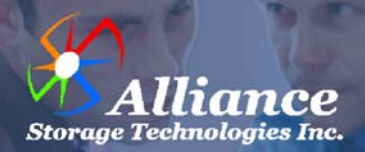

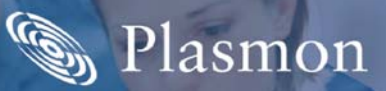

## **Preliminaries**

### Copyright statement

No part of this publication may be reproduced in any form or by any means or used to make any derivative, such as translation, transformation, or adaptation, without permission from Alliance Storage Technologies Inc.

### Trademarks

Plasmon, UDO, Archive Appliance, Archive Appliance Express are registered trademarks of Alliance Storage Technologies Inc. Copyright 2009.

Other names and/or trademarks belong to their respective proprietors.

## Limited warranty

Alliance makes no representation or warranties with respect to the contents or use of this user's guide, and specifically disclaims any express or implied warranties of merchantability or fitness for any particular purpose. Further, Alliance reserves the right to make revisions on this documentation without obligation to notify any person or entity of such changes.

### Changes

The material in this user manual is for information only, and is subject to change without notice.

Alliance reserves the right to make changes in the product design and installation software without reservation and without notification to its users.

Additional information may be obtained from your supplier, or from the addresses on the next page.

## Safety

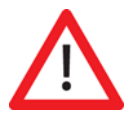

This product contains a lithium battery. Please note the following:

- Danger of explosion if battery is incorrectly replaced.
- Replace with only the same or equivalent type recommended by the manufacturer.
- Dispose of batteries according to the manufacturer's instructions.

## FCC note

This equipment has been tested and found to comply with the limits for a Class A digital device, pursuant to part 15 of the FCC rules. These limits are designed to provide reasonable protection against harmful interference when the equipment is operated in a commercial environment. This equipment generates, uses, and can radiate radio frequency energy and, if not installed and used in accordance with the instructions in this manual, may cause harmful interference to radio communications.

Operation of this equipment in a residential area is likely to cause harmful interference in which case the user will be required to correct the interference at their own expense.

Changes or modifications not expressly approved by Alliance could void the user's authority to operate equipment.

All SCSI and Network cables connected to and used on this equipment should be shielded.

## **Contact details**

Alliance Storage Technologies Inc. Suite 100, 9925 Federal Drive Colorado Springs, CO 80921 United States of America

Email: <u>sales@astiusa.com</u> Web: <u>www.astiusa.com</u>

Tel: 719.593.7900 Fax: 719.592.4164

### Support

Email: tech.support@astiusa.com

Tel: 877.585.6793/719.593.4437 Fax: 719.593.4164

## How to use this guide

This guide describes in detail the operation of the Alliance's Plasmon UDO Archive Appliance and its management tools. It is aimed at system administrators.

## **Related documentation**

Please refer to the following document for further information:

 Alliance's Plasmon UDO Archive Appliance Installation Guide – Explains how to install the Appliance and get started.

# **Revision history**

| Document<br>revision number | System<br>software<br>version | Major Features                                                                                                    |
|-----------------------------|-------------------------------|----------------------------------------------------------------------------------------------------|
| 860-102532-02<br>Rev A      | 4.08.xx                       | Replication.                                                                                                    |
| 860-102532-03<br>Rev A      | 4.11.xx                       | <ul><li>UDO Guard</li><li>Additional Libraries</li><li>Network Backup</li></ul>                                                                                                    |
| 860-102532-04<br>Rev B      | 4.12.xx                       | <ul> <li>Enhanced File and media<br/>Management</li> <li>File Exclusion</li> <li>Network port usage configuration</li> <li>Slot Licensing</li> <li>Software Licensing</li> <li>Considerations for Bulk migration</li> <li>Update Dirty media handling</li> <li>added note to UPS section<br/>regarding MicroLink</li> </ul> |
| 860-102532-04<br>Rev 02     | 4.20.xx                       | <ul> <li>Support for hardware RAID<br/>controller and dedicated Disk<br/>Buffer Solid State Drive (SSD)</li> <li>Background recall feature</li> <li>Replication of owner, owner group<br/>and ACLs</li> <li>Alarm control on status page</li> </ul>                                                                         |

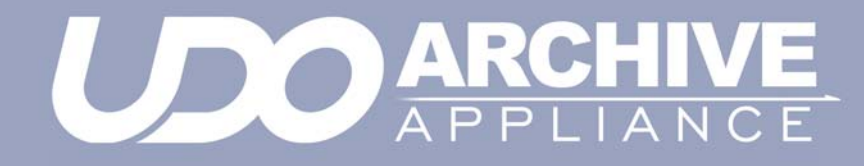

Contents

810-102532-04 Rev 02

| Preliminaries                 | ii         |
|-------------------------------|------------|
| Copyright statement           | ii         |
| Trademarks                    | ii         |
| Limited warranty              | ii         |
| Changes                       | ii         |
| Safety                        | <i>iii</i> |
| FCC note                      | ///<br>/// |
|                               | IV         |
| How to use this guide         | V          |
| Related documentation         | V          |
| Revision history              | vi         |
| Introduction                  | 1          |
| Appliance concept             | 2          |
| UDO technology                | 2          |
| Appliances                    | 3          |
| The Archive Appliance         | 7          |
| Starting the Web interface    | 8          |
| System - Status page features | 9          |
| Menu bar                      | 9          |
| Online help                   | 10         |
| Tool Tips                     | 11         |
| System menu                   |            |
| System - Status               |            |
| Setting the time and date     | 16         |
| Managing services             | 18         |
| Update the System Software    |            |
| Notification                  |            |

| Licensing                                                   |           |
|-------------------------------------------------------------|-----------|
| Types of Archive Appliance License Keys                     | 33        |
| How the Archive Appliance's Licensing works?                | 34        |
| Network menu                                                | 37        |
| Network Settings                                            |           |
| Users                                                       | 43        |
| Groups                                                      | 48        |
| Shares                                                      | 51        |
| Authentication                                              | 56        |
| LDAP configuration                                          | 56        |
| Storage menu                                                | 63        |
| RAIDs                                                       | 64        |
| Volumes                                                     | 66        |
| Special consideration for "Bulk migration"                  | 86        |
| Media                                                       | 89        |
| Offline Media                                               | 92        |
| Search Media                                                |           |
| Storage - Media Details                                     | 96        |
| Recall all files from a single media (or single media side) | <i>98</i> |
| Files                                                       | 100       |
| Browsing files                                              | 100       |
| Displaying file/folder details                              | 100       |
| Data Protection menu                                        | 107       |
| Data Protection                                             |           |
| Backup                                                      | 108       |
| Recovery                                                    | 112       |
| Replication                                                 | 115       |
| Configuring Replication                                     | 116       |
| UDO Guard                                                   | 123       |

Administrator's Guide 810-102532-04 Rev 02

| Background recall                              | 126 |
|------------------------------------------------|-----|
| Stage 0: Setup                                 | 126 |
| Stage 2: Recall progress                       | 127 |
| Stage 3: Background completion                 | 129 |
| Diagnostics menu                               | 131 |
| System Jobs                                    | 132 |
| Storage Devices                                | 133 |
| Disk status icons                              | 137 |
| Other status icons                             | 141 |
| UDO Drives                                     | 142 |
| Enabling or disabling a UDO drive              | 142 |
| Drive Errors                                   | 143 |
| Self Tests                                     | 144 |
| Self Test                                      | 144 |
| Archive Test                                   | 146 |
| System Information                             | 147 |
| Shutdown                                       | 151 |
|                                                |     |
| Shutdown the Appliance using the Web Interface | 152 |
| Shutdown the Appliance using the library       |     |
| power switch                                   | 153 |
| AA16, AA32, AA80 and AA174 models only         | 153 |
| AA238, AA438 and AA638 models only             | 153 |
| Page left intentionally blank                  | 154 |
| Troubleshooting                                | 155 |
| Troubleshooting                                | 156 |
| Using the Keypad interface                     | 173 |
| Configuration                                  | 174 |
|                                                | 174 |
| Setting the IP address                         | 174 |
| Setting the netmask                            | 1/5 |

| Setting the gateway IP address                  | 175 |
|-------------------------------------------------|-----|
| Adding UDO media                                |     |
| Adding Backup UDO media via the mailslot        | 177 |
| Adding Data UDO media via the mailslot          | 178 |
| Adding Data UDO media via direct slot access    | 178 |
| Possible problems                               | 180 |
| Removing UDO media                              | 180 |
| Cleaning Media                                  | 181 |
| Page left intentionally blank                   |     |
| Additional Library                              | 183 |
| Additional Library                              |     |
| Attaching an additional library                 | 185 |
| Attached library keypad interface               | 187 |
| Attached library Web interface                  | 189 |
| Offline Media Management                        |     |
| Storage of offline media                        |     |
| When to offline media                           | 193 |
| Offlining media using the Keypad interface      | 193 |
| Offlining open media using the Keypad interface | 195 |
| Organizing offline media                        | 197 |
| Open Offline Media                              |     |
| Offline media return requests                   |     |
| Returning offline media                         | 202 |
| Library slot maps                               |     |
| AA16/32 Appliance                               | 205 |
| AA80 (2 drive) Appliance                        | 206 |
| AA80 (4 drive) Appliance                        | 207 |
| AA174 (2 drive) Appliance                       | 208 |
| AA174 (4 drive) Appliance                       | 209 |
| AA174 (6 drive) Appliance                       | 210 |
| AA238, AA438 and AA638 Appliances               | 211 |
| Glossary of terms                               |     |

### Plasmon UDO Archive Appliance

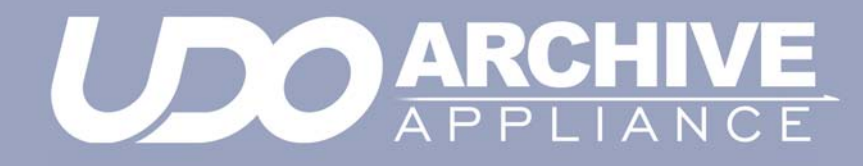

Chapter 1 Introduction

810-102532-04 Rev 02

## Appliance concept

Alliances's Plasmon UDO Archive Appliance (hereafter referred to as the Appliance) provides low cost tiered archival storage. It combines the performance and simplicity of network-attached RAID with the longevity and authenticity of UDO (Ultra Density Optical). Data files are stored on and retrieved from the Appliance over a TCP/IP connection. The Appliance can be managed via a web interface, which is common across the Appliance family; this allows operators to easily transfer their knowledge as archive storage needs change.

## **UDO technology**

UDO<sup>™</sup> (Ultra Density Optical), based on blue laser technology, is the underlying foundation to Alliance's archive solution portfolio, including the Appliance. As the first storage technology specifically designed for long-term professional data archive requirements, UDO provides absolute data authenticity for any application where archived information must remain dependable and permanently unchanged. UDO has been designed and proven to deliver more than 50 years of media life.

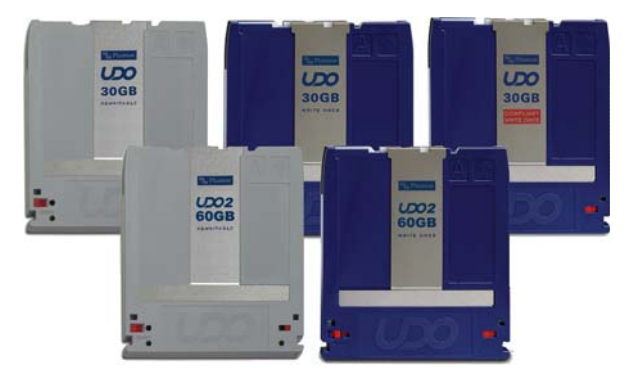

Blue lasers achieve far greater data densities, resulting in dramatically higher media capacities. First and second generation UDO products (UDO30 and UDO60) have a storage capacity of 30GB and 60 GB respectively, with capacity expected to reach 120GB by the third generation.

## **Appliances**

### UDO 2 Appliance and Library range

The following Plasmon Appliances (with their Library model numbers in parenthesis) support the new UDO 2 format:

- AA16/AA32 (Gx-32)
- AA80/AA80A12 (Gx-80)
- AA174/AA174A12 (Gx-174)
- AA234/AA438/AA638 (G-238/438/638)

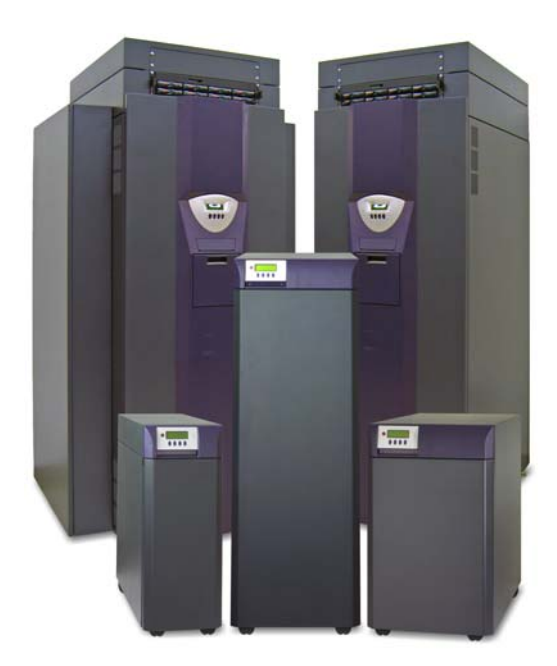

### Library components

| Component         | Description                                                                                                    |
|-------------------|----------------------------------------------------------------------------------------------------|
| Dual Picker       | Transfers UDO media between drives, media slots and Mailslot (IEE).                                                                                                    |
| UDO Drive(s)      | The number of UDO drives available for<br>reading/writing media is model-dependent:<br>- AA80 = 2 or 4<br>- AA174 = 2, 4 or 6<br>- AA238/AA438/AA638 = 2, 4 or 6                                                                                |
| Barcode<br>Reader | Reads the unique identifier on each UDO disk.                                                                                                    |
| Media Slots       | House the media inside the<br>Archive Appliance.                                                                                                    |
| Mailslot (IEE)    | UDO media is introduced to the Appliance<br>via the mail slot or via direct slot loading.<br>See "Adding UDO media" on page 176.                                                                                                    |
| Server            | A server is housed within the Appliance.<br>This manages the Appliance hardware,<br>configuration, and network connectivity.<br>In the AA238,AA438, AA638, AA80A12<br>and AA174A12 models the server is<br>mounted above the library enclosure. |

### **IP Network port usage**

In the Network-Configuration section of the web interface the port usage can be blocked from access. The network ports used by the Archive Appliance software are listed below:

| Port | Name                                   | Comments                                                |
|------|----------------------------------------|---------------------------------------------------------|
| 21   | FTP                                    | Only active if FTP service is turned on                 |
| 22   | Secure Shell - SSH                     |                                                         |
| 80   | нттр                                   |                                                         |
| 111  | Portmapper, rpcbind                    |                                                         |
| 139  | netbios-ssn NETBIOS<br>Session Service |                                                         |
| 443  | нттрѕ                                  | Can be blocked via port usage<br>page                   |
| 445  | microsoft-ds<br>Microsoft-DS           | Required for CIFS access, can be blocked via usage page |
| 873  | Rsync replication service              | Only active if replication is turned on                 |
| 2809 | Corba Name service                     | Blocked by default                                      |
| 3050 | Firebird                               | Blocked by default                                      |
| 4000 | Rpcstatd (status)                      |                                                         |
| 4001 | Nlockmgr (NFS)                         | Only active if NFS service is turned on                 |
| 4002 | Mountd (NFS)                           | Only active if NFS service is turned on                 |

| 4003  | Rquotad (NFS)                       | Only active if NFS service is<br>turned on |
|-------|-------------------------------------|--------------------------------------------|
| 8000  | Java Debug                          | Blocked by default                         |
| 30000 | System manager<br>service           | Required for replication                   |
| UDP   |                                     |                                            |
| 111   | Rpcbind                             |                                            |
| 137   | Netbios-ns                          |                                            |
| 138   | Netbios-dgm                         | Filtered, no service                       |
| 177   | Xdmcp                               | Filtered, no service                       |
| 502   | Asa-appl-proto                      | Filtered, no service                       |
| 623   | Asf-rmcp                            | Filtered, no service                       |
| 664   | Secure-aux-bus                      | Filtered, no service                       |
| 998   | Puparp                              | Filtered, no service                       |
| 2049  | NFS                                 |                                            |
| 3664  | UPS Engine                          | Filtered, no service                       |
| 4000  | Network Status<br>Monitor, rpcstatd | used by NFS                                |

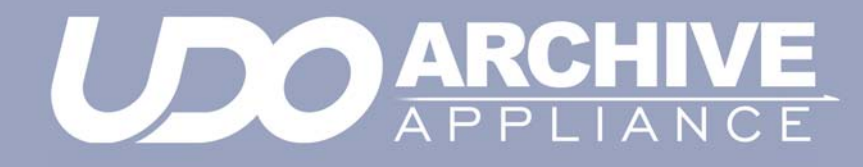

*Chapter 2 The Archive Appliance* 

810-102532-04 Rev 02

## Starting the Web interface

b++m · / /100 160 0 1

- On a LAN-attached client, start a web browser (e.g. Microsoft Internet Explorer, Mozilla Firefox).
- In the URL field, enter the IP address or hostname of the Appliance to be configured. For example:

| Login          |
|----------------|
| Username admin |
| Password       |
|                |
| submit         |
|                |

 At the Web Interface login page, enter a valid Appliance Administrator User Name and Password.

Note: This is not the same as a Windows Domain Administrator.

- The default administrator username and password is admin. It is recommended that this is changed on first login. See "Modifying a User's details" on page 47.
- The default administrator can be used to add or remove additional administrator accounts.
- 4. Click OK.

The Web Interface System - Status page is displayed.

| System - Status          |                       |                                         |
|--------------------------|-----------------------|-----------------------------------------|
| Spare media running low. |                       |                                         |
| Licens                   | e                     |                                         |
| Type:                    | Permanent             | Days until expiry: 3693                 |
| Activit                  | y                     |                                         |
| 3                        | Last Backup:          | Warning: System is not backed up.       |
| 4                        | Last Migration:       | 2013/04/19 09:48:44                     |
|                          | Last Recall:          | 2013/04/18 16:51:43                     |
| 8                        | Last Replication:     | No archives scheduled to be replicated. |
| Hardw                    | rare                  |                                         |
|                          | Environmental: Faulty | RAID(s): Resync                         |
|                          | UDO: OK               | Spare Media: 0                          |
|                          |                       | Alarm on/off                            |

## System - Status page features

The **System - Status** page displays an overview of current system status ("System - Status" on page 14), and the menu bar.

### Menu bar

The menu bar provides access to all the Appliance's configuration and monitoring options, as well as to the online help.

Table 2-1: Web interface menus

| Menu/icon                                                                                   | Use to                                                                                                    |
|---------------------------------------------------------------------------------------------|----------------------------------------------------------------------------------------------------|
| System<br>Status<br>Time & Date<br>Services<br>Software Update<br>Notification<br>Licensing | Monitor the Appliance's status, set the<br>time & date, monitor and configure the<br>services, update the system software,<br>configure alert notifications and review/<br>apply license |
| Network<br>Configuration<br>Users<br>Groups<br>Shares<br>Authentication                     | Define the network configuration, users, groups and shares                                                                                                    |
| Storage<br>RAIDs<br>Volumes<br>Media<br>Media Requests<br>Files                             | Configure RAIDs and volumes, search<br>and browse the media, and monitor<br>offline media requests                                                                                       |
| Data Protection<br>Backup<br>Recovery<br>Replication<br>UDO Guard<br>Background Recall      | Perform a system configuration backup,<br>disaster recovery, configure archive<br>replication, UDO Guard password<br>protection and background recall of<br>files onto RAID              |

| Menu/icon                                                                                       | Use to                                                                                                    |
|-------------------------------------------------------------------------------------------------|----------------------------------------------------------------------------------------------------|
| Diagnostics<br>System Jobs<br>Storage Devices<br>UDO Drives<br>Self Tests<br>System Information | Monitor system jobs and devices (disks,<br>libraries, etc.), perform self tests, view<br>system information (software version,<br>serial numbers, hardware revisions,<br>etc.) and create a log file bundle |
| Shutdown                                                                                        | Reboot or shut down the Appliance.                                                                                                    |
| 0                                                                                               | Display context-sensitive online help.                                                                                                    |
| $\bigcirc$                                                                                      | Return to the Web interface <b>System -</b><br><b>Status</b> page.                                                                                                    |
| 0                                                                                               | Log out of the current Web interface session.                                                                                                    |

#### Table 2-1: Web interface menus

## **Online help**

Each page of the Web interface provides access to an associated online help page.

To access help, click the 🕐 icon at any time.

The Appliance Help page will open in a pop-up browser Window, e.g.:

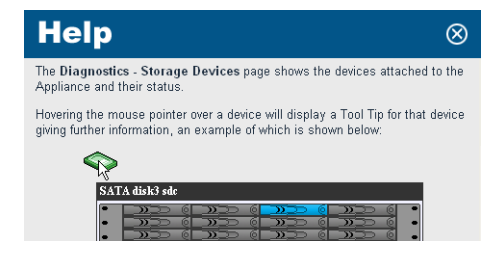

## **Tool Tips**

Wherever the (s) icon is present, hovering the mouse pointer over it will display a relevant Tool Tip, e.g.:

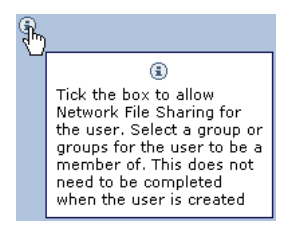

Certain devices also have Tool Tips that provide diagnostic information. These are:

- Volumes and Volume Groups
- SATA Drives
- RAIDs
- Controllers
- Flash Media
- Attached Libraries

Note: Occasionally the popup windows may either appear in the wrong color or be positioned incorrectly. Simply refresh the page (i.e. pess F5). This should reset the page styles and correct any display issues.

On Internet Explorer popups may not appear at all. This can be rectified by switching the brower into "Compatibility View" mode (see page settings).

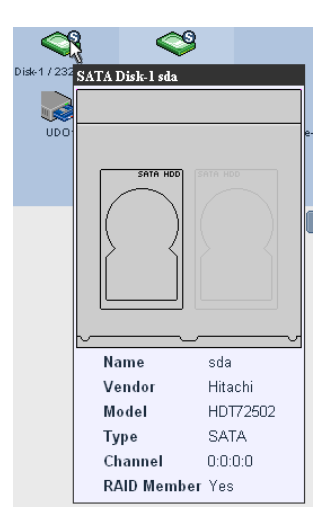

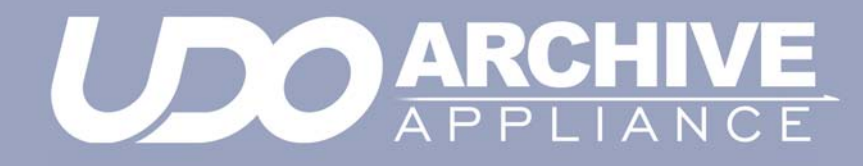

Chapter 3 System menu

810-102532-04 Rev 02

## System - Status

The **System - Status** page displays the current status of the Appliance:

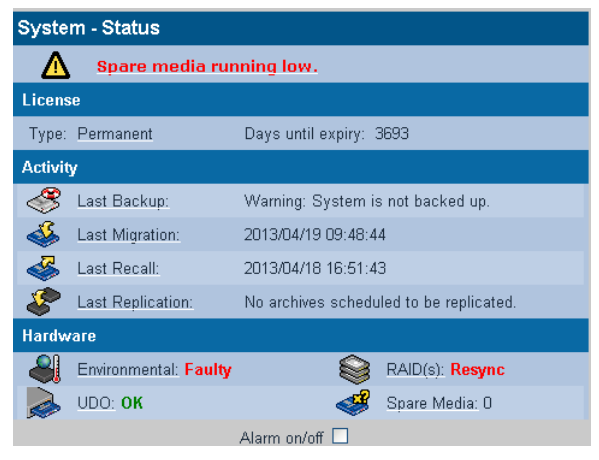

The page is split into three areas

 The area at the top of the page displays any warnings or error messages. This area only becomes visible when an active error message is present, e.g.:

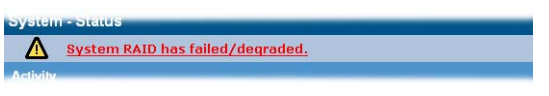

- The Activity area displays the time of the Last Backup, Last Migration, Last Recall and Last Replication.
- The Hardware area displays the Environmental status of the Appliance enclosure, the status of the RAID(s) and the UDO drives. It also displays the quantity of Spare Media in the Appliance.
- The RAID controller can be enabled/disabled from the bottom of the status page with the checkbox as shown below.

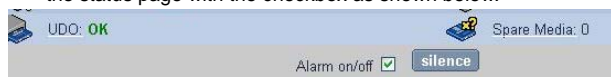

'Silence' will also mute the enclosure but NOT the PSU alarm.

#### **Environmental status**

The environmental status of the Appliance can be viewed by clicking the "Environmental" hyperlink on the status page. The information

| System                         | Attached Library Host Library |  |  |  |  |
|--------------------------------|-------------------------------|--|--|--|--|
| System - Environment           |                               |  |  |  |  |
| Motherboard Temperature        | 56 Celsius                    |  |  |  |  |
| CPU Temperature                | N/A Celsius                   |  |  |  |  |
| RAID Controller<br>Temperature | 51 Celsius                    |  |  |  |  |
| RAID Slot Status               | ОК                            |  |  |  |  |
| RAID BBU Status                | ОК                            |  |  |  |  |
| System Fan                     | ОК                            |  |  |  |  |
| cancel                         | silence                       |  |  |  |  |

shown includes the libary (and attached library, if present) and the server environmental metrics. If the server includes a RAID controller the RAID environmentals are also displayed.

A value shown in green indicates that the environmental value is within operational range and acceptable. "N/A " indicates that a value is not given by the hardward, but it is within range. "Not monitored" means the metric cannot be obtained.

Important: The Battery Backup Unit (BBU) is required in order to maintain good performance. If the BBU fails, the RAID controller will not use the cache which in turn will significantly affect the IO performance. It is strongly recommended to review the BBU status once per month.

Finally, the "mute" button silences the RAID controller alarm and server enclosure alarm. Some alarms cannot be muted as they are activated by the hardware (e.g. Power supply alarm, environmental failure alert).

### Setting the time and date

Note: File creation dates depend on the date and time setting. It is vital that the date and time are set correctly.

### Setting time and date manually

1. From the menu bar, select System - Time & Date.

| System - Time & Date                                        |                                                                                                    |  |  |  |
|-------------------------------------------------------------|----------------------------------------------------------------------------------------------------|--|--|--|
| 🎖 Time Zone                                                 | (GMT) Greenwich Mean Time : Dublin, Edinburgh, Lisbon, London 🗾 🕄                                                                                                    |  |  |  |
| 🕓 Daylight Saving                                           | <ul> <li>Image: Image of the second second seco</li></ul> |  |  |  |
| Date and Time                                               |                                                                                                    |  |  |  |
| Date Date                                                   | 2005/10/17 🛄 🖲                                                                                                    |  |  |  |
| 🕓 Time                                                      | 10 Hour(s) 25 Minute(s) 22 Second(s) 3                                                                                                    |  |  |  |
| Internet Time                                               |                                                                                                    |  |  |  |
| 🖑 🗖 Automatically synchronize with Internet time server 📔 🛞 |                                                                                                    |  |  |  |

- Use the drop-down menu to select the correct Time Zone from the list.
- 3. If appropriate, tick the box for **Daylight Saving** time.
- Set the Date: Either type in the date in the format YYYY/MM/DD (e.g. 2006/07/24 for the 24th July 2006) or click on the calendar icon () to display the Select Date pop-up:

| ** * |         | July 2006 |    |    | > >> |    |
|------|---------|-----------|----|----|------|----|
| S    | М       | т         | W  | т  | F    | s  |
|      |         |           | 1  | 2  | З    | 4  |
| 5    | 6       | 7         | 8  | 9  | 10   | 11 |
| 12   | 13      | 14        | 15 | 16 | 17   | 18 |
| 19   | 20      | 21        | 22 | 23 | 24   | 25 |
| 26   | 27      | 28        | 29 | 30 | 31   |    |
|      |         |           |    |    |      |    |
|      | [close] |           |    |    |      |    |

- 5. Set the **Time** in the format Hour(s), Minute(s) and Second(s).
- 6. Click save to save the changes.

Note: If the time, date, or timezone is changed, the Appliance will reboot. Ensure that no users are connected before proceeding.

#### Synchronising time and date with an NTP server

1. From the menu bar, select System - Time & Date.

Internet Time ♂ ► Automatically synchronize with Internet time server uk.pool.ntp.org ③

 Tick the Automatically synchronize with Internet time server box and enter a Network Time Protocol (NTP) server URL to automatically synchronize the time with an Internet time server.

Note: Time changes can affect the archive and the archiving process. AllianceAlliance strongly recommends the use of an NTP server.

 The connection to the NTP server may be tested by clicking the test ntp button.

Note: When connecting to the Active Directory time is automatically synchronised with the Domain controller and the NTP setting are ignored.

Click save to save the changes.

Note: When the status of the NTP checkbox is changed, the Appliance will reboot. Ensure that no users are connected before proceeding.

## Managing services

| System - Services      |         |        |  |  |
|------------------------|---------|--------|--|--|
| Service                | Status  | Action |  |  |
| <u>CIFS</u>            | Started | stop   |  |  |
| NFS                    | Stopped | start  |  |  |
| FTP                    | Stopped | start  |  |  |
| Replication            | Stopped | start  |  |  |
| <u>UPS</u>             | Stopped | start  |  |  |
| RAID integrity checker | Stopped | start  |  |  |
| SSM                    | Stopped | start  |  |  |
| Keypad                 | Started | stop   |  |  |

The **System - Services** page allows manual starting, stopping and, in some cases, configuration of:

- CIFS (Common Internet File System) also known as SMB (Server Message Block), is the communications protocol used by Windows-based operating systems to support sharing of resources across a network - see page 19
- NFS (Network File System) is a method of making a remote filesystem accessible on the local system. From a user's perspective, an NFS-mounted filesystem is indistinguishable from a filesystem on a directly-attached disk drive. There are no configurable options for the NFS service; however when creating shares using NFS, Host Entry attributes must be configured - .see page 53
- FTP (File Transfer Protocol) FTP is a protocol which allows a user on one host to access, and transfer files to and from, another host over a network - see page 23
- Replication This service controls replication between the Appliance and a partnered Appliance - see page 116.
- UPS (Uninterruptible Power Supply) -Displays the status of an attached APC SmartUPS if one is present - see page 25
- RAID Integrity Checker Monitors the data integrity of the RAIDs by reading / writing sectors and verifying them in the process. This process will begin once the service is started, and continues to operate in the background during times of low usage.
- SSM (Storage Space Manager) Start or stop the HSM (Hierarchical Storage Management) software on the Appliance.

Stopping the SSM service halts communication between the RAID cache and the UDO library. If SSM is stopped, all archive volumes are taken offline and no migration will be performed by the system.

Keypad - Enable or disable the UDO Library Keypad.

Click start to start or click stop twice to stop individual services as required.

#### Configuring CIFS (Including Active Directory Server / NT Domain Server)

Note: When using Windows Active Directory, it is essential that the primary DNS address entered when following the network configuration procedure (see "Configuration" on page 38) is set to that of the Active Directory Primary Domain Controller. To determine the IP address of the Domain Controller, see "DNS configuration for Windows Active Directory" on page 41.

1. From the System - Services page click on CIFS. The CIFS (Configuration) page opens:

|                                          | Configuration                       | <u>Security</u> |  |  |  |
|------------------------------------------|-------------------------------------|-----------------|--|--|--|
| System - Services - CIFS (Configuration) |                                     |                 |  |  |  |
| Server Description                       | NAS                                 | ۲               |  |  |  |
| Connection Timeout                       | 30 minutes (i)                      |                 |  |  |  |
| WINS Server IP                           |                                     | ۲               |  |  |  |
| Maximum Sessions                         | 60                                  | ۲               |  |  |  |
| Network Interface Usage                  | ⊙ Use all available interfaces ④    |                 |  |  |  |
|                                          | O Use only the following interfaces | ٢               |  |  |  |
|                                          | eth0 💁<br>eth1                      |                 |  |  |  |
| File system code page                    | UTF-8                               | •               |  |  |  |

#### 2. Enter a Server Description.

This is the name by which the Appliance advertises itself on the Windows network.

#### 3. If required, enter a **Connection Timeout** in minutes.

This is the amount of time that connections may remain idle, with no open files, before disconnecting them from the share. The default timeout is 30 minutes.

- If required, enter a WINS Server IP. This is the IP address of the Windows Internet Naming Service (WINS) server.
- If required, enter the maximum number of sessions in the Maximum Sessions field.

This is the maximum number of concurrent CIFS sessions that the Appliance will accept. The default is 60 sessions.

- Network Interface Usage, offers the following options\_(see below):
  - Using all available interfaces to use any and all available network ports
  - Using the following interfaces to the network port(s) specified from the list.
- The File System Code Page option allows for a specific character encoding table to be used for all CIFS communications. The default is UTF-8, and should not be changed unless strictly necessary on the Appliance's host network.

| Configuration <u>Network Interfaces</u> <u>Hosts</u> Ports | Interface Usage |  |  |  |  |
|------------------------------------------------------------|-----------------|--|--|--|--|
| Network - Configuration (Interface Usage)                  |                 |  |  |  |  |
| CIFS                                                       |                 |  |  |  |  |
| 🗹 eth0 🔽 eth1                                              | ٢               |  |  |  |  |
| NFS                                                        |                 |  |  |  |  |
| 🗹 eth0 🔽 eth1                                              | ٢               |  |  |  |  |
| FTP                                                        |                 |  |  |  |  |
| 🗹 eth0 🔽 eth1                                              | ۲               |  |  |  |  |
| SSH                                                        |                 |  |  |  |  |
| 🗹 eth0 🔽 eth1                                              | ۲               |  |  |  |  |
| нттр                                                       |                 |  |  |  |  |
| 🗹 eth0 🔽 eth1                                              | ٢               |  |  |  |  |
| HTTPS                                                      |                 |  |  |  |  |
| 🗌 eth0 🔲 eth1                                              | ٢               |  |  |  |  |

#### **Configuring CIFS Security**

Click on the Security tab.

The CIFS (Security) page opens. This gives access to the Active Directory Server user authentication features. CIFS security allows the Archive Appliance to authenticate share users against a Windows domain and create file permissions for them. By configuring the Windows Domain security, the Archive Appliance has access to all domain users. These users can then be added to the access control list (ACL) from the Network -Shares - Update (Access) and the Storage - Browse -Access (Access) pages of the Web interface.

|                                     |                              | conniquiation          | security |  |  |
|-------------------------------------|------------------------------|------------------------|----------|--|--|
| System - Services - CIFS (Security) |                              |                        |          |  |  |
| 0                                   | Workgroup                    |                        | ٢        |  |  |
| ۲                                   | Domain Name                  | UK.PLASMON.NET         | ۲        |  |  |
|                                     | Organization Unit (Optional) | Computers              | ٢        |  |  |
|                                     | Preferred DC (Optional)      |                        | ٤        |  |  |
|                                     | User Name                    | Administrator          | ١        |  |  |
|                                     | Password                     |                        | i        |  |  |
|                                     | Confirm Password             |                        | ۲        |  |  |
|                                     | Domain Type                  | ADS (Win2K+) Connected |          |  |  |

Enter either:

A **Workgroup** - To authenticate against the local user database provided by the Appliance.

or

A **Domain Name** - This is the name of the domain controlled by the Domain Server. This name must translate to an IP address using the DNS server.

If joining the Appliance to a Domain, additional details may be required:

- Up to two Preferred DC's may be specified if desired, and the Appliance will attempt to connect to them in order (NT Compatible mode only)
- The Organizational Unit (OU) within the Active Directory structure in which the Appliance will appear, (by default, the Appliance will appear in the *Computers* OU).
- A Windows User Name with the correct access rights to add objects to the Domain, and the user's Password. The password must be repeated in the Confirm Password field.

The **Domain Type** is derived from the connection to the Active Directory Server. The two types of domain controller are:

- ADS (Win2K+)
- NT Compatible. (legacy)
- Click save to save the changes, stop to stop the CIFS service, or diagnose to diagnose connectivity problems.

### **Configuring NFS**

The NFS networking service is configured via the **Network - Shares** page - see page 51.

### **Configuring FTP**

 From the menu bar, select System - Services and click on FTP. The FTP (Configuration) page opens:

|                                         | Configuration         | <u>Security</u> |  |  |  |
|-----------------------------------------|-----------------------|-----------------|--|--|--|
| System - Services - FTP (Configuration) |                       |                 |  |  |  |
| FTP Server Banner                       | Welcome to FTP server | ۲               |  |  |  |
| Data Mode                               | ○PORT ○PASV ⊙         | вотн 🖲          |  |  |  |
| Connection Timeout                      | ○ Short ⊙ Medium ○    | Long 🖲          |  |  |  |
| Maximum Clients                         | 0                     | ۲               |  |  |  |
| Maximum Clients per IP                  | 0                     | ۲               |  |  |  |
| Maximum Transfer Rate                   | 0                     | KBytes/second 🔅 |  |  |  |

- If required, enter an FTP Server Banner. This is a message which will be displayed to users when they access the Appliance via FTP.
- 3. Enter a Data Mode. The data mode can be:
  - **PORT** Also known as Active mode.
  - PASV Passive mode FTP.
  - **BOTH** The FTP client defines the connection method (PORT or PASV) and the server responds accordingly.
- Enter a Connection Timeout. This defines how long the Appliance should allow an idle client to remain connected. The timeout settings for connections are:
  - Short: 30 seconds
  - Medium: 60 seconds
  - Long: 300 seconds

The timeout settings for data transfers are:

- Short: 150 seconds
- Medium: 300 seconds
- Long: 1500 seconds
- Enter the maximum number of allowable concurrent FTP client connections (Max Clients).
- Enter the maximum number of allowable concurrent FTP connections from the same IP address (Max Clients per IP).
- Enter the maximum rate, in KB/s, of FTP data transfer (Max Transfer Rate).
- 8. Click on the Security tab.

The **FTP (Security)** page opens. This allows entry of IP addresses and/or hostnames to explicitly Allow or Deny FTP access to the Appliance.

Note: When hosts are added to either the Allow or Deny lists, all other hosts automatically become marked as the opposite, unless they are specified otherwise.

| System - Services - FTP (S | configuration<br>ecurity) | Security |
|----------------------------|---------------------------|----------|
| Allow Hosts                |                           | ٩        |
| Deny Hosts                 |                           | \$       |

9. Click save to save the changes.
## UPS

The information in the **System - Services - UPS** page is derived from the Uninterruptible Power Supply (UPS) itself.

Refer to the manufacturer's documentation for details installing and configuring the UPS.

Note: The Appliance only supports APC brand Smart UPS devices with a legacy serial connection. An adapter (AP9620 Legacy Interface) is required from APC to provide the serial connection (DB9 connector) for AA software support of the Smart UPS.

Note: The Appliance does NOT support the MicroLink communication interface.

 From the menu bar, select System - Services and click on UPS. The UPS (Status) page opens:

|                             | Status <u>Configuration</u>  |
|-----------------------------|------------------------------|
| System - Services - l       | JPS (Status)                 |
| UPS Model                   | Smart-UPS SC420              |
| Status                      | ONLINE                       |
| UPS Input Voltage           | 239.0 Volts                  |
| Battery Charge<br>Remaining | 100.0 Percent                |
| Battery Time Remaining      |                              |
| UPS Output Voltage          | 239.0 Volts                  |
| UPS Temperature             |                              |
| Last UPS battery charge     | Tue Feb 08 01:48:42 EST 2011 |

The following information is displayed:

- UPS Model The model code of the UPS attached to the Appliance
- Status The UPS's status (e.g ONLINE, LOW BATTERY, etc.)
- UPS Input Voltage Mains line voltage
- Battery Charge The amount of battery charge, in percent, remaining
- Battery Time Remaining The amount of battery charge, in minutes, remaining

- UPS Output Voltage The UPS's output voltage (to the Appliance)
- UPS Temperature The temperature of the UPS enclosure
- Last UPS battery charge The last time the power was transferred from the mains supply to the UPS.
- 2. Click on the **Configuration** tab.

The UPS (Configuration) page opens. This allows configuration of:

|                                          |     | <u>Status</u> |         | Configuration |
|------------------------------------------|-----|---------------|---------|---------------|
| System - Services -                      | UPS | (Configu      | ration) |               |
| Minimum battery<br>level before shutdown | 0%  | ٤ 🖌           |         |               |
| Minimum battery<br>time before shutdown  |     |               | minutes | ( ا           |

- Minimum battery level before shutdown Select the percentage at or below which the UPS will shut down the Appliance.
- Minimum battery time before shutdown Enter the minimum UPS battery time remaining, in minutes, prior to the Appliance shutting down.

The UPS will initiate a shutdown of the Appliance when either of these conditions are met.

Click save to save any changes.

# Update the System Software

The **System - Software Update** page enables updates to the system software to be performed using:

- Load from desktop (HTTP) from a local computer.
- Load from ftp server (FTP) from the Alliance FTP server.

# Load from desktop (HTTP)

- 1. Reboot the Appliance into maintenance mode via the Shutdown menu.
- 2. From the menu bar, select System Software Update.

The System - Software Update (http) page opens:

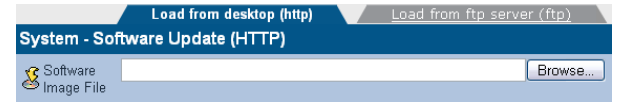

- Enter the Software Image File path to a local copy of the Appliance software image or click browse to locate the image file.
- 4. Click transfer to begin the software update.

Note: The file transfer is controlled entirely by the web browser. There may be no visual indication of transfer progress.

Follow the on-screen instructions to complete the installation.

#### Load from ftp server (FTP)

- 1. Reboot the Appliance into maintenance mode via the Shutdown menu.
- 2. From the menu bar, select System Software Update.
- 3. Click on the FTP tab.

The System - Software Update (ftp) page opens:

| Load from desktop (h                | ttp) Load from ftp server (ft | p) |
|-------------------------------------|-------------------------------|----|
| System - Software Update (FTP)      |                               |    |
| 🔒 Usemame                           | support                       | ۲  |
| 🖇 Password                          | soleksioks                    | ۲  |
| FTP Server name or IP address       | ftp.plasmon.com               | ۲  |
| 🔏 Software Image Path and File name | Archive_APpliance/AA-4.08.24/ | ۲  |

- Contact Alliance technical support for the FTP server and login details. Enter them into the Username, Password, Server name or IP and Software Image Path and File name fields.
- Click transfer to begin the software update.
   Follow the on-screen instructions to complete the installation.

# **Notification**

The Appliance can notify system administrators of system events and errors by:

- Email (Simple Mail Transfer Protocol SMTP) Notification see below
- Simple Network Management Protocol (SNMP) Notification see page 29.
- A history of the notifications can be viewed via the Web interface, and should be regularly reviewed and its contents cleared (see page 32).

Both email and SNMP notification services can be running at the same time.

# Configure Email (SMTP) Notification

 From the menu bar, select System - Notification. The System - Notification (SMTP) page opens:

|                              | Email <u>SNMP</u>     |
|------------------------------|-----------------------|
| System - Notification (SMTP) |                       |
| Enable Notification          |                       |
| SMTP Server                  | (1)                   |
| SMTP Port                    | 25 ③                  |
| 🔒 Sender (If Required)       | ۲                     |
| 🔒 Username (If Required)     | admin                 |
| 🚯 Password (If Required)     |                       |
| Notification Recipients      |                       |
| 🔒 Recipients 🐵               | Alert Threshold Level |
|                              |                       |
|                              |                       |
|                              |                       |
|                              |                       |
|                              |                       |

- 2. Tick the **Enable** box to enable, or untick to disable, the email notification service.
- 3. Enter an SMTP Server (email server) name or IP address.
- 4. Enter an SMTP Port. The normal port used for email is 25.
- 5. If required, add a **Sender** to the notifications.

- If required, add a Username to the notifications. If a username is added, that user's Password must also be entered.
- 7. Enter the email address(es) of up to five email notification **Recipients**.
- 8. Select an Alert Threshold Level for each recipient. These are described in *Table 1*: .

Note: For "call home" registered systems, please use the email monitoring service: tech.support@astiusa.com. This will allow Alliance to monitor the Appliance remotely. If you have any questions, please contact Alliance Technical Support.

 Click save to save the changes, test alert to test SMTP notification (a test notification is sent to each recipient) or click history to view the Notification Log.

## **Configure SNMP Notification**

- From the menu bar, select System Notification.
- Click on the SNMP tab. The System - Notification (SNMP) page opens:

|                                |              |                  | Email      |          |         | SNMP        |         |       |
|--------------------------------|--------------|------------------|------------|----------|---------|-------------|---------|-------|
| System - Notificatio           | on (SNMP)    |                  |            |          |         |             |         |       |
| Enable Notification            |              |                  |            |          |         |             |         |       |
| GET Community<br>String        | public       |                  | 0          |          |         |             |         |       |
| & Contact Name                 | sys_contect  |                  | ٩          |          |         |             |         |       |
| & Contact Location             | sys_location |                  | ۲          |          |         |             |         |       |
| <b>Notification Recipients</b> |              |                  |            |          |         |             |         |       |
| TRAP Addres                    | ş (l)        | D TRAP Community | r String 🕕 |          | O Ale   | rt Threshol | d Level |       |
|                                |              |                  |            | NORTHER. | 1870 O  | unters: 0   | CRITCH. | maner |
|                                |              |                  |            | 80444L 🕥 | 14°0 () | untrenc 📀   | CALTON. |       |
|                                |              |                  |            |          | 14°0 () | unterni 🔒   | -       | -     |
|                                |              |                  |            |          | HF0 ()  | untrenc 0   | CALTON. | maner |
|                                | _            |                  |            | ****** • | PP 0    |             | -       | -     |

- 3. Tick the Enable box to enable the SNMP notification service.
- Enter a GET Community String. By default the Appliance does not use Community Strings to authenticate sent notifications. However, if required, a Community String can be entered here to enable this function.

5. Enter a Contact Name for SNMP notifications.

The Contact Name specifies the person to contact for the host, and how they may be contacted, e.g.: John Smith, X 1234, smith@alliance.com.

- Enter a Contact Location for SNMP notifications. The Contact Location lists the geographical location of the Appliance, e.g.: Appliance-1, Server Room 2, Alliance HQ, UK.
- Enter the TRAP Address (IP address) and TRAP Community String of up to five SNMP notification Recipients.
- 8. Select an Alert Threshold Level for each recipient. These are described in *Table 1:* .
- Click save to save the changes, test alert to send a test notification to each recipient, or click history to view the Notification Log.

| Level     | Meaning                                                                                                    |
|-----------|----------------------------------------------------------------------------------------------------|
| ENERGENCY | Emergency alerts require immediate<br>action. Setting the Alert Threshold Level<br>to this level will only send notifications<br>of Emergency alerts.                                              |
| CRITICAL  | Critical events require that action must<br>be taken urgently. This level of notifica-<br>tion includes notification of both Critical<br>and Emergency events.                                     |
| WARNING   | Warning events need actioning as soon<br>as possible to keep the Appliance oper-<br>ating at maximum efficiency. This level<br>of notification includes Warning, Critical<br>and Emergency events. |
| INFO      | Info alerts may require some action to<br>be taken. This level of notification<br>includes Info, Warning, Critical and<br>Emergency events.                                                        |
| NORMAL    | Normal events require no action. This notification level includes all events.                                                                                                    |

Table 1: . Notification Alert Threshold Levels

# Notification history

The Appliance keeps a log of all notifications that it has sent, and it is strongly recommended that this log be reviewed and cleared regularly.

- 1. From the menu bar, select System Notification.
- 2. Click the history button:.

| System - I | Notification - History |     |          |                                                                |
|------------|------------------------|-----|----------|----------------------------------------------------------------|
|            | 00                     |     |          | [Total 144 Entries] Page 1 of 15                               |
| Mander     |                        |     | GROOM!   | titestand                                                      |
|            | 2008/05/06 15:48:00    | 702 | Normal   | Web Administration: User (admin) from 10.4.2.103 has logged in |
|            | 2008/05/06 14:09:36    | 702 | Normal   | Web Administration: User (admin) from 10.4.2.103 has logged in |
|            | 2008/05/06 11:12:43    | 702 | Pétermal | Web Administration: User (admin) from 10.4.2.103 has logged in |
|            | 2008/05/06 04:56:10    | 302 | Warning  | Archive Appliance is low in Uninitialized media                |
|            | 2008/05/06 02:01:00    | 305 | Warning  | Backup failed, no usable backup media available                |
|            | 2008/05/05 23 55:21    | 302 | Warning  | Archive Appliance is low in Uninitialized media                |
|            | 2008/05/05 04 58:35    | 302 | Warrung  | Archive Appliance is low in Unintialized media                 |
|            | 2008/05/05 02:01:00    | 306 | Warning  | Backup failed, no usable backup media available                |
|            | 2008/05/04 23 56:38    | 302 | Warning  | Arctive Appliance is low in Unintialized media                 |
|            | 2008/05/04 04 56:53    | 302 | Warning  | Archive Appliance is low in Uninitialized media                |
|            |                        |     |          | 123436762231 Ge                                                |

- Click the next and back buttons to navigate through a log that spans multiple pages.
- 4. Click any column header to order the list by that column (i.e. Number, Time, ID, Level or Message).
- Once satisfied that all alerts are sufficiently attended to, click delete all.
- A message will appear advising that this will delete all event logs. Click delete all again to confirm.

# Licensing

The Archive Appliance contains proprietary software which provides the unique capabilities and functionality of Alliance's Archive Appliance. With the Archive Appliance software, at release level 4.12 or higher, licensing of the software for usage on only authorized hardware has now been introduced.

# **Types of Archive Appliance License Keys**

There are three unique types of License Keys which authorize the usage of the Archive Appliance software. Each license key, which is uniquely tied to the specific Archive Appliance that it authorizes, facilitates Archive Appliance functionality as outlined below:

## Permanent License Key

Allows for permanent usage of Archive Appliance software

Has a time limit regarding access to upgrades and software patches, which typically expires at the end of the Warranty or Service Agreement period.

# **Temporary License Key**

Allows for temporary usage of Archive Appliance software, disabling new migrations to media once the license has expired. Temporary License Keys are typically issued for a period of 30 to 90 days.

Has a time limit regarding access to upgrades and software patches, which typically expires at the end of the Warranty or Service Agreement period.

# Grace License Key

Default key, instantiated when first activating the Archive Appliance software.

Allows for the temporary usage of Archive Appliance software, disabling new migrations to media after 30 days.

# How the Archive Appliance's Licensing works?

The Archive Appliance at initialization time and on a daily basis validates licensing.

| License<br>Status                 | Кеу Туре                        | Actions                                                                                                    |
|-----------------------------------|---------------------------------|----------------------------------------------------------------------------------------------------|
| Active                            | Permanent<br>Temporary<br>Grace | <ul> <li>AA fully functional</li> <li>Can install all available<br/>Software</li> </ul>                                                                                                    |
| Active expiring<br>within 30 days | Permanent<br>Temporay<br>Grace  | <ul> <li>AA fully functional</li> <li>Can install all available AA software released before License Key expired</li> <li>Warning message issued daily: License Key expiring in xx days</li> </ul>                    |
| License<br>Expired                | Permanent                       | <ul> <li>AA fully functional</li> <li>Can install AA software<br/>released before License<br/>Key expires</li> <li>Informational message<br/>monthly: License expired,<br/>software upgrades<br/>disabled</li> </ul> |
| License<br>Expired                | Temporary<br>Grace              | <ul> <li>AA disables migrating and recall of data to/from media</li> <li>Cannot install any AA Software</li> <li>Warning message issued daily: <i>Invalid license key, system disabled</i></li> </ul>                |

# Applying New License Keys.

| System - Licensing         |                          |  |
|----------------------------|--------------------------|--|
| Product key:               | 80C0-A0E0-A0A0-E0E0-8000 |  |
| License type:              | Permanent                |  |
| License expiry date:       | 11 October 2012          |  |
| Days until license expiry: | 805                      |  |
| New license key:           |                          |  |
| Current license key:       | 704F-7750-1280-C8B8-D058 |  |
|                            | save cancel              |  |

 Enter or cut and paste the license key provide by Alliance Storage Technologies into the "New license key" textbox. If your key is not available, contact Alliance Technical Support.

Note: Note: The License Key must contain 20 alpha-numeric characters (not including the dashes).

2. Once the License Key has been entered, press the save button. The Archive Appliance will process the license key and, if valid, will store the new license key as the active key and the newly applied License Key will be displayed in the Current License Key field along with the License Type (Permanent or Temporary), the date when the license expires and the number of days left before the license expires.

Note: A newly installed Archive Appliance will automatically have a "Grace" license installed. Grace Keys can only be applied automatically by the Archive Appliance.

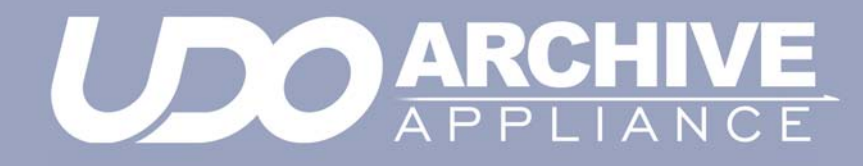

Chapter 4 Network menu

810-102532-04 Rev 02

# **Network Settings**

## Configuration

1. From the menu bar, select Network - Configuration.

| Configurat                              | ion <u>Network I</u> | Interfaces | Hosts Ports | Interface Usage |  |  |
|-----------------------------------------|----------------------|------------|-------------|-----------------|--|--|
| Network - Configuration (Configuration) |                      |            |             |                 |  |  |
| 🚓 Hostname                              | Moore                | ۲          |             |                 |  |  |
| Domain Name                             | pdl.net              | ۲          |             |                 |  |  |
| Network Interface                       |                      |            |             |                 |  |  |
| Default Network Interface               | eth0 💌               |            |             |                 |  |  |
| Domain Name Server Setting              |                      |            |             |                 |  |  |
| DNS Servers                             | 192.168.2.1          |            | ۲           |                 |  |  |
|                                         | sa                   | ve cancel  |             |                 |  |  |

- 2. Enter a Hostname for the Appliance
- Enter the Domain Name which the Appliance belongs to.
- Select the Default Network Interface from the drop-down list.
- Enter the IP address(es) of up to 3 DNS Servers. Multiple DNS Servers are usually used to offer continuity of Domain Name resolution should the primary server fail. See page 41 for details of configuring the Appliance for use with Windows Active directory.
- Click on the Network Interfaces tab. The Appliance's network (Ethernet) interfaces are listed:

|                                              | Configuratio | on Ne    | etwork Interfaces | Hosts Ports   | <u>Interface</u> | Usage |  |
|----------------------------------------------|--------------|----------|-------------------|---------------|------------------|-------|--|
| Network - Configuration (Network Interfaces) |              |          |                   |               |                  |       |  |
| Interface                                    | Enabled      | DHCP     | IP Address        | Netmask       | Connected        |       |  |
| eth0                                         | <b>V</b>     | ×        | 192.168.2.203     | 255.255.255.0 | V                |       |  |
| eth1                                         | ×            | <b>V</b> |                   |               | ×                |       |  |
| cancel                                       |              |          |                   |               |                  |       |  |

The following information is also displayed:

- Name The Ethernet port name, eth0 (the A12 Appliance has a second port, eth1). Clicking on the port name shows the network port's configuration
- Enabled Indicates whether the Ethernet port is enabled
- DHCP Indicates whether Dynamic Host Configuration Protocol (DHCP) is enabled.

#### Note: By default, DHCP is enabled.

- IP Address Displays the IP address of the port.
- Netmask Displays the Network mask of the port
- **Connected** Indicates whether or not the network connection is operational.
- Bond On the A12 indicates whether or not the two ethernet ports are bonded. This is used to provide load balancing or fault tolerance. For details on how to configure bonding, see page 42.
- Click on the Ports tab. The Appliance's administration TCP/IP ports are listed:

| Configuration Network Interfac  | es Hosts Ports Interface Usage |
|---------------------------------|--------------------------------|
| Network - Configuration (Ports) |                                |
| HTTP Port                       | 80                             |
| SSH Access Port                 | 22                             |
| save                            | cancel                         |

- HTTP Port The port number for access via the Web Interface. The default HTTP port is 80.The HTTP Port will also be used by Alliance support engineers when accessing the web interface remotely. See "Update the System Software" on page 27.
- SSH Access Port The port number for local and remote access via SSH. The default SSH port is 22. The SSH Port will also be used by Alliance support engineers when accessing the command-line interface remotely. See "Update the System Software" on page 27.
- Click on the Interface Usage tab. This will list the protocols available, with checkboxes for all of the available interfaces:

| Configuration           | Network Interfaces  | Hosts Ports | Interface Usage |
|-------------------------|---------------------|-------------|-----------------|
| Network - Configuration | on (Interface Usage | )           |                 |
| CIFS                    |                     |             |                 |
| 🗹 eth0 🔽 eth1           |                     |             | ٢               |
| NFS                     |                     |             |                 |
| 🗹 eth0 🗹 eth1           |                     |             | ۲               |
| FTP                     |                     |             |                 |
| 🗹 eth0 🔽 eth1           |                     |             | ۲               |
| SSH                     |                     |             |                 |
| 🗹 eth0 🔲 eth1           |                     |             | ۲               |
| нттр                    |                     |             |                 |
| 🗹 eth0 🗌 eth1           |                     |             | ٢               |
|                         | save ca             | ancel       |                 |

If the Appliance has multiple network interfaces, it is possible to select which interface to use on a per-protocol basis. By default, all protocols use all interfaces.

9. Click save to save the changes.

# Setting a static IP address

1. From within the Network - Configuration (Network Interfaces) page, click on a network interface's name:

| Network - Configuration (Network Interfaces) - Update |                                  |   |  |  |
|-------------------------------------------------------|----------------------------------|---|--|--|
| Name                                                  | eth0                             |   |  |  |
| Enabled                                               | ✓ (8)                            |   |  |  |
| DHCP                                                  |                                  |   |  |  |
| IP Address                                            | 10.4.2.172                       | ٤ |  |  |
| Netmask                                               | 255.255.255.0                    | 6 |  |  |
| Default Gateway                                       | 10.4.2.20                        | 0 |  |  |
| Port Bonding                                          |                                  |   |  |  |
| Create a bond with port(s)                            | eth1 🗖                           |   |  |  |
| Bond Mode                                             | Fault Tolerance 🔋 Load Balance 😳 |   |  |  |
| Ethernet Port Information                             |                                  |   |  |  |
| Ethernet MAC Address                                  | 00.01.4E.01.44.82                |   |  |  |
| Speed                                                 | 1 Gbps Full Duplex               |   |  |  |
| Sent (Bytes)                                          | 6858867                          |   |  |  |
| Received (Bytes)                                      | 3940564                          |   |  |  |
| Link Status                                           | V                                |   |  |  |

2. Clear the DHCP check-box.

- 3. Enter the IP Address, Netmask and Default Gateway. The network administrator can provide these details.
- Click the save button.

## Creating a static hosts table

Static host name configuration is generally not required. In some rare situations it may be beneficial to configure a host name for notification and ftp software installation when the host name is not available via DNS.

 From within the Network - Configuration page, click on the Hosts tab:

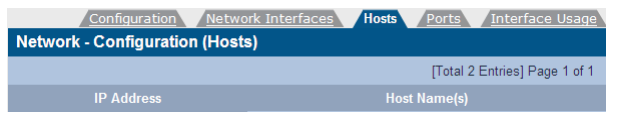

This page can be used to specify network hosts which are known to the Appliance so that the Appliance may communicate with them if the DNS service is not available or in the event of a DNS failure.

2. Click add to add a new host:

| Network - Configuration (Hosts) - Add |   |  |  |  |
|---------------------------------------|---|--|--|--|
| IP Address                            | ۲ |  |  |  |
| Host Name(s)                          |   |  |  |  |

3. Enter the IP address and Hostname, and click add.

# DNS configuration for Windows Active Directory

When using Windows Active Directory, it is essential that the primary DNS address entered when following step 5 of the network configuration procedure (see page 38) is one of the AD domain's specified nameservers. To determine the IP address of the nameserver:

- Using a Windows PC on the same AD domain as the Appliance, select Start menu > Run...
- Type cmd and press Enter to open a Windows Shell.
- At the command line enter: nslookup followed by the domain name entered in step 3 of the network configuration procedure. Press Enter.

 Consult the network administrator to determine which of the displayed IP addresses should be used as the primary DNS address.

#### Bonding network ports

The A12 Appliance has two ethernet ports which can be bonded to provide either fault tolerance (where one ethernet card is in use and the other is kept as a backup in case of failure) or load balancing (where the two ethernet cards share network activity to prevent bottlenecks).

- 1. From within the **Network Configuration (Network Interfaces)** page, click on a network port's name:
- 2. Check the Create a bond with port(s) tick box.
- 3. The radio buttons for Fault Tolerance and Load Balance will become enabled. Fault Tolerance is selected by default.
- 4. Select the bond type that is required, then click the **save** button.

Note: Fault tolerance failover will cause a change in MAC address, which may have implications when the Appliance is connected to a switch with port security enabled. Refer to the switch documentation for further information on port security.

Users

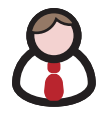

The **Network - Users** page lists all the users defined on the Appliance, whether defined locally or sourced from an Active Directory domain or LDAP server.

By default the locally defined users are listed. If the Appliance has been configured to include users from an external directory, the dropdown box will become active, and any configured external directory may be selected.

Note: External Directory users may not be added, modified or deleted via the Archive Appliance.

The local user list may be searched for by User Name. The asterisk may be used as a wildcard, and the search is case-sensitive.

Note: The wildcard character cannot be used as the first character in the search term.

Active Directory user lists may use the Advanced Search function. To enable, tick the **Advanced Search** checkbox:

| Network   | Network - Users |                       |      |  |               |             |           |
|-----------|-----------------|-----------------------|------|--|---------------|-------------|-----------|
| UK 💌      | User Name       | 🔎 💽 Advanced Search 🕑 | 0    |  | [Total 162 Er | ntries] Pag | e 1 of 17 |
| Full Name | Email           | 0 00                  | 0    |  |               |             |           |
|           |                 |                       | Role |  |               |             |           |

It is possible to search using a user's User Name, Full Name, Email or OU (Organizational Unit), and the asterisk may be used as a wild card. This search is not case-sensitive.

# Adding a User

1. From the menu bar, select Network - Users.

| Network - Users                      |               |     |            |             |           |  |  |  |
|--------------------------------------|---------------|-----|------------|-------------|-----------|--|--|--|
| locel 👻 User Name De Advanced Search | . 0           |     | [Total 6 E | Intries] Pa | ge 1 of 1 |  |  |  |
|                                      |               |     |            |             | ETP       |  |  |  |
| & admin                              | Administrator | × . | ×          | × .         | × .       |  |  |  |
| & mainul                             |               | ×   | ×          | ×           | ×         |  |  |  |
| & smmsp                              |               | ×   | ×          | ×           | ×         |  |  |  |
| & vex0                               |               | ×   | ×          | ~           | ×         |  |  |  |
| & vest                               |               | ×   | ×          | × .         | ×         |  |  |  |
| & <u>van2</u>                        |               | ~   | ×          | × .         | ×         |  |  |  |

# Click displayed:

. The Network - Users - Add page is

| Network - Users - Ad     | d                                                 |             |          |          |        |         |       |
|--------------------------|---------------------------------------------------|-------------|----------|----------|--------|---------|-------|
| Name                     |                                                   |             |          | ۲        | User   | ID I    | 504 🛞 |
| Description              |                                                   |             |          |          | 0      | b       |       |
| Primary Group            | det_group                                         |             |          |          |        |         |       |
| General Group Definition |                                                   |             |          |          |        |         |       |
|                          | Group                                             |             |          | Selected | Groups |         |       |
|                          | def_group<br>mailnull<br>smmsp<br>supp1<br>supp10 | X III       | >><br><< |          |        | 2       |       |
| Password Setup           |                                                   |             |          |          |        |         |       |
| Password                 | *****                                             | ۲           | Confi    | m Passw  | ord    |         |       |
| Service Privileges       |                                                   |             |          |          |        |         |       |
| Network File Sharing     |                                                   | Replicati   | ion 🗖    | F        | TP 🗌   | ssн 🗆   | ۲     |
| Role                     |                                                   |             |          |          |        |         |       |
| Administrator 🗔          | Read-only A                                       | Administrat | tor 🗖    |          | Ope    | rator 🗖 | ۲     |

3. Enter the User's Name. A User ID is automatically generated.

Note: User ID (UID) and Group ID (GID) are used to control file access. All file changes will have these IDs set for Owner, Owner Group and other ACL entries. Once an ID has been assigned to a file object, it cannot be easily changed.

- 4. Enter a **Description** for the User.
- Select a Primary Group for the user to be a member of. The default group is def\_group.

- 6. In the General Group Definition area, additional groups may be selected for the user to be a member of. Click any required group(s) in the Group list (CTRL-click to select more than one group at a time) and click the >> button to add the selected group(s) to the Selected Groups list.
- 7. Enter and confirm the user's Password (required).
- Tick the Network File Sharing box to enable CIFS for the User and select a Group from the Network Sharing Group Privileges list.
- 9. If the User is to have replication privileges, tick the **Replication** box.
- 10. If the User is to have FTP access privileges, tick the FTP box.
- 11. If the User is to have Secure Shell (SSH) access privileges, tick the **SSH** box. SSH can be used to log into the Appliance over a network using a command line (console) interface.
- 12. The user may have a Role defined. Roles control the level of access a user has to the Appliance's Web Interface. A user with no Role selected cannot access the Web Interface.

An **Administrator** can log on to the Web Interface and has full control over the Appliance, including making changes to system configuration, volumes, archives and other settings.

A **Read-Only Administrator** may log on to the Web Interface and view all pages, but cannot make any changes.

An **Operator** has read-only access to the Web Interface, limited to the **System - Status**, **Storage - Online Media** and **Storage - Offline Media** pages.

13. Click add to add the User.

# **Deleting a User**

1. From the menu bar, select Network - Users.

| Network - Users                         |               |                               |   |     |     |  |
|-----------------------------------------|---------------|-------------------------------|---|-----|-----|--|
| local 💌 User Name D 🕢 🐼 Advanced Search |               | (Total 6 Entries) Page 1 of 1 |   |     |     |  |
| User Name                               |               |                               |   |     |     |  |
| & admin                                 | Administrator | × .                           | × | × . | × . |  |
| & mainul                                |               | ×                             | × | ×   | ×   |  |
| & smmsp                                 |               | ×                             | × | ×   | ×   |  |
| & <u>vex0</u>                           |               | × .                           | × | × . | ×   |  |
| & vsx1                                  |               | × .                           | × | ×   | ×   |  |
| A vs=2                                  |               | ×                             | × | × . | ×   |  |

- 2. Click the User Name of the User to be deleted. The Network - Users - Update page is displayed.
- 3. Click delete
- 4. A warning message is displayed.

Click delete to confirm deletion of the user.

# Modifying a User's details

1. From the menu bar, select Network - Users.

| Network - Users                         |               |     |            |             |           |  |  |
|-----------------------------------------|---------------|-----|------------|-------------|-----------|--|--|
| locel 🕑 User Name   🖉 💽 Advanced Search |               |     | [Total 6 I | Intries] Pa | ge 1 of 1 |  |  |
| User Name                               |               |     |            |             |           |  |  |
| & admin                                 | Administrator | × . | ×          | × .         | ×         |  |  |
| & mainul                                |               | ×   | ×          | ×           | ×         |  |  |
| & smmsp                                 |               | ×   | ×          | ×           | ×         |  |  |
| & vsx0                                  |               | × . | ×          | ×           | ×         |  |  |
| & vsx1                                  |               | × . | ×          | × .         | ×         |  |  |
| A VSK2                                  |               | × . | ×          | ~           | ×         |  |  |

 Click the User Name of the User whose details are to be modified. The Network - Users - Update page is displayed:

| Network - Users - Up     | Network - Users - Update                    |                 |                                               |            |   |  |
|--------------------------|---------------------------------------------|-----------------|-----------------------------------------------|------------|---|--|
| Name                     | vsxO                                        | User ID         | 501                                           |            |   |  |
| Description              | VSX0 test login                             |                 |                                               | ۲          |   |  |
| Primary Group            | det_group 💌 🕚                               |                 |                                               |            |   |  |
| General Group Definition |                                             |                 |                                               |            |   |  |
|                          | Group                                       | Select          | ted Groups                                    |            |   |  |
|                          | mainull<br>smmsp<br>testgroup<br>testgroup2 | >               | det_group<br>supp1<br>supp2<br>supp3<br>supp3 | X          |   |  |
| Password Update          |                                             |                 |                                               |            |   |  |
| Password                 |                                             | Confirm Passwo  | rd                                            |            |   |  |
| Service Privileges       |                                             |                 |                                               |            |   |  |
| Network File Sharing 🗵   | Replication                                 | FTP             |                                               | SSH 🗹      | ۲ |  |
| Role                     |                                             |                 |                                               |            |   |  |
| Administrator            | Read-only                                   | Administrator 🗖 |                                               | Operator 🗖 | ۲ |  |

- 3. The user's Description, Primary Group, General Group Definition, Password or Role can be updated.
- 4. Click **save** to save the changes.

# Groups

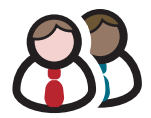

The **Network - Groups** page lists all the user groups known to the Appliance and allows addition, editing or deletion of groups from the system.

# Adding a Group

1. From the menu bar, select Network - Groups:

| Network - Groups |    |                                |
|------------------|----|--------------------------------|
| locel 💌 🖲 Name   | PO | [Total 39 Entries] Page 1 of 4 |
|                  |    |                                |
| A def_group      |    |                                |
| 🖓 mainul         |    |                                |
| 🖧 smmsp          |    |                                |
| A suppl          |    |                                |
| 🖧 <u>supp 10</u> |    |                                |
| & suppl1         |    |                                |
| 8 supp 12        |    |                                |
| 🖧 supp 13        |    |                                |
| A supp 14        |    |                                |
| 8 supp 15        |    |                                |
|                  |    | 12.3.4.>> Go                   |

2. Click add. The Network - Groups - Add page is displayed:

| Network - Groups - Add |     |  |
|------------------------|-----|--|
| Name                   | ٢   |  |
| Group Id               | 3 0 |  |

- Enter a Name for the Group. The Group ID is automatically assigned.
- 4. Click add to add the Group.

# **Editing a Group**

Once a group has been created, its name and members may be edited.

1. From the menu bar, select Network - Groups.

| Network - Groups                                                                                                    |    |                                |
|----------------------------------------------------------------------------------------------------|----|--------------------------------|
| local 💌 🖲 Name                                                                                                    | Po | [Total 39 Entries] Page 1 of 4 |
|                                                                                                    |    |                                |
| A def_group                                                                                                    |    |                                |
| & mainul                                                                                                    |    |                                |
| Start Start |    |                                |
| & suppl                                                                                                    |    |                                |
| A suppil                                                                                                    |    |                                |
| & suppl1                                                                                                    |    |                                |
| 8 supp 12                                                                                                    |    |                                |
| Supp13                                                                                                    |    |                                |
| B supp 14                                                                                                    |    |                                |
| 8 supp 15                                                                                                    |    |                                |
|                                                                                                    |    | 12.3.4.>> Go                   |

 Click the Name of the group to be changed. The Network - Groups - Update page is displayed:

| Network - Groups - U | lpdate                                             |            |
|----------------------|----------------------------------------------------|------------|
| Name                 | mailnull                                           | 0          |
| Group Id             | 47                                                 |            |
| Member(s)            | admin<br>Ysx0<br>Ysx1<br>Ysx2<br>mailnull<br>smmsp | Text<br>CC |

- 3. Change the group's Name and Member(s) as required.
- 4. Click **save** to save the changes.

# **Deleting a Group**

1. From the menu bar, select Network - Groups.

| Network - Groups |  |
|------------------|--|
| local 💌 🖲 Name   |  |
|                  |  |
| 8 def_group      |  |

 Click the Name of the Group to be deleted. The Network -Groups - Update page is displayed:

| Network - Groups - I | Jpdate                                             |            |  |
|----------------------|----------------------------------------------------|------------|--|
| Name                 | mailnull                                           | ۲          |  |
| Group Id             | 47                                                 |            |  |
| Member(s)            | admin<br>vsx0<br>vsx1<br>vsx2<br>mailnull<br>smmsp | Test<br>CC |  |

- 3. Click delete.
- 4. A warning message is displayed. Click **delete** to confirm deletion of the Group.

# Shares

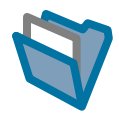

A network share is a directory on the Appliance that can be accessed by other hosts across the network.

The **Network - Shares** page allows viewing, editing and deletion of shares from the Appliance. It is also used to view active connections and open files and configure access control lists (ACLs) for each share.

# Adding a Share

1. From the menu bar, select Network - Shares.

| Network - Shares |                 |     |     |              |              |           |
|------------------|-----------------|-----|-----|--------------|--------------|-----------|
|                  |                 |     |     | (Total O E   | Entries] Pag | je 1 of 1 |
| <u>Name</u>      | <u>Location</u> | SMB | NFS | Read<br>only | Guest        | Hide      |

 Click add The Network - Shares - Add (Protocols) page is displayed:

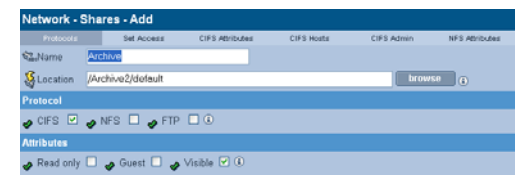

- Enter a Name for the Share.
- Enter a Location for the Share or click browse to browse for a location.
- Tick the relevant Protocol box(es). This defines how the Users may access the Share. The Appliance can share files via Common Internet File System (CIFS), Network File System (NFS) and File Transfer Protocol (FTP).
- Tick one or more Attributes box. This defines what access privileges Users will have on the Share.

Note: Read only, Guest and Hide are global attributes, and will be set across all protocols selected above.

- Read-only write access is denied through the connecting protocol even though the AA file system is writable
- Guest no authentication required, anybody can access the share
- Visible share may exist but it is not advertised to the network unless ticked.
- 7. Click next >> . The Set Access tab is displayed:

| Network - Shares - Add |                |                 |            |            |                     |  |  |  |
|------------------------|----------------|-----------------|------------|------------|---------------------|--|--|--|
| Protocols              | Set Access     | CIFS Attributes | CIFS Hosts | CIFS Admin | NFS Attributes      |  |  |  |
| SicName -              | Archive        |                 |            |            |                     |  |  |  |
| & Location             | /Archive2/defa | ault            |            |            |                     |  |  |  |
| Owner and Group        |                |                 |            |            |                     |  |  |  |
| & Owner                | root           |                 | browse     | ۲          |                     |  |  |  |
| 용 Owner Group          |                |                 |            |            |                     |  |  |  |
| Access                 |                |                 |            | (Total 3 E | ntries] Page 1 of 1 |  |  |  |
|                        | Name           |                 | Read       | ł          | Write               |  |  |  |
| & root                 |                |                 |            |            |                     |  |  |  |
| 용 root                 |                |                 | <b>V</b>   |            |                     |  |  |  |
| 28 Everyone            |                |                 |            |            |                     |  |  |  |
|                        |                |                 |            |            | add 🔒               |  |  |  |

- The currently logged in user and group are displayed as the default Owner and Owner Group. Click browse to browse for a specific user.
- To give specific users access to the share, click add and select from the user list (all local, Active Directory, and LDAP users are displayed).
- Click next >> . If CIFS was selected in step 5 the CIFS Attributes tab is displayed:

| Network - Sha | ires - Add  |                 |              |            |                |
|---------------|-------------|-----------------|--------------|------------|----------------|
| Protocols     | Set Access  | CIFS Attributes | CIFS Hosts   | CIFS Admin | NFS Attributes |
| Sa.Name       | Archive     |                 |              |            |                |
| Secution 4    | /Archive2/d | efault          |              |            |                |
| Attributes    |             |                 |              |            |                |
| 🛷 Read only 🔲 | 🥜 Guest 🛛   | 🖉 🛷 WORM en     | nulation 🔲 👘 | ۲          |                |

11. Enter the Attributes for Windows (CIFS) access to the Share.

# 12. Click \_\_\_\_\_\_. The CIFS Hosts tab is displayed:

| Network - Shares - Add |               |                 |    |            |                |  |  |  |
|------------------------|---------------|-----------------|----|------------|----------------|--|--|--|
| Protocols              | Set Access    | CIFS Attributes |    | CIFS Admin | NFS Attributes |  |  |  |
| <ã.Name                | Archive       |                 |    |            |                |  |  |  |
| Security Location      | /Archive2/def | oult            |    |            |                |  |  |  |
| Allow hosts            |               |                 |    |            |                |  |  |  |
|                        |               |                 | ١  |            |                |  |  |  |
| 🙀 Deny hosts           |               |                 |    |            |                |  |  |  |
|                        |               |                 | () |            |                |  |  |  |

Enter the hostnames or IP addresses of Hosts that are to be specifically allowed or denied access to the Share.

Note: When hosts are added to either the Allow or Deny lists, all other hosts automatically become marked as the opposite, unless they are specified otherwise.

| Network - Sh | ares - Add       |                 |            |            |                |
|--------------|------------------|-----------------|------------|------------|----------------|
| Protocols    | Set Access       | CIFS Attributes | CIFS Hosts | CIFS Admin | NFS Attributes |
| Sa Name      | Archive          |                 |            |            |                |
| S Location   | /Archive2/defaul | t               |            |            |                |

14. Click add an Administrator User for this Share.

 next >> is only available if NFS was selected in step 5. Clicking it will display the NFS Attributes tab:

| Network - Share                         | s - Add    |                   |               |             |           |
|-----------------------------------------|------------|-------------------|---------------|-------------|-----------|
| Protocols                               | Set Access | CIFS Attributes   | CIFS Hosts    | CIFS Admin  | NFS       |
| 😪 Name                                  | Archive    |                   |               |             |           |
| المح المح المح المح المح المح المح المح | /Archive2/ | default           |               |             |           |
| Guest Host Access                       |            |                   |               |             |           |
| 🛷 Enable 🗌                              | 🛷 Read o   | nly 📃 🥜 AllowRoot | 🕘 🛷 SyncMo    | ode 🗌       |           |
| Host Access                             |            |                   |               | (Total O Er | ntries] P |
| Hostname                                |            | Read only         | AllowRoot     |             | SyncMo    |
|                                         |            |                   |               |             |           |
| 6. Click a                              | dd to      | add NFS Hos       | ts to the Sha | are.        |           |

## The NFS Host Entry Details page opens:

| Network - Shar             | es - Add   |                   |            |            |                     |
|----------------------------|------------|-------------------|------------|------------|---------------------|
| Protocols                  | Set Access | CIFS Attributes   | CIFS Hosts | CIFS Admin | NFS Attributes      |
| <b>S</b> ∰cName            | Archive    |                   |            |            |                     |
| Secution Security Location | /Archive2/ | default           |            |            |                     |
| Guest Host Access          |            |                   |            |            |                     |
| 🛷 Enable 🗌                 | 🛷 Read or  | nly 🗌 🥜 AllowRoot | 🗆 🥜 SyncM  | ode 🗌      |                     |
| Host Access                |            |                   |            | (Total O E | ntries] Page 1 of 1 |
| Hostname                   |            | Read only         | AllowRoot  |            | SyncMode            |
|                            |            |                   |            |            | add                 |

Enter the Hostname, then tick the boxes as required:

- Read only Allow Read Only access to the share.
- AllowRoot allows root user access to the share.
- SyncMode (disabled by default) can improve performance at the risk of filesystem fragmentation when reading or writing large amounts of small files.

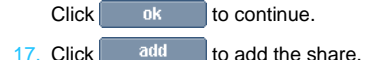

# **Deleting a share**

*Important:* All users must be disconnected before a share can be deleted.

- 1. From the menu bar, select Network Shares.
- 2. Click on the name of the share to be deleted.
- 3. The Network Shares Update (Protocols) page opens:

|               | Protocols <u>Access</u> <u>CIFS</u> |
|---------------|-------------------------------------|
| Network - S   | hares - Update (Protocols)          |
| 😪 Name        | Archive1                            |
| & Location    | /Archive1/default                   |
| Protocol      |                                     |
| 🤣 CIFS 🗹 🛛    | 🛷 NFS 🔲 🛷 FTP 🔲 🔅                   |
| Attributes    |                                     |
| 🛷 Read only [ | 🛛 🤣 Guest 🗌 🥑 Visible 🗹 🛞           |

4. Click delete.

The Appliance warns that the share is about to be deleted. Click **delete** again to confirm.

# Modifying a share

- 1. From the menu bar, select Network Shares.
- 2. Click on the name of the share to be modified.
- 3. The Network Shares Update (Protocols) page opens:

|                                       | Protoc                     | ols |  | <u>Access</u> |  | <u>CIFS</u> |  |  |
|---------------------------------------|----------------------------|-----|--|---------------|--|-------------|--|--|
| Network - Shares - Update (Protocols) |                            |     |  |               |  |             |  |  |
| <b>‱</b> Name                         | Archive1                   |     |  |               |  |             |  |  |
| Secution Security Location            | /Archive1/default          |     |  |               |  |             |  |  |
| Protocol                              |                            |     |  |               |  |             |  |  |
| 🤣 CIFS 🗹 🧹                            | 🛷 CIFS 🗹 🥔 NFS 🗖 🥔 FTP 🔲 🖲 |     |  |               |  |             |  |  |
| Attributes                            |                            |     |  |               |  |             |  |  |
| 🛷 Read only 🗆                         | 🖌 Guest 🗌 🅜 Visible 🗹 🤅    | )   |  |               |  |             |  |  |

- To add or remove a networking protocol, click the relevant box. Adding a protocol will add a configuration tab for that protocol, and removing one will dispose of the associated tab.
- 5. Add or remove attributes by clicking the relevant box.
- 6. Click on the Access tab to change user and group permissions.
- Click on the CIFS, NFS or FTP tab to change the configuration for the selected protocol.
- 8. When all required changes have been made, click save.

Note: For in-depth detail on the options available in each tab, see Adding a Share on page 51.

# Authentication

The **Network - Authentication** page defines access authentication to the Appliance using local users, LDAP or CIFS.

# LDAP configuration

1. From the menu bar, select Network - Authentication.

|                                 | <u>CIFS</u>           |      | LDAP |
|---------------------------------|-----------------------|------|------|
| Network - Authentication (LDAP) |                       |      |      |
| Enable LDAP 🔲                   | Enable SSL 📃 🛞        |      |      |
| Master Host                     |                       | Port | ۲    |
| Slave Host                      |                       | Port | ٢    |
| Base Domain Name                |                       |      | ١    |
| Password Encryption             | LDAP Server Default 💌 | ٢    |      |
| Server Connection               |                       |      |      |
| Bind Domain Name (Optional)     |                       |      | ۲    |
| Password (Optional)             |                       | 1)   |      |
| Connection Timeout              | 30 💌 Seconds 🔅        |      |      |
| Service Privileges              |                       |      |      |
| CIFS FTP 3                      |                       |      |      |

- 2. Tick Enable LDAP to enable LDAP authentication.
- If required, tick Enable SSL to enable SSL encryption on the connection to the LDAP server.
- Enter the Master Host hostname (or IP address) and TCP Port of the master LDAP server.
- Enter the Slave Host hostname (or IP address) and TCP Port of the slave LDAP server.

Note: The Slave Host must have the same connection settings as the Master Host.

- 6. Enter the **Base Domain Name**. The DN (Domain/Distinguished Name) of the base object from which to start the search.
- Enter a Password Encryption type (the encryption type for the POSIX password). This can be either LDAP Server default (the Directory encryption default) or crypt (Unix-Crypt hash encryption).

 Enter the Bind Domain Name (Optional). The Domain/ Distinguished Name (DN) to use when binding to the LDAP server. Leaving this blank will cause the LDAP connection to be anonymous.

Note: Note that the user password cannot be set via an anonymous connection.

- 9. Enter a **Password** (Optional). The password used when binding the LDAP server with the Bind Domain Name.
- 10. Enter a **Connection Timeout**. Select the LDAP request timeout (in seconds).
- 11. Click save to save the changes or click Test LDAP to test the connection to the LDAP server.

## Service Privileges

The Appliance can be configured to enable CIFS and FTP users to be authenticated against the LDAP directory.

- 1. If required, tick the CIFS or FTP boxes.
- If CIFS is selected, the CIFS Advanced Configuration options become available:

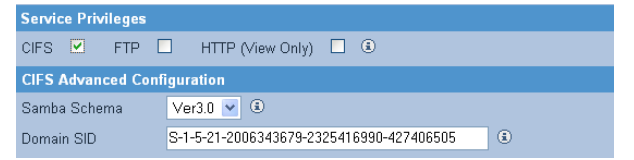

3 Select a Samba Schema. This will be the version of Samba Schema in use on the LDAP server.

The default schema version is 3.0. The Appliance also supports version 2.2.

- 4 Enter the Domain SID. The Windows Security ID of the LDAP users. The SID defined in the directory is used if it is available.
- 5 Click **Save** to save the changes or click **Test LDAP** to test the connection to the LDAP server.

# LDAP Service authentication configuration

This section describes how to configure some of the more common LDAP implementations for use with the Archive Appliance. The Schema files referred to in this section can be found on the Archive Appliance System CD-ROM.

#### **OpenLDAP**

 Copy the samba.schema file to /usr/local/etc/openldap/ schema/ and edit slapd.conf as follows

```
include /usr/local/etc/openldap/schema/core.schema
include /usr/local/etc/openldap/schema/corba.schema
include /usr/local/etc/openldap/schema/inetorgperson.schema
include /usr/local/etc/openldap/schema/misc.schema
include /usr/local/etc/openldap/schema/openldap.schema
include /usr/local/etc/openldap/schema/nis.schema
include /usr/local/etc/openldap/schema/nis.schema
```

- Save the slapd.conf file
- 3. Restart OpenLDAP service.

#### iPlanet

- Copy samba-schema-netscapeds5.x to
   .\iPlanet\servers\slapd-plz\config\schema directory and
   rename it to 99user.ldif
- 2. Restart iPlanet service.

#### Novell eDirectory

eDirectory can be administered using a number of tools. ConsoleOne and iManager are two popular administration consoles. The method of performing some of the setup tasks will vary depending on the administration tools used; however, the principles remain the same.

#### 1. Import schema definitions

In order for Linux/Unix system to interoperate with a directory the "user" and "group" schema needs to be POSIX compliant.

Novell provide a command line tool called "ice" that can be used to import auxiliary schema definition into the directory:

```
ice -SLDIF -fd:\export.ldif -DLDAP -s<SERVER> -
p389 -dcn=<...> -w<PASSWORD>
```

In order for the any authentication to be successful the POSIX auxiliary classes (posixAccount and posixGroup) are required. However, for CIFS authentication to work an additional schema needs to be imported (sambaSamAccount). Note that sambaSamAccount depends on the POSIX schemas. The POSIX rfc2307 schema definitions are available from Novell and the Samba LDIF file is attached to this document. LDIF and schema files can be imported as shown below:

```
ice -SLDIF -f samba.ldif -D LDAP -s
192.168.2.22 -d cn=admin,o=asti.net -w mypasswd
```

```
ice -SSCH -f rfc2307-usergroup.sch -D LDAP -s
192.168.2.22 -d cn=admin,o=pdl.net -w mypasswd
```

Note: The schema import command may vary depending on the underlying Operating System. For example, the Linux NDS distribution also has "ndssch" available for schema import.

#### 2. Create/Modify POSIX users

When creating new users for accessing the AA it is necessary to add the following posixAccount attributes:

- Name keep same as object name
- uidNumber user id of user (> 501)
- gidNumber group ID of user (> 501)
- Common Name same as Other Name
- Unique ID this will already exist as it corresponds to the object name.

Note that the AA administration interface will setup all necessary objects and attributes required for CIFS authentication.

*Important:* If existing users need to access the AA then it is necessary to extend the existing user object.

Important: In order for the authentication to be successful it is essential that only one Unique ID exists even though the Unique ID attribute is multi-valued.

## 3. Set/Synchronize passwords

NDS/eDirectory maintains its own passwords and password policy which cannot be shared with Samba. For this reason it is necessary to maintain a separate password for CIFS authentication. However, the AA provides an interface to synchronize the Linux/Unix/Samba password. Simply access the user details "Network - Users - Update" and set the user password. Note also that Novell have been working towards a Universal password scheme and the reader is advised to consult with Novell regarding password synchronisation and Universal passwords.
## Most commonly used Samba schema attributes

To support the challenge/response authentication methods used by Microsoft clients, Samba requires a list of hashed passwords separate from the normal Unix account information stored in */etc/passwd* (or in the posixAccount object class). This collection of LanManager and Windows NT password hashes is normally stored in a file named *smbpasswd*; the format of each entry is:

#### username:uid:LM\_HASH:NT\_HASH:account flags:timestamp

This can be addressed by moving the information from a local, flat file into an LDAP directory. This can be achieved by importing the Samba schema, which can be found on the Archive Appliance System CD-ROM. A CLI tool *smbpasswd* is recommended to add a Samba user.

To use a normal LDAP administration tool (for example, LAT) for adding a Samba user:

- Add the object class sambaAccount/SambaSAMAccount to the user.
- 2 Set the following attributes:

For Samba Schema 2.2

rid - relative ID,The value should be UID\*2+1000

For example, 4097804623

ImPassword - LanManager hashed password

ntPassword - Windows NT hashed password

For Samba Schema 3.3

sambaSID -Windows security ID, The value should be 'Samba Domain SID'+'-'+'rid'

For example, S-1-5-21-3312872725-2188076328-4097804623

sambaLMPassword sambaNTPassword

## CIFS

The information in this tab is derived from, the **System - Services** (CIFS) page. Refer to "Configuring CIFS (Including Active Directory Server / NT Domain Server)" on page 19.

# Page left intentionally blank

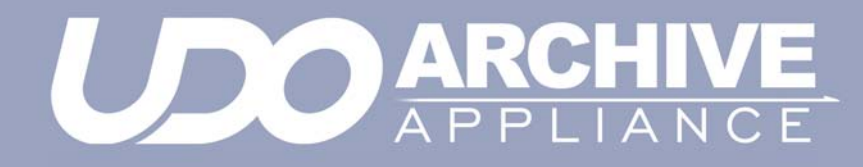

Chapter 5 Storage menu

810-102532-04 Rev 02

## RAIDs

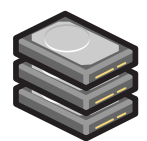

The **Storage - RAIDs** page allows viewing of RAIDs (Redundant Array of Independent Disks) on the system. Global hot spare disks can also be defined.

Note: The Archive Appliances with an internal archive controller, the RAID configuration is limited to a single RAID-1 (mirrored pair hard drive). The Archive Appliances with an external archive controller, the system RAID configuration is made up of one RAID-1/Mirror system volume and a RAID 5/6 data volume. The System RAID is predefined and cannot be altered as it is maintained by the system automatically.

There are two types of RAID systems available in the Archive Appliance product line: SoftRAID, using a RAID software driver and HardRAID, using a RAID controller HBA.

Both solutions provide the same functionality, however, the HardRAID solution offers superior IO performance over the SoftRAID solution. Also, the HardRAID solution include a BBU (Battery Backup Unit) which eliminates the need to rebuild the RAID after a power failure. It also protects against the rare event of RAID corruption.

The only way to identify the presence of a RAID controller is to refer to the Devices page (*Storage Devices* on page 133). Note the "LSI SAS" controller icon at the left-hand edge of the page.

## **Viewing RAIDs**

 From the menu bar, select Storage - RAIDs. The User RAIDs are displayed:

|                           |            | User RAIDs                 | <u>System RAIDs</u> |  |
|---------------------------|------------|----------------------------|---------------------|--|
| Storag                    | e - RAIDs  |                            |                     |  |
| Volume                    |            |                            |                     |  |
| 06071316<br>1843.16<br>GB | RAID2<br>1 | 0060713173016<br>843.19 GB |                     |  |

Hover over any Volume Group or RAID for a Tool Tip containing status information.

## Assigning global hot spare disks to a RAID

Hot spare disks can be defined to provide fault tolerance in RAIDs. A disk which has been marked as a global hot spare will automatically take the place of failed or rejected disks in any RAID.

Note: Hot spare disks can only be defined if the system has free disks available.

1. From the menu bar, select Storage - RAIDs.

## 2. Click hot spares

The Storage - RAIDs - Hot Spares page will open:

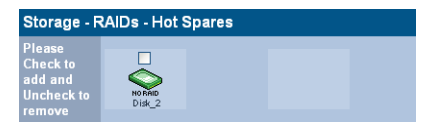

3. Tick the box(es) of disk(s) to mark as hot spare(s).

Click set to set the hot spare(s).

Click save to save the changes and return to the Storage - RAIDs page.

## Volumes

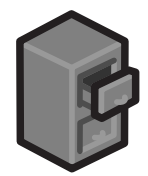

The **Storage - Volumes** page can view and add volumes to the volume group.

## About volumes

The term volume, in this context, refers to a logical volume (as opposed to a physical volume) which is part of a volume group.

On the Appliance, two types of volume are available:

- An archive where data is written to the Appliance's RAID(s) and when defined criteria have been met, the data is migrated onto UDO media - see *Creating an archive* on page 66.
- An unmanaged volume where data is written to the Appliance's RAID cache only - see Creating an unmanaged volume on page 76

## Creating an archive

1. From the menu bar, select Storage - Volumes.

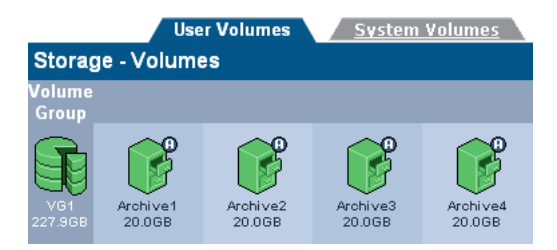

### 2. Click add

The Storage -Volumes - Volume Add page opens:

| Storage - Volumes - Volume Add |           |                  |                |                |  |  |  |  |
|--------------------------------|-----------|------------------|----------------|----------------|--|--|--|--|
| Volume                         | Archive   | Migration Policy | Release Policy | Offline Policy |  |  |  |  |
| Name                           |           | VOL-03           |                | ٤              |  |  |  |  |
| Select Volu                    | ime Group | Pool-02 💌        |                | ٤              |  |  |  |  |
| Space Avai                     | lable     | 1637.32 GB       |                | ٢              |  |  |  |  |
| Initial Size                   |           |                  | GB 💌           | ٤              |  |  |  |  |
| Archive                        |           |                  |                | ١              |  |  |  |  |

- A Name is automatically generated, which can be edited. The limit is up to eight characters, which can include; a-z, A-Z, 0-9, -(hyphen) and \_ (underscore).
- Select the Volume Group that the volume will be created in from the Select Volume Group drop-down list.
- 5. The **Space Available** is shown. Enter an **Initial Size** for the volume.

Note: Volume size may be increased at a later date, but may never be decreased.

- 6. If the Volume is to be an archive, tick the Archive box.
- Click next >> to continue. The Storage -Volumes - Volume Add page, Archive tab opens:

| Storage - Volumes - Volume Add |             |                  |                |                |  |  |
|--------------------------------|-------------|------------------|----------------|----------------|--|--|
| Volume Archive Mign            |             | Migration Policy | Release Policy | Offline Policy |  |  |
| Name                           |             | 06103073         |                | ۲              |  |  |
| Archive Options                |             |                  |                |                |  |  |
| 🥩 Media T                      | уре         | UDO WO           | *              | ۲              |  |  |
| Allow Fi                       | le Changes  | No               | *              | ۲              |  |  |
| 💕 Write Co                     | mmit Period | 450              | s 💌            | ۲              |  |  |
| 🔞 📽 Numbe                      | r of Copies | 2                | *              | ٢              |  |  |

- 8. Select the Media Type the archive will use:
  - UDO WO UDO WORM media

- **UDO CWO** Compliant UDO WORM media.
- Select whether to Allow File Changes:
  - If Yes is selected then changes to the file are permitted at any time after the file is written and multiple versions of the file are stored.
  - If No is selected, a WORM filesystem is created. After the write commit period has expired, no further file changes are permitted.
- Enter a Write Commit Period in seconds, minutes or hours. This sets the time period after the file is closed during which file updates can be made. After this time period has passed no further changes are permitted.
- Select the Number of Copies of the file to make. Copies are made on separate UDO media and can be offlined to provide an additional level of data protection.
- 12. Click next >> to continue.

The Storage -Volumes - Volume Add page, Migration Policy tab opens:

| Volume <u>Archive</u> Migratio                                 | n Policy <u>Release P</u>     | olicy      | Offline Policy      |
|----------------------------------------------------------------|-------------------------------|------------|---------------------|
| Storage - Volumes - Migration Po                               | licy Update                   |            |                     |
| Name                                                           |                               |            | <b>i</b>            |
| Minimum Criteria                                               |                               |            |                     |
| To be eligible for migration, data must mee<br>exclusion list. | t all of these criteria and n | ot be in t | he <u>migration</u> |
| Minimum File Age                                               | 10                            | s          | • 🖲                 |
| Minimum Wait Time                                              | 20                            | S          | •                   |
| Minimum Number of Migration Files                              | 1                             |            | ٢                   |
| Minimum Migration Size                                         | 2                             | MB         | •                   |
| Maximum Criteria                                               |                               |            |                     |
| Data that meets any of these criteria beco                     | mes eligible for migration.   |            |                     |
| Maximum Wait Time                                              | 30                            | m          | •                   |
| Maximum Number of Migration Files                              | 10000                         |            | ٢                   |
| Maximum Migration Size                                         | 4608                          | MB         | •                   |
| Open Volume Limit                                              |                               |            | ١                   |
| No file splits                                                 |                               |            | ٢                   |

Migration is the process of reading files from the cache and writing them to UDO media. As files are written to the cache they are grouped together into migration jobs.

Migration jobs are started when <u>all</u> of the minimum criteria, or any <u>one</u> of the maximum criteria have been met

- 13. Enter the following Minimum Criteria:
  - Minimum File Age The amount of time a file must remain unchanged to become a candidate for migration
  - Minimum Wait Time Migration will NOT be started if new files are added to migration candidate list during the Minimum Wait Time
  - Minimum Number of Migration Files Migration will NOT be started if there are less than the Minimum Number of Migration Files to be migrated
  - Minimum Migration Size Migration will NOT be started if the total size is less than the Minimum Migration Size.
- 14. Enter the following Maximum Criteria:
  - Maximum Wait Time Migration will be started if the elapsed time since the first file was added to migration candidate list is more than the Maximum Wait Time
  - Maximum Number of Migration Files Migration will be started if there are more than Maximum Number of the Migration Files waiting to be migrated
  - Maximum Migration Size Migration will be started if the total size exceeds the Maximum Migration Size.
- 15. Select whether there should be an Open Volume Limit. Selecting this option will limit the number of open volumes in a media pool to one. This can result in lower migration throughput as multiple volumes are not opened to utilize all of the available drives, and files from the same directory are less likely to be split across different media.
- In the event that the media becomes full during a migration task, files may be split between different media. Setting the No file splits option prevents this.
- Files listed in the Exclude list will not be migrated to media. Click migration exclusion list to add or remove files and file types from this list.

## Migration Exclusion List

When clicking the "migration exclusion list" hyperlink, the following page is displayed:

| Storage - Volumes - Migration Policy Update - Exclusions |                                           |                         |                |  |  |
|----------------------------------------------------------|-------------------------------------------|-------------------------|----------------|--|--|
| Name                                                     | Archive1                                  | ۲                       |                |  |  |
| Exclusion                                                | Criteria                                  |                         |                |  |  |
| File or Direc                                            | ctories that meet <b>any</b> of this crit | eria will be excluded f | rom migration. |  |  |
|                                                          | Path/File Name                            |                         |                |  |  |
| 9                                                        | /default/exclude_folder                   |                         |                |  |  |
| 9                                                        | /default/exclude_folder1                  |                         |                |  |  |
| 9                                                        | /default/tester*                          |                         |                |  |  |
|                                                          | /default/exclude_file1                    |                         |                |  |  |
|                                                          | /default/file*                            |                         |                |  |  |
|                                                          |                                           |                         | add            |  |  |

To add a specific file or folder to the exclusion list, click the add button at the bottom right of the display area:

| Crea | Create exclusion list entry |     |        |                                |  |  |
|------|-----------------------------|-----|--------|--------------------------------|--|--|
| Path | /Archive1/default/          |     |        | ٩                              |  |  |
|      |                             |     | Name ٨ |                                |  |  |
| 9    |                             |     |        |                                |  |  |
| 9    |                             |     |        |                                |  |  |
| 9    |                             |     |        |                                |  |  |
| 9    |                             |     |        |                                |  |  |
|      | SYS FileGetListDetai        | ÷   |        |                                |  |  |
|      | exclude_file2               |     |        |                                |  |  |
|      | exclude_file3               |     |        |                                |  |  |
|      | file1.txt                   |     |        |                                |  |  |
|      | file 2.txt                  |     |        |                                |  |  |
|      | Go                          |     |        | <u>1</u> 2 <u>&lt;&lt;</u> [2] |  |  |
|      |                             | add | back   |                                |  |  |

There are two options available for specifying an exclusion entry. Either select an existing item from the display list or enter the full file/folder path into the top edit control. Wildcard entries are permitted e.g. \*.tdb. The entry will be accepted once the add button has been clicked and saved with the save button.

Note: Folders are identified by the trailing slash '/' character. So "/Archive1/default/folder/ identifies a folder while "/Archive1/ default/folder" identifies a file called "folder".

If an excluded file or folder is renamed (such that it is no longer excluded) it will be immediately scheduled for migration.

#### Archive Configuration Examples

The following examples illustrate the different migration configurations that can be achieved.

EXAMPLE 1 - Migration default settings

With the following minimum settings:

- Minimum File Age: 10 Secs
- Minimum Wait Time: 20 Secs
- Minimum Number of Migration Files: 1
- Minimum Migration size: 2 MB

and the following maximum settings:

- Maximum Wait Time: 30 minutes
- Maximum Number of Migration files: 10000
- Maximum migration size: 4608 MB

Migration will occur as soon as at least one file larger than 2 MB becomes eligible for migration (by remaining unchanged for 10 seconds or more) and no other files have become eligible for migration within the last 20 seconds. Even if not all of the minimum criteria are met, a migration will occur at least once every 30 minutes, or sooner if the number of files eligible for migration number more than 10000 or become collectively larger than 4608 MB in size.

- EXAMPLE 2 Frequent, low data volume With the following minimum settings:
  - Minimum File Age: 10 Secs
  - Minimum Wait Time: 10 Secs
  - Minimum Number of Migration Files: 1
  - Minimum Migration size: 1 MB

and the following maximum settings:

Administrator's Guide 810-102532-04 Rev 02

- Maximum Wait Time: 10 minutes
- Maximum Number of Migration files: 1000
- Maximum migration size: 100 MB

Migration will occur as soon as at least one file larger than 1 MB becomes eligible for migration (by remaining unchanged for 10 seconds or more) and no other files have become eligible for migration within the last 10 seconds. Even if not all of the minimum criteria are met, a migration will occur at least once every 10 minutes, or sooner if the number of files eligible for migration number more than 1000 or become collectively larger than 100 MB in size.

- EXAMPLE 3 Less frequent, greater data volume With the following minimum settings:
  - Minimum File Age: 10 Secs
  - Minimum Wait Time: 1 hour
  - Minimum Number of Migration Files: 1000
  - Minimum Migration size: 100 MB

and the following maximum settings:

- Maximum Wait Time: 4 Hours
- Maximum Number of Migration files: 10000
- Maximum migration size: 4.5 GB

Migration will occur as soon as at least 1000 files, larger than 100 MB in total become eligible for migration (by remaining unchanged for 10 seconds or more) and no other files have become eligible for migration within the last hour. Even if not all of the minimum criteria are met, a migration will occur at least once every 4 hours, or sooner if the number of files eligible for migration number more than 1000 or become collectively larger than 4.5 GB in size.

| Setting                            | Min.  | Max.   |
|------------------------------------|-------|--------|
| Minimum Wait Time                  | 1 s   | 1 h    |
| Minimum number of Migrations files | 1     | 1000   |
| Minimum migration size             | 256 B | 100 MB |
| Maximum wait time                  | 1 s   | 24 h   |
| Maximum number of migration files  | 1     | 10000  |
| Maximum migration size             | 1 MB  | 4.5 GB |

## Table 1: Migration policy setting ranges.

18. Click next >> to continue.

The **Storage -Volumes - Volume Add** page, **Release Policy** tab opens:

| Volume Archive Migration Pol                         | icy Release Policy | <u>Offline</u> | Policy |
|------------------------------------------------------|--------------------|----------------|--------|
| Storage - Volumes - Volume Update                    |                    |                |        |
| Name                                                 | Archive1           |                | ٩      |
| Watermark Policies                                   |                    |                |        |
| O Never release files                                |                    |                | ٢      |
| $\odot$ Start releasing files based on the following |                    |                | (      |
| All files when cache usage is above                  | 95                 | 7 %            | ٢      |
| When cache usage is above                            | 90                 | 8              | ٢      |
| Release files larger than                            | 2                  | KB 💌           | ٢      |
| Release migrated files older than                    | 2                  | h 💌            | ٢      |
| Release recalled files older than                    | 24                 | h 💌            | ٢      |
| Stop releasing files when archive usage is           | 85                 | ₽%             | ٤      |
| Release file immediately after migration             | <b>V</b>           |                | ۲      |

Releasing is the process of truncating files on the RAID cache following migration to UDO media. The truncated file is retained on the RAID cache as a reference to the migrated file to enable it to be located and recalled if required.

- 19. To set release policies for the archive, select:
  - Never release files Files are never released from the RAID cache.

- or -

- Start releasing files based on the following:
  - All files when cache usage is above: When the specified percentage of storage space on the RAID cache is used, the system will start releasing all migrated and recalled files.
  - When cache usage is above: When the specified percentage of RAID cache storage space has been used, files which meet all of the following criteria will be released:
    - Release files larger than: Only files larger than the specified size will be released.

- Release migrated files older than: Only files that have been migrated longer than the specified time will be released.
- Release recalled files older than: Only files that have been recalled longer than the specified time will be released.
- Stop releasing files when archive usage is: When RAID cache usage reaches the specified percentage, files stop being released.
- Release files immediately after migration: All migrated files are released immediately, irrespective of RAID cache storage space usage.
- 20. Click next >> to continue.

The Storage -Volumes - Volume Add page, Offline Policy tab opens:

| <u>Volume</u>     | Archive    | Migration Policy Rele   | ease Policy Offline Policy |
|-------------------|------------|-------------------------|----------------------------|
| Storage - Vol     | umes - Vol | ume Update              |                            |
| Name              |            | Archive1                | ٤                          |
| Offline Policies  |            |                         |                            |
| Primary Offline P | olicy      | Least Recently Closed 💌 | ٤                          |
| Secondary1 Offli  | ne Policy  | Open Offline 💌          | ١                          |

- 21. Select a **Primary** and **Secondary Offline Policy** from the drop down lists:
  - Least Recently Closed Media are offlined in order of last read/write operation. The closed media with the oldest read/ write request is offlined first.
  - Least Recently Used Media are offlined in order of media closure. The oldest closed media is offlined first.
  - Prohibit offline Media in the pool cannot be offlined.
  - Open Offline Media in the pool may be offlined while still open for writing in order to be stored as an offsite backup copy (Open Offline can only be enabled on a single secondary media pool). For further information on Open Offline media, see the Archive Appliance Operator's Guide.

## 22. Click add

Once the volume has been created, the Appliance will return to the **Storage - Volumes** page.

## Creating an unmanaged volume

Once a RAID has been created, the associated volume group can be divided into volumes.

To create a standard volume:

From the menu bar, select Storage - Volumes.

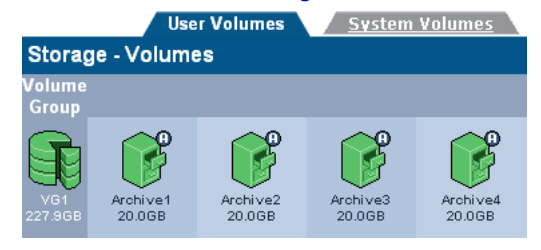

## 2. Click add .

The Storage -Volumes - Volume Add page opens:

| Storage - Volumes - Volume Add |           |   |  |  |  |
|--------------------------------|-----------|---|--|--|--|
| Name                           | Volume01  | ٢ |  |  |  |
| Select Volume Group            | Pool-01 💌 | ٢ |  |  |  |
| Space Available                | 1450.62GB | ٢ |  |  |  |
| Initial Size                   | GB 💌      | ٢ |  |  |  |
| Archive                        |           | ۲ |  |  |  |

- A Name is automatically generated, or can beentered (up to 32 characters; a-z, A-Z, 0-9, - (hyphen e.g. Volume-01) and \_ (underscore e.g. Volume\_1).
- 4. Select a Pool that the volume should be in from the **Select Volume Group** drop-down list.
- 5. The Space Available is shown.

*Caution:* Volume size can be increased after creation. However, the size of a volume can only be reduced by removing the volume from the volume group and restoring from backup (we recommend that this only be performed by a Service Engineer). We recommend that during creation, the volume size is set to the <u>minimum size</u> that is likely to be required.

Enter an Initial Size for the volume.

 Click add Once the volume has been created, the Appliance will return to the Storage - Volumes page.

## Viewing and editing volume properties

1. From the menu bar, select Storage - Volumes.

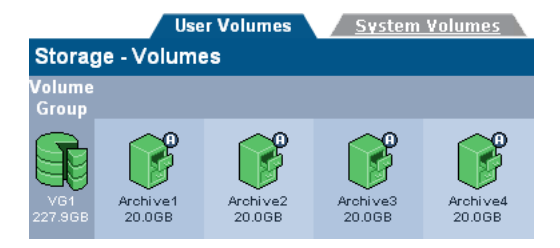

Click on the volume to view or update.

The Storage -Volumes - Volume Update page opens:

| Volume <u>Archive</u>                 | Migration Policy    | <u> Release P</u> | olicy Offline Policy |  |  |  |
|---------------------------------------|---------------------|-------------------|----------------------|--|--|--|
| Storage - Volumes - Volume Update     |                     |                   |                      |  |  |  |
| Name                                  | VOL-02              |                   | rename 👔             |  |  |  |
| Storage Pool                          | VG2 [1637.32 GB fre | e]                |                      |  |  |  |
| New Size                              | 1.0                 | GB 💌              | set 👔                |  |  |  |
| Snapshots                             | None                |                   |                      |  |  |  |
|                                       | Volume U            | Jsage             |                      |  |  |  |
| <b></b>                               |                     |                   |                      |  |  |  |
| ■ Free (1013.76 MB) ■ Used (10.24 MB) |                     |                   |                      |  |  |  |

Items that may be edited are:

- Name (user volumes only) To change the volume name, type in a new name and click rename
- New Size To change the size of the volume, enter a new size and click set

Note: If a volume is a replica it is strongly recommended to match the size of each replica volume.

### 3. Click on the Archive tab.

| Volume Archive Migration Policy Release Policy Offline Policy Storage - Volumes - Archive Lindate |                       |      |         |                     |         |                        |
|---------------------------------------------------------------------------------------------------|-----------------------|------|---------|---------------------|---------|------------------------|
| Name                                                                                              |                       | Arch | ive1    |                     |         | ٢                      |
| Archive Options                                                                                   |                       |      |         |                     |         |                        |
| 🛹 Media Type                                                                                      |                       | UDO  | RW      | ~                   |         | ٤                      |
| Raa Allow File Changes                                                                            |                       | No   |         | ~                   |         | ۲                      |
| 🔐 Write Commit Period                                                                             |                       | 450  |         |                     | s 💌     | ۲                      |
| Number of C                                                                                       | nation of Copies ∎    |      |         | ~                   |         | ۲                      |
| Unmigrated<br>Data                                                                                | Available Ca<br>Space | ache | Maximur | n Availabl<br>Space | e Media | Total Data<br>Archived |
| 0B (0)                                                                                            | 998GB                 |      |         | 6TB                 |         | 472GB                  |
| Media                                                                                             |                       |      |         |                     |         |                        |
|                                                                                                   | Status                | Open | Closed  | Offline             | Avail   | able to offline        |
| Primary                                                                                           | Enabled               | 1    | 11      | 0                   |         | 11                     |

Items that may be edited are:

- Allow File Changes.
- Write commit period
- Number of copies

Note: Once a volume has been created, the Number of Copies option may only be changed to 1 or 2.

Information-only fields are:

- Unmigrated Data Shows the cumulative size of the files awaiting migration. The value in brackets is the number of files awaiting migration. This value includes directories, files and file attribute changes.
- Available Cache Space This value is the summation of the actual free space on the cache (shown on the Volume tab) plus the space currently taken up by releasable files which will be made available when the release watermarks are met (see Release Policy tab)
- Maximum Available Media Space Is the amount of media space available for migration assuming that all available media gets assigned to this archive. If there are multiple archives configured, then in practise this available media space will be smaller
- Total Data Archived Is the total amount of data from this archive that has been migrated to media

- Media Totals are for each pool (Primary, Secondary1, Secondary2 as appropriate):
  - Status. Enabled data will be migrated to media in this pool, and **Disabled** data will not be migrated to media in this pool.
    - Open The number of open media in this pool.
       Open media already have data written to them
    - Closed The number of closed media in this pool.
       Closed media will have no further data migrated to them
    - Offline The number of offline media from this pool
    - Available to offline The number of media now available to be offlined from this pool. Media can be offlined by using the 'Offline media' option on the keypad.
- 4. Click on the Migration Policy tab:

| n Policy <u>Release Po</u>                                                                                                    | olicy                                                                                                    | Offline Policy                                                                                                    |  |  |  |
|----------------------------------------------------------------------------------------------------|----------------------------------------------------------------------------------------------------|----------------------------------------------------------------------------------------------------|--|--|--|
| licy Update                                                                                                    |                                                                                                    |                                                                                                    |  |  |  |
|                                                                                                    |                                                                                                    | ۲                                                                                                    |  |  |  |
|                                                                                                    |                                                                                                    |                                                                                                    |  |  |  |
| To be eligible for migration, data must meet <b>all</b> of these criteria and <b>not</b> be in the <u>migration</u><br><u>exclusion list</u> . |                                                                                                    |                                                                                                    |  |  |  |
| 10                                                                                                    | s                                                                                                    | •                                                                                                    |  |  |  |
| 20                                                                                                    | s                                                                                                    | •                                                                                                    |  |  |  |
| 1                                                                                                    |                                                                                                    | ۲                                                                                                    |  |  |  |
| 2                                                                                                    | MB                                                                                                    | <b>×</b> (i)                                                                                                    |  |  |  |
|                                                                                                    |                                                                                                    |                                                                                                    |  |  |  |
| mes eligible for migration.                                                                                                    |                                                                                                    |                                                                                                    |  |  |  |
| 30                                                                                                    | m                                                                                                    | •                                                                                                    |  |  |  |
| 10000                                                                                                    |                                                                                                    | ۲                                                                                                    |  |  |  |
| 4608                                                                                                    | MB                                                                                                    | •                                                                                                    |  |  |  |
|                                                                                                    |                                                                                                    | ۲                                                                                                    |  |  |  |
|                                                                                                    |                                                                                                    | ۲                                                                                                    |  |  |  |
|                                                                                                    | n Policy Release Policy Update  [Archive1  archive1  arc | n Policy Release Policy<br>licy Update<br>Archive1<br>all of these criteria and not be in<br>10 \$<br>20 \$<br>1<br>2 MB<br>nes eligible for migration.<br>30 m<br>10000<br>4608 MB |  |  |  |

Items that may be edited are:

- Minimum File Age
- Minimum Wait Time
- Minimum Number of Migration Files
- Minimum Migration Size

- Maximum Wait Time
- Maximum Number of Migration Files
- Maximum Migration Size
- Open Volume Limit
- No file splits

Read-only fields are:

- Name
- 5. Click on the Release Policy tab.

| Volume Archive Migration Pol                         | icy Release Policy | <u>Offline</u> | Policy |
|------------------------------------------------------|--------------------|----------------|--------|
| Storage - Volumes - Volume Update                    |                    |                |        |
| Name                                                 | Archive1           |                | ٩      |
| Watermark Policies                                   |                    |                |        |
| O Never release files                                |                    |                | ٢      |
| $\odot$ Start releasing files based on the following |                    |                | ٩      |
| All files when cache usage is above                  | 95                 | 7 %            | ٢      |
| When cache usage is above                            | 90                 | 8              | ٢      |
| Release files larger than                            | 2                  | KB 💌           | ٢      |
| Release migrated files older than                    | 2                  | h 💌            | ٢      |
| Release recalled files older than                    | 24                 | h 💌            | ٢      |
| Stop releasing files when archive usage<br>is        | 85                 | ₽%             | ٤      |
| Release file immediately after migration             | <b>V</b>           |                | ٢      |

Items that may be edited are:

- Watermark Policies:
  - Never Release Files
  - Start releasing files based on the following
    - All files when cache usage is above
    - When cache usage is above
      - Release files larger than
      - Release migrated files older than
      - Release recalled files older than
    - Stop releasing files when archive usage is -
    - Release file immediately after migration.

Information-only fields are:

Name

#### 6. Click on the Offline Policy tab:

| <u>Volume</u>     | Archive     | Migration Policy Rele   | ease Policy Offline Policy |
|-------------------|-------------|-------------------------|----------------------------|
| Storage - Vol     | lumes - Vol | ume Update              |                            |
| Name              |             | Archive1                | ٢                          |
| Offline Policies  |             |                         |                            |
| Primary Offline P | olicy       | Least Recently Closed 💌 | ٢                          |
| Secondary1 Offlin | ne Policy   | Open Offline            | ٤                          |

Items that may be edited are:

- Primary Offline Policy.
- Secondary Offline Policy.

Information-only fields are:

- Name
- 7. When any changes are complete, click **save** to save the changes.

### Closing media

In some situations it is necessary to close all media associated with an archive volume at a specific point in time. To support this requirement the Archive Appliance provides a **close media** button at the bottom of the "Archive" tab (Storage>Volujme>select Archive).

Note: Media should only be closed when the archive is not active. As the close media process will force the archive into read-only mode for the duration of the close media process, any active write operations will be terminated. Furthermore, for the closing action to complete quickly it requires the maximum number of UDO drives.

The close media process is made up of five steps:

- 1. Make archive read-only
- Check that all files on the RAID have been migrated and that the correct number of copies exist for each file
- 3. Close all open media
- Make the archive writable again
- Backup the new media state

Step 1: Once the close media button has been pressed, the system will immediately make the archive read-only. This is to ensure that only files that already exist on the RAID cache at the time of the close media action will be saved to any open media.

Step 2: Check that all files for the archive volume in question have the correct number of copies. If an archive has two media pools then each file must exist on two pieces of media.

Step 3: Once all the files have been written to UDO, any open media are closed.

Step 4: Once all media have been closed the archive volume is reverted to writable.

Step 5: The backup is started to ensure that all media status information is protected, so that all closed media can be removed from the library if required.

Note: The media close process can be cancelled during step 1, 2 and 3 pressing the cancel close media button. However, once a piece of media has been closed it cannot be reverted.

The close media process may take some time to complete during which time the archive is not writable. Also the process will continue after a appliance restart until all media are closed.

Note: If the close media process fails for any reason the archive remains read-only to avoid unwanted files to be written to the media set. Select 'cancel' close media' to cancel the closing process and make the archive writable.

## **Removing a Volume**

*Warning:* The Archive Appliance enforces strict rules regarding the removal of an archive, as it is a permanent repository of files. These rules affect media management, audit information and system information backup.

To cleaning and successfully remove an archive please contact the Appliance support team.

To remove a volume:

- 1. Offline all media associated with the volume.
- 2. From the menu bar, select Storage Volumes.

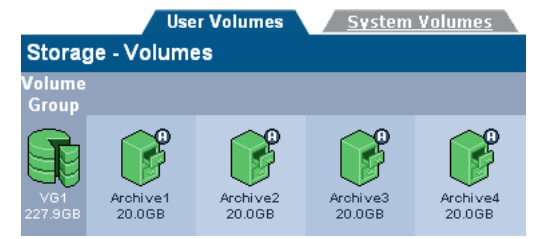

3. Click on the volume that is to be removed.

## The Storage -Volumes - Volume Update page opens:

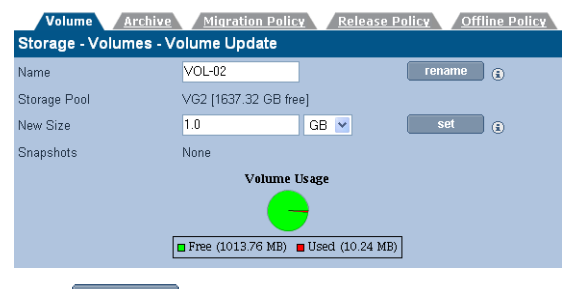

- 4. Click remove . The system will offer a prompt to confirm deletion of the volume.
- 5. Click remove again to confirm or click cancel to cancel.

## Volume quotas

Users can be allocated a specific amount of a volume which they can use. This amount is called their quota.

## Defining a user's quota

1. From the menu bar, select Storage - Volumes:

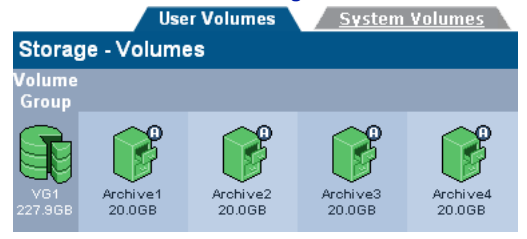

## 2. Click on the volume to change the quota of.

The Storage -Volumes - Volume Update page opens:

| Volume       | <u>Archive</u> | Migration Poli     | SVI V  | ' <u>Release P</u> | olicy | <u>Offli</u> | ne Policy              |
|--------------|----------------|--------------------|--------|--------------------|-------|--------------|------------------------|
| Storage - Vo | olumes - Vo    | lume Update        |        |                    |       |              |                        |
| Name         |                | VOL-02             |        |                    | rena  | ime          | <ul> <li>i)</li> </ul> |
| Storage Pool |                | √G2 [1637.32 GB fr | ee]    |                    |       |              |                        |
| New Size     |                | 1.0                | GB     | *                  | S     | et           | ۱                      |
| Snapshots    | I              | None               |        |                    |       |              |                        |
|              |                | Volume             | Usage  |                    |       |              |                        |
|              |                |                    |        |                    |       |              |                        |
|              |                | Free (1013.76 MB)  | 🗖 Usec | d (10.24 MB)       |       |              |                        |

3. Click quota . The Storage - Volumes - Volume Update - Quota page opens:

| Storage - Volumes - Volume Update - Quota |                   |                   |                    |  |  |  |
|-------------------------------------------|-------------------|-------------------|--------------------|--|--|--|
| Volumes Archive1 💌                        |                   | (Total O En       | tries] Page 1 of 1 |  |  |  |
| <u>Username</u>                           | <u>Soft Limit</u> | <u>Hard Limit</u> | <u>Used</u>        |  |  |  |
| 4. Click add                              |                   |                   |                    |  |  |  |

| opens.                                |              |                               |  |  |  |
|---------------------------------------|--------------|-------------------------------|--|--|--|
| Storage - Vol                         | umes - Volun | ne Update - Quota - Add       |  |  |  |
| Volume                                | VOL-02       |                               |  |  |  |
| Username                              |              | browse                        |  |  |  |
| Soft Limit                            |              | MB 💌                          |  |  |  |
| Hard Limit                            |              | MB 💌                          |  |  |  |
| ■ Free (1013.76 MB) ■ Used (10.24 MB) |              |                               |  |  |  |
| Click browse                          | to select a  | user:                         |  |  |  |
| Owner Browse                          |              |                               |  |  |  |
|                                       |              | [Total 2 Entries] Page 1 of 1 |  |  |  |
| Domain                                | Name         | Name                          |  |  |  |
| Local                                 |              | & admin                       |  |  |  |
| Local                                 |              | &User-01                      |  |  |  |

The Storage - Volumes - Volume Update - Quota - Add page opens:

Click the name of the user to allocate the quota to and return to the **Storage - Volumes - Volume Update - Quota - Add** page. For that user, enter:

- Soft Limit to restrict the users quota; however, if a file is written which exceeds the soft limit, the file will still be written, as long as the hard limit is not exceeded
- Hard Limit The total amount of disk space allocated to the specified user. The user cannot exceed this limit.
- 6. Click add

The **Storage - Volumes - Volume Update - Quota** page opens, displaying the user's new quota:

| Storage - Volumes - Volume Update - Quota      |  |         |                   |                   |             |  |
|------------------------------------------------|--|---------|-------------------|-------------------|-------------|--|
| Volumes VOL-02 💌 [Total 1 Entries] Page 1 of 1 |  |         |                   |                   |             |  |
| <u>Username</u>                                |  |         | <u>Soft Limit</u> | <u>Hard Limit</u> | <u>Used</u> |  |
| B User-01 509 1.0 GB 2.0 GB                    |  | 0 Bytes |                   |                   |             |  |

## Special consideration for "Bulk migration"

Migration of legacy data to the Archive Appliance typically involves a large number of files (> 1million files) and large data volumes (> 1TB). In order to ensure an efficient and reliable migration we strongly recommend that a resumable copy process is used and that the guidelines below are followed.

### **Release after migration**

Files can be optionally release from the RAID cache after they have been successfully migrated to optical media. This is recommended if the customer does not require legacy files to be kept online. By releasing immediately the file system will never fill-up causing potential disruption during bulk migration.

## At least 2 UDO drives for writing

In order to minimize the migration time it is strongly recommend to make at least two UDO drives available for migration (i.e. do not reserve UDO drive for recall in a two drive configuration).

## Separate archives for legacy and current files

In order to facilitate the media management process we strongly recommend that the legacy data is migrated to a separate archive from the more recently created file sets. This facilitates media management and also allows the configuration of the appropriate migration policy.

## Large number of archives (> 3)

When the number of total archive pools (i.e. total number of copies) exceeds the number available UDO drives for writing, minimising media swapping because the primary tuning consideration. We strongly recommend that the migration jobs are increased to a minimum migration size to 4608 MB for the duration of the legacy data migration process.

## Migration throughput

Migration performance is heavily dependent on the size of the files to be migrated. For small files (< 50k) the migration performance between 2-5MB/sec. For large files (> 1MB) the expected migration speed is between 10-15MB/sec.

Providing the RAID cache is larger than the amount of data to be migrated or the "Release immediately" is set the RAID should always have free space. However, in some rare circumstances the cache file system will fill up, causing an " disk full" error. This will occur under the following circumstances:

- 1. RAID is very small (< 40GB free space)
- 2 Migration is running out of spare media
- 3 Too many library or drive errors
- 4 Files are large (> 500kB)
- 5 < 3 UDO drives available for writing</p>

Note that the average write speed across 3 UDO drives is approximately 12MB/sec. For small to medium size files the RAID write speed is approximately the same. So providing a reasonable cache (> 100GB) is available for migration, the RAID cache should never fill.

To avoid any issue it is strongly recommended to utilize migration software that can recover from write errors and can deal with the disk full condition.

## Migration configuration parameters

For the purpose of bulk migration the migration configuration parameters should be set in such a way to optimize the migration job size to approximately 4 GB.

For minimum constraints to trigger migration ALL minimum constraints must be true.

For maximum constraints to trigger migration ONLY ONE maximum constraint must be true.

## Minimum migration constraints

In the case of bulk migration the minimum migration constraints will not all take effect as the "Minimum Wait Time" is not likely to be exceeded.

#### Minimum File Age (10 seconds)

Files will age once they are copied onto the archive but

### Minimum Wait Time (20 seconds)

In the case of bulk migration the file system is constantly updated, so elapsed time since last file system update is not relevant.

Minimum Number of Migration Files (1 file)

This value should only be increased if the customer wants to force a "Maximum Wait Time" to be triggered for < n number of files. Not relevant for bulk migration.

## Minimum Migration Size (2 MB)

Small migration jobs are not efficient to process, so the default value should not be decreased. Increase this value to force a minimum migration size.

## Maximum migration constraints

#### Maximum Wait Time (30 minutes)

This parameter does not require changing when considering bulk migration, because within a 30 minute period the amount of data written will always exceed 1GB.

### Maximum Number of Migration Files (10,000 files)

If the average file size is small (i.e. < 50kB) it would make sense to increase this migration parameter to allow a migration job size of 1GB. So in the case of 50k files the "Maximum Number of Migration Files" should be set to at least 20,000.

## Max Migration Size (4608 MB)

This parameter does not require changing. The recommended range is between 1 and 5GB.

## Media

| Online                   | <u>Offline</u> | <u>Search</u> |
|--------------------------|----------------|---------------|
| Storage - Media (Online) |                |               |
| Slot Usage               |                | Host          |
| Spare                    |                |               |
| Open                     |                |               |
| Closed                   |                |               |
| Backup                   |                |               |
| Total slots              |                | 60            |
|                          | refresh cancel |               |

#### The Storage - Media (Online) page displays:

- Slot Usage will always display Spare, Open, Closed and Backup media, as well as the Total Slots count. Other options will be displayed if there is an error. Slot Usage may be one of:
  - Needs Scan Media which has been added to the Appliance but has not yet been scanned.
  - Scanning Media which is in the process of being scanned.
  - Scan failed Media that cannot be scanned by the appliance.
  - Spare Unused and available pieces of media in the spare pool (i.e. not assigned to any archive).
  - Open Media assigned to an archive and with data still being written to it.
  - Closed Full media. Closed media can be taken offline once the required period of time has elapsed (to ensure it is included in a backup).
  - Backup The number of pieces of backup media in the system. Alliance recommends that two pieces of backup media are kept in the Appliance at all times.
  - Suspected Dirty Media with errors that are suspected of being dirty by the system. Media suspected as dirty should be cleaned. To remove dirty media select all affected for offline and remove from library (*Cleaning Media* on page 181)
  - Has Errors If the Appliance scans the media and encounters a volume that was unexpected (i.e. media has been manually moved from it's original slot within the Appliance or media from another Appliance is

introduced into the library) the media will have the Has Errors.

- Needs recovery Media is in this state prior to being resynchronized during a system recovery.
- Failed to initialize Media in the Appliance that have failed to initialize. Media in this state does not contain any useful file information and can be safely removed from the Appliance using the keypad interface.
- Failed to unlock Media in the Appliance which are protected by UDO Guard and cannot be unlocked.
- Unreadable barcode Media barcode could not be read due to missing/damaged barcode or barcode reader is faulty/misaligned.
- Initializing Media is being assigned from the spare pool to a partition pool.
- Read-only A write error has been detected on a medium. Media can only be used for reading and recovery and should be replaced.
- In wrong library If media has been added to the wrong library when the system is in a "Pool-per-library" configuration mode.
- Total slots The total number of storage slots available in the library.

By clicking the category hyperlinks on the summary page, a detailed inventory page for that type of online media is displayed:

| Storage - Media List (Online) - Open |          |            |           |                 |         |
|--------------------------------------|----------|------------|-----------|-----------------|---------|
| Barcode 🕶                            |          |            |           |                 |         |
| A00PC63                              | Archive1 | Primary    | 31        | 0               | Free    |
| A00W784                              | Archive2 | Primary    | 57        | 0               | Free    |
|                                      | Archive2 | Primary    | 54        | 5               | Open    |
| A00WV17                              | Archive2 | Secondary1 | 53        | 0               | Free    |
|                                      | Archive2 | Primary    | 50 (UDO3) | 7               | Open    |
|                                      | Archive1 | Primary    | 24 (UDO1) | 1               | Open    |
|                                      | Archive2 | Secondary1 | 58 (UDO4) | 4               | Open    |
|                                      | Archive2 | Secondary1 | 51        | 4               | Open    |
| Media 1 - 8 of 8                     |          |            |           | show media: all | media 💌 |

Not all the fields listed below are relevant to all media types and therefore may not be displayed on all online media inventory pages:

- Barcode The media barcode
- Archive The Archive which the media is assigned to
- Pool The media pool that the media belongs to

- Library Indicates if the media resides in the host or the overflow library
- Location The slot or drive number where the media is currently located
- Usage (%) The percentage of storage space used on the media
- Status Current status of the media:
  - Free Media is assigned to an Archive but is not being used for migration
  - Good Backup media which is not in use and has no errors.
  - Needs Scan Media has been inserted into the appliance but has yet to be scanned.
  - Scanning Media is currently being read after being inserted into the appliance.
  - Scan Failed Media cannot be scanned by the Appliance.
  - Uninitialized Media has not yet been initialized or assigned to a spare media pool
  - Open Media is open for writing
  - Full All storage space on the media is used
  - In use Media is currently being used for a migration or recall operation
  - Read-only Media has suffered a read/write failure in two or more drives
  - Not available Media identity cannot be verified
  - Dirty media requires cleaning (*Cleaning Media* on page 181)
  - Recovery Media is marked recovery prior to being resynchronized during a system recovery
  - Unknown Media has not yet been scanned and identified by the Appliance (usually following insertion)
  - Duplicated Media bears a duplicate barcode sticker to another media in the Appliance's inventory.

## **Offline Media**

The **Storage - Media (Offine)** page allows the tracking of media which has been offlined by the system, displaying:

| <u>Online</u>    |                | Offline        | <u>Search</u>       |
|------------------|----------------|----------------|---------------------|
| Storage - Media  | List (Offline) |                |                     |
| Barcode 🗸        | Archive        | Pool           | Date Ejected        |
| A00DP34          | Archive2       | Secondary1     | 2009/11/06 14:26:42 |
| A00MG82          | none           | Backup         | 2009/10/05 15:29:40 |
| <u>A00N589</u>   | Archive2       | Primary        | 2009/11/06 14:27:06 |
| <u>A000J20</u>   | Archive2       | Primary        | 2009/11/06 14:27:30 |
| <u>A00UY85</u>   | Archive2       | Secondary1     | 2009/11/06 14:27:53 |
| A00WT23          | none           | Backup         | 2009/10/05 15:30:03 |
| AAAH534          | none           | Backup         | 2009/10/05 15:30:30 |
| Media 1 - 7 of 7 |                |                |                     |
|                  |                | refresh cancel |                     |

- Barcode The barcode of the offline media.
- Archive The Archive which the media is assigned to.
- Pool The media pool that the media belongs to.
- Date ejected The time and date the media was ejected by the system.
- Open Media's open/closed status. When ticked, this indicates open offline media.

## Search Media

The **Storage - Media (Search)** page provide a search interface for locating media using media attributes. Broadly speaking, media can be located using media status information or media content.

|         | <u>Online</u>         | <u>Offline</u>                | 2                          | Search                                   |
|---------|-----------------------|-------------------------------|----------------------------|------------------------------------------|
| Storag  | je - Media (Search)   |                               |                            |                                          |
| Media a | attributes            |                               |                            |                                          |
| ۲       | Library               | All                           |                            |                                          |
|         | Media Location        | <ul> <li>All Media</li> </ul> | <ul> <li>Online</li> </ul> | ○ Offline                                |
|         | Media Status          | ⊙ All Media                   | 🔿 Spare                    | <ul> <li>Requires Attention</li> </ul>   |
|         |                       | 🔘 Open                        | ○ Backup                   | <ul> <li>Selected for Offline</li> </ul> |
|         |                       | O Close                       | 🔿 Needs Scan               |                                          |
|         | Archive               | Archive1 💌                    | 1                          |                                          |
|         | Date Opened           |                               | to to                      |                                          |
|         | Date Closed           |                               | to 📃                       |                                          |
|         | Barcode               |                               | ٢                          |                                          |
| Media d | contents              |                               |                            |                                          |
| 0       | Containing Files From |                               |                            | browse 🛞                                 |
|         | se                    | arch rese                     | et cancel                  |                                          |

Media Attributes - criteria associated with media

- Media Location
  - All Media media inside (online) and outside (offline) the library.
  - Offline media that have been taken out of the library.
  - Online media that is still in the library.

## Media status

- All Media do not filter on status.
- **Spare -** unformatted media not assigned to any media pool.
- Requires attention something is wrong with this media e.g. media is dirty and needs to be cleaned (*Cleaning Media* on page 181).
- Open has files migrated to them.
- Backup Re-writable backup media.
- Selected for offline this will show media selected for offline, but have not been removed from the library yet.

- Closed media that has been filled and can no longer be written to.
- Needs scan Media that has not been successfully scanned. Media can always be scanned.
- Archive in the case of multiple archives the media specific to a given archive can be searched.
- Date opened -
  - From date start date of open media date range. Empty from date will mean the "beginning of time".
  - To date end date of open media date range. Empty to date means "today".
- Date closed
  - From date start date of close media date range. Empty "from date" will mean the "beginning of time"
  - To date end date of close media date range. Empty "to date" means "today"
- Barcode enter barcode or wildcard expression of the required barcoded media. For example, "\*a\*" will locate all media which have the letter 'a' in the barcode.

**Containing files from** - Search for media containing files which are located below the specified folder.

 Browse - this button allows existing (i.e. not deleted) file/ folder to be located.

All search criteria can be cleared by clicking the reset button.

Once the criteria has been specified, the search can be started by clicking the search button.

| Storage - Media List (Online/Offline) - Open |          |            |           |             |             |
|----------------------------------------------|----------|------------|-----------|-------------|-------------|
| Barcode •                                    |          |            |           |             |             |
| A00PC63                                      | Archive1 | Primary    | 31        | 0           | Free        |
| A00W784                                      | Archive2 | Primary    | 57        | 0           | Free        |
| A00WV13                                      | Archive2 | Primary    | 54        | 5           | Open        |
| A00WV/17                                     | Archive2 | Secondary1 | 53        | 0           | Free        |
| A00WV38                                      | Archive2 | Primary    | 50 (UDO3) | 7           | Open        |
| AAAH280                                      | Archive1 | Primary    | 24 (UDO1) | 1           | Open        |
| AAAH566                                      | Archive2 | Secondary1 | 58 (UDO4) | 4           | Open        |
| AABES47                                      | Archive2 | Secondary1 | 51        | 4           | Open        |
| Media 1 - 8 of 8                             |          |            |           | show media: | all media 💌 |
|                                              |          | refresh t  | rack      |             |             |

The "show media" drop down control subsets the search result list into available media that the actions can be applied to. When selecting the actions only the media are listed which apply to the action. The following actions are available:

- to close show media that are currently open and are available to be closed.
- to scan show all media that can be rescanned.
- to select for offline show all media that are candidates for offline.
- to deselect for offline show all media that have been selected for offline.

Once one of the above actions has been picked, the relevant media are then available for selection.

| Storage - Media List (Online/Offline) - Open |           |          |            |           |   |      |  |  |
|----------------------------------------------|-----------|----------|------------|-----------|---|------|--|--|
|                                              | Barcode 🛩 |          |            |           |   |      |  |  |
|                                              |           | Archive2 | Primary    | 54        | 5 | Open |  |  |
|                                              |           | Archive2 | Primary    | 50 (UDO3) | 7 | Open |  |  |
|                                              |           | Archive1 | Primary    | 24 (UDO1) | 1 | Open |  |  |
|                                              |           | Archive2 | Secondary1 | 58 (UDO4) | 4 | Open |  |  |
|                                              |           | Archive2 | Secondary1 | 51        | 4 | Open |  |  |
| Media 1 - 5 of 5 show media: to close 💌      |           |          |            |           |   |      |  |  |
| close refresh back                           |           |          |            |           |   |      |  |  |

In the example above media available for closing are displayed and the first two media have be selected for closing (indicated by the checkbox).

Note: Media selected for offline can be removed through the the keypad interface (see Offlining open media using the Keypad interface on page 195.)

Note: Media cannot be offlined if a system backup has not been successfully complete since it was closed. This is to ensure that system recovery from backup includes all the correct media information and does not miss offline media.

## Storage - Media Details

Barcode labels are linked to the Media details page.

| Storage - Media Details                                                    |            |             |            |  |  |  |  |  |  |
|----------------------------------------------------------------------------|------------|-------------|------------|--|--|--|--|--|--|
| Media Details                                                              |            |             |            |  |  |  |  |  |  |
| Barcode                                                                    | A00H586    | Archive     | Archive1   |  |  |  |  |  |  |
| Location                                                                   | Online     | Pool Name   | Primary    |  |  |  |  |  |  |
| Date Opened                                                                | 2009/09/25 | Date Closed | 2009/09/25 |  |  |  |  |  |  |
| Usage                                                                      | 100%       | Status      | Closed     |  |  |  |  |  |  |
|                                                                            |            |             |            |  |  |  |  |  |  |
| Files On The Media                                                         |            |             |            |  |  |  |  |  |  |
| To create a list of files from the media index please click 'create list'. |            |             |            |  |  |  |  |  |  |
| create list                                                                |            |             |            |  |  |  |  |  |  |
| back                                                                       |            |             |            |  |  |  |  |  |  |

Media details are available for open and closed media but not for backup or spare media. The details provided are:

- Barcode The barcode of the media shared by A and B side.
- Archive The Archive which the media is assigned to.
- Location Online/Offline
- Pool Name The media pool that the media belongs to.
- Date Opened The date the media was initialised into the pool.
- Date Closed The date the media was closed.
- Usage Percentage of storage on media used by file or meta data.
- Status Media's open/closed status.

Note: It may be to have a percent utilization greater than zero without any data files appearing on the media. This would be due to meta data migration e.g. file rename, ACL changes and file delete events being archived without any file data.

The media detail page also provides the interface for extracting a file inventory for a that media (side A and B). By pressing <u>create list</u> the media inventory list will be generated and prepared for
download. Once the media list is available for download a hyperlink will appear:

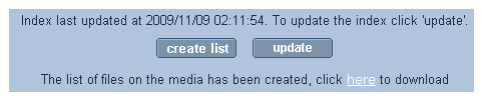

When selecting the hyperlink the .csv (Comma Separated Value) file will be automatically downloaded. This file can be loaded into any spreadsheet application for further analysis.

The inventory details are updated every night and do not need to be updated for closed media as the content no longer changes. However, the media contents may change for open media since the last update was performed. Note that the last update time is shown above the update button. If the inventory is believed to be out of date, press this button and the inventory will be regenerated as a background task, otherwise press the "create list" to generate the CSV file.

Note: .Only one list can be created at any given time. Attempts to create lists concurrently will simple be blocked until the previous "create list" operation has been completed.

| ioard 🖻       | Font       |                        | 6         | Al        | ignment      | Ta Nu            | ımber  |
|---------------|------------|------------------------|-----------|-----------|--------------|------------------|--------|
| A1            | - (e       | <i>f<sub>x</sub></i> F | ile Path  |           |              |                  |        |
|               | А          |                        | В         | С         | D            | E                | F      |
| File Path     |            |                        | File ID   | File Size | Migration ID | Migration Time   | Status |
| default/New C | penDocume  | ent Text.od            | t 5034659 | 7334      | 322014007552 | 10/11/2009 15:33 | comple |
| default/New T | ext Docume | nt.txt                 | 5034660   | 0         | 322014168064 | 10/11/2009 15:44 | comple |

A sample media inventory file is shown below .:

## Recall all files from a single media (or single media side)

If it is necessary to return all the files of a specific medium to the RAID cache it is possible to do so using the recall interface on the media details page.

The media side(s) to be recalled can be selected.

| Storage - Media Details     |                        |                       |                   |  |  |
|-----------------------------|------------------------|-----------------------|-------------------|--|--|
| Media Details               |                        |                       |                   |  |  |
| Barcode                     | AAGB872                | Archive               | Archive1          |  |  |
| Location                    | Online                 | Pool Name             | Primary           |  |  |
| Date Opened                 | 2011/12/03             | Date Closed           | 2011/12/13        |  |  |
| Usage                       | 100%                   | Status                | Closed            |  |  |
|                             |                        |                       |                   |  |  |
| Files On The Med            | lia                    |                       |                   |  |  |
| To create a lis             | t of files from the me | edia index please cli | ck 'create list'. |  |  |
|                             | crea                   | te list               |                   |  |  |
| Recall Files From The Media |                        |                       |                   |  |  |
| Side A 🗹 Side B 🗖           |                        |                       |                   |  |  |
|                             | st                     | art                   |                   |  |  |

Once the side(s) has/have been selected the recall is started by pressing the start button. When the recall is completed a message will

| Recall Files From The Media                          |
|------------------------------------------------------|
| Side A 🗹 Side B 🗖                                    |
| start                                                |
| back                                                 |
| Recalling - Side A: completed at 2012/01/31 10:50:48 |

be displayed as shown above,

*Warning:* Split files (i.e. files that are split across two pieces of media) will be excluded from recall.Media Request

The **Storage - Media Requests** page displays any outstanding data access request(s) for offline media, as follows:

| S | Storage - Media Requests |          |            |         |                              |  |  |
|---|--------------------------|----------|------------|---------|------------------------------|--|--|
|   |                          |          |            |         | Last Requested               |  |  |
| 1 | Preferred:               | 06102538 | Primary    | AAAAG08 | Thu Oct 26 11:07:53 BST 2006 |  |  |
|   | Alternative:             | 06102538 | Secondary1 | AAAAU05 |                              |  |  |
| 2 | Preferred:               | 06102538 | Primary    | AAAAG08 | Thu Oct 26 11:07:53 BST 2006 |  |  |

- Preferred and/or Alternative indicates the preferred copy to be returned and if that is not available, an alternative copy.
- Archive The archive the media is part of
- Pool The pool (within the archive) which the media is part of
- Media Barcode The barcode of the offline media which has been requested
- Last Requested The time and date the media was requested for a recall by the system

## Files

The **Storage - Files** page enables searching or browsing through the archive directory structure and view all file/folder details.

### **Browsing files**

1. From the menu bar, select Storage - Files.

|     | E                        | lrowse |       | <u>Search</u>    |  |  |
|-----|--------------------------|--------|-------|------------------|--|--|
| Sto | Storage - Files (Browse) |        |       |                  |  |  |
| Pat | h /                      |        |       | create           |  |  |
|     | Name ٨                   | Size   | Owner | Date             |  |  |
| 9   |                          | 57 B   | root  | 2009/10/19 18:14 |  |  |
| 9   |                          | 57 B   | root  | 2009/10/20 16:00 |  |  |
| 00  |                          |        |       |                  |  |  |
|     | access refresh cancel    |        |       |                  |  |  |

 Enter a search string in the text box and click D. Partial string match are valid and will be matched. For example, when entering the search string "15" a valid match would be "minutesversion15.doc"

Note: This function only searches the currently visible folder.

 Click 1 to clear the content of the text box. Alternatively, manually browse the directory tree for a file.

Navigate the RAID cache file system by clicking the folders on the browse tab or entering the required path into the "Path" edit control.

Folders can be created from the interface by entering the desired path and folder name and selecting the <u>create</u> button.

## Displaying file/folder details

Files and folders are file system objects which have descriptive information associated with them. Some information are generic file/ folder information but there are also archive specific information available.

### General

Meta information relating to file migration status and history are available in the General tab:.

| General <u>Access</u> <u>Attributes</u> <u>Filter Mask</u> |                                              |         |      |           |                  |                |  |
|------------------------------------------------------------|----------------------------------------------|---------|------|-----------|------------------|----------------|--|
| Storage - Files (Search) - File Details (General)          |                                              |         |      |           |                  |                |  |
| File Details                                               | File Details                                 |         |      |           |                  |                |  |
| Name: ASTI logo.bmp                                        |                                              |         |      |           |                  |                |  |
| Path:                                                      | Path: /Archive1/default/MANUALS/product      |         |      |           |                  |                |  |
| File status:                                               | Online                                       |         |      | Size      | :                | 134.5KB        |  |
| Archive :                                                  | Archive1 Modification date: 2009/09/14 11:50 |         |      |           | 2009/09/14 11:50 |                |  |
| Generation                                                 | <b>15:</b> 2                                 |         |      | Last      | migration type:  | meta-data      |  |
| Generation                                                 | Details                                      |         |      |           |                  |                |  |
| Number v                                                   | Сору                                         | Barcode | Side | Туре      | Migration Date   | e Migration ID |  |
| 2                                                          | 1/1                                          | AAAH282 | А    | meta-data | 2009/10/02 11:34 | 321146797824   |  |
| 1                                                          | 1/1                                          | AAAH282 | А    | data      | 2009/09/29 15:47 | 321084328960   |  |
|                                                            | Display: all generation types 💌              |         |      |           |                  |                |  |

#### File Details

File details represent all the file information relevant to the archiving status of the file.

- File status Access status of file: Online/Offline/Nearline/Dirty/ Excluded status.
  - Online File is on the RAID given fast read performance
  - Offline Media of file has been removed from library
  - Nearline File is not on RAID but is located on media which is still in the library
  - Dirty File has not been migrated yet. Not to be confused with physical dirty/dust.
  - Excluded File or parent folder has been explicitly excluded via migration exclusion list.
- Archive Name of archive this file/folder is stored in.
- Generations Number of modifications. The first generation is the initial file create. A generation may not always be a file content change but could be a meta-data modification (e.g. rename or permission change).
- Size Size of the data
- Modification Date Last time this file was modified.
- Last Migration Type Last migration type: metadata or data. Metadata changes include file rename and ACL changes.

#### **Generation Details**

Each file system modification migrated to UDO is recorded in the Generation details table.

- Generation Details Migration detail table which is ordered by migration number. The most recent migration is shown first with the highest generation number.
  - **Number** Sequence number of this migration event. Number "1" is the first migration event.
  - Copy Copy identifier. "1/1" is copy one of a total of one copy while "1/2" is the first copy of a total of two copies.
  - Barcode The barcode label of the media which contains this copy of the file.
  - Side The media side which contains this copy of the file
  - Type Metadata or Data. Metadata changes include file rename and ACL changes.
  - Migration Date The date this change was migrated to UDO media.
  - Migration ID The migration ID identifies the migration job which wrote the file to UDO. Migration IDs are useful for auditing the the archive process.

### Setting or modifying an ACL

Clicking on a file or folder will open the **Storage - Files - Access** (Access) page. From there the access privileges, known as Access Control Lists or ACLs, Groups and Users can be changed.

To change a Group's or User's access privileges (set or modify the group's or user's ACLs):

1. From the menu bar, select Storage - Files.

|     | E                      | rowse   |        | <u>Search</u>    |  |  |
|-----|------------------------|---------|--------|------------------|--|--|
| Sto | orage - Files (Browse) |         |        |                  |  |  |
| Pat | h /Archive1/default    |         | create |                  |  |  |
|     | Name ٨                 |         | Owner  | Date             |  |  |
| 9   |                        |         |        |                  |  |  |
| 9   |                        | 92 B    | Barry  | 2009/10/27 12:06 |  |  |
| 9   |                        | 149 B   | Barry  | 2009/11/06 11:56 |  |  |
| 9   |                        | 4096 B  | Barry  | 2009/11/06 12:09 |  |  |
| 9   |                        | 68 B    | Barry  | 2009/11/06 14:51 |  |  |
|     | test.odt               | 7.2 KB  | Barry  | 2009/10/24 00:21 |  |  |
|     | ethtool-6-1.fc9.i386   | 64.7 KB | Barry  | 2009/11/04 18:27 |  |  |
|     | initscripts-7.93.25    | 1.3 MB  | Barry  | 2009/11/05 15:29 |  |  |
|     | test.docx              | 0 B     | Barry  | 2009/11/06 14:50 |  |  |
|     | P € 1234 ≤≤ [4]        |         |        |                  |  |  |
|     | access refresh cancel  |         |        |                  |  |  |

2. Search or browse to a folder or file.

Click on access

The Storage - Browse - Access (Access) page opens.

|               | Gener                  | al      | Access | <u>Att</u>    | ributes        |
|---------------|------------------------|---------|--------|---------------|----------------|
| Storage - Bi  | rowse - Access (A      | (ccess) |        |               |                |
| 😽 Location    | /Archive1/default/test | odt     |        | ٤             | browse         |
| & Owner       | sam                    |         | i br   | owse          |                |
| 路 Group       | PDL                    |         | i br   | owse          |                |
| ACL           |                        |         | Ţ      | otal 4 Entrie | s] Page 1 of 1 |
|               | Name                   |         |        |               |                |
| 🔏 sam (Owner  | r)                     |         |        |               | <b>V</b>       |
| 🖓 PDL (Group  | )                      |         | 1      |               |                |
| 28 Everyone   |                        |         | ]      |               |                |
| <b>₿</b> yuci |                        |         | 1      |               |                |
|               |                        |         |        | (             | add 💽          |
|               |                        | save    | back   |               |                |

From this page:

- View the current Location.

Click browse to browse to another directory

- View the folders's **Owner** and **Owner Group**.

Click browse to browse for another owner or owner group

- Set or view ACL This section lists the users and groups who have access to the directory and their access privileges.
- 3. Click add to add more users or groups.

### **File/Folder Attributes**

The file folder attributes include: full path, owner and owner group of file system object, option of allow/disallow propagation of ACLs from parent folder and DOS file system attributes.

1. Click the Attributes tab

|                                        | <u>General</u> <u>Access</u> Attributes <u>Reset</u> |  |  |  |  |
|----------------------------------------|------------------------------------------------------|--|--|--|--|
| Storage - Browse - Access (Attributes) |                                                      |  |  |  |  |
| Location                               | /Archive1/default/BOOT                               |  |  |  |  |
| 🔒 Owner                                | root                                                 |  |  |  |  |
| 🥵 Group                                | root                                                 |  |  |  |  |
| 🗹 Allow propa                          | gation of inheritable ACL changes (from ancestor)    |  |  |  |  |
|                                        | save back                                            |  |  |  |  |

From this tab:

- Allow propagation of inheritable ACL changes (from ancestor) - This can be used to pass access privileges from the current directory to its sub-directories. In this way, a single ACL can be placed high up in the directory tree to control access
- 2. Click the **Reset** tab (applicable for folders only).

|                                     | <u>General</u>                                | Acces                      | 55           | <u>Attributes</u> | Re | set |
|-------------------------------------|-----------------------------------------------|----------------------------|--------------|-------------------|----|-----|
| Storage - Br                        | owse - Access                                 | s (Reset)                  |              |                   |    |     |
| 😽 Location                          | /Archive1/default/                            | SPECIALS                   |              |                   |    |     |
| Set ACLs of sub<br>Note that the ow | o-folders and files t<br>oner will never be c | o same settings<br>hanged. | as curent    | folder.           |    |     |
| O Reset and                         | apply all ACLs to                             | all sub-folders            | and files. ( | ٢                 |    |     |
| <ul> <li>Propagate</li> </ul>       | e inheritable ACLs                            | only to all sub-f          | olders and f | files. 🖲          |    |     |
|                                     |                                               | save                       | back         |                   |    |     |

The access permissions of sub-directories may be set to the same as the current directory from this tab.

- Reset and apply all ACLs to all sub-folders and files -This option will reset and then apply the current folder's access properties to all sub-folders and files
- Propagate inheritable ACLs only to all sub-folders and files - This option will apply the current folder's access properties, which are marked as Propagate Inheritable, to all sub-folders and files. It will NOT reset existing ACLs.

Note: On systems with large numbers of files, this operation may take an extended period of time to complete.

When the ACLs have been satisfactorily set, click save to save the changes.

## **Searching files**

At present the only criteria for searching files is the deleted status. However, in the future enhancements are planned to search the File System Catalog (FSC) using other attributes.

A selected archive can be searched to produce a downloadable file containing all deleted files. Once the search button has been clicked a progress bar will appear to indicated the status of the search. The user may want to return to the interface as a later date to download the result, as the search may take some time. The duration of the search will depend on the number of files in the File System Catalog (FSC).

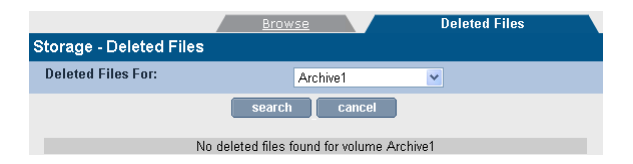

Once the search has completed the search results file is available for download.

# Page left intentionally blank

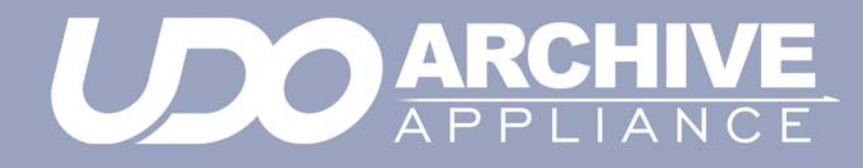

Chapter 6 Data Protection menu

810-102532-04 Rev 02

## **Data Protection**

Note: Data protection in this context refers to the protection of Archive Appliance system and configuration data. It does not refer to the protection of user data files.

### Backup

System and configuration data may be backed up either to RW UDO media stored in the Appliance, or across the network to a remote location.

Backups significantly increase the speed of a data recovery in the event that the system fails. Even without a backup the data can still be recovered but will take significantly longer.

### Creating a Backup schedule

- 1. From the menu bar, select Data Protection Backup.
- 2. The Data Protection Backup (Status) page is displayed.
- Click the Configuration tab. The Data Protection Backup (Configuration) page is displayed:

|                        | Status Configuration          |
|------------------------|-------------------------------|
| Data Protection - Back | (Configuration)               |
| Schedule               |                               |
| Time                   | 02 💌 Hour(s) 00 💌 Minute(s) 🖲 |
| Backup Target          | ⊙UDO ONETWORK ⑧               |

- Select a time using the drop-down boxes. The backup will take place at this time every day.
- To back up to RW UDO Media, click the UDO radio button and ensure that a piece of RW UDO Media is loaded into the Appliance as backup media - see Adding Backup UDO media via the mailslot - page 177.
- To back up across the network, click the NETWORK radio button.
- The Appliance is capable of backing up across either CIFS or NFS Select the radio button appropriate to the protocol that is to be used.

### Network Backup using CIFS

Click the CIFS radio button if the remote location is a Windows Share or a network device configured to appear as a Windows Share (e.g. a Linux server using Samba). The CIFS configuration page appears:

|                                          | <u>Status</u>      | Configuration |  |  |  |
|------------------------------------------|--------------------|---------------|--|--|--|
| Data Protection - Backup (Configuration) |                    |               |  |  |  |
| Schedule                                 |                    |               |  |  |  |
| Time                                     | 02 💌 Hour(s) 00 💌  | Minute(s) 🖲   |  |  |  |
| Backup Target                            | OUDO ⊙NETWORK      | ۲             |  |  |  |
| Network Protocol                         | ⊙ CIFS ○ NFS       |               |  |  |  |
| Host                                     | backup.plasmon.net | ٢             |  |  |  |
| Share                                    | aa_backup          | ۲             |  |  |  |
| Backup Directory                         | /hr_backup         | ٢             |  |  |  |
| User Name                                | administrator      | ۲             |  |  |  |
| Password                                 | ininininini        | Connect       |  |  |  |

 Enter the IP address or hostname of the remote backup location in the Host field. This must be a location which is accessible to the Appliance across the network, and which has been configured to accept the connection (such as setting up a share, creating a user for the Appliance to connect as, and configuring the correct permissions).

The hostname may be the Fully Qualified Domain Name, or simply the hostname if the remote host is in the same Domain as the Appliance.

- Enter the name of the Share to which the backup is to be written.
- Supply the Backup Directory within the Share. When using multiple Appliances, each Appliance should be assigned a dedicated backup directory to ensure that backup files from one Appliance are not overwritten by the backup files of another.
- Provide a User Name with Read, Write, Delete and Rename permissions. This should be a user local to the server hosting the share, not to the Appliance.

Note: Usernames should be entered in the format <domainname>/<username> e.g. UK/psogani

5. Enter that user's Password.

- Click the connect button to test the connection to the remote network location and ensure the supplied details are correct.
- 7. Click save.

#### Network Backup using NFS

Click the NFS radio button if the remote location is an NFS share, such as a Novell server. The NFS configuration page appears:

|                                          | Status Configuration          |  |
|------------------------------------------|-------------------------------|--|
| Data Protection - Backup (Configuration) |                               |  |
| Schedule                                 |                               |  |
| Time                                     | 02 💌 Hour(s) 00 💌 Minute(s) 🖲 |  |
| Backup Target                            | OUDO ⊙NETWORK €               |  |
| Network Protocol                         | ○ CIFS ⊙ NFS                  |  |
| Host                                     | backup.plasmon.net 💿          |  |
| Backup Directory                         | /hr_backup 🔹 connect          |  |

 Enter the IP address or hostname of the remote backup location in the Host field. This must be a location which is accessible to the Appliance across the network, and which has been configured to accept the connection (such as setting up a share, creating a user for the Appliance to connect as, and configuring Read, Write, Delete and Rename permissions).

Note: Ensure that the **no\_root\_squash** attribute is set on the NFS server.

- Supply the path to the Backup Directory. When using multiple Appliances, each Appliance should be assigned a dedicated backup directory to ensure that backup files from one Appliance are not overwritten by the backup files of another.
- Click the connect button to ensure the supplied details are correct.
- 4. Click save.

Note: Clicking the **connect** button does not establish a permanent connection to the remote backup location.

### Monitor the backups

1. From the menu bar, select Data Protection - Backup:

|                               | Status     | <u>Configuration</u> |
|-------------------------------|------------|----------------------|
| Data Protection - Backu       | p (Status) |                      |
| Current Status                |            |                      |
| System is backed up.          |            |                      |
| Last Successful Backup        |            |                      |
| Started                       |            | 2008/05/06 02:01:02  |
| Completed                     |            | 2008/05/06 02:03:52  |
| Backup Target                 |            | UDO                  |
| Barcode                       |            | AAAAAT10             |
| Backup Method                 |            | Incremental          |
| Next Scheduled Backup         |            |                      |
| Start Date and Time           |            | 2008/05/08 02:01:00  |
| Backup Target                 |            | UDO                  |
| Number of Backup Media Avail: | able       | 1                    |

- 2. The following information is displayed:
  - Current Status The backup status of the Appliance. If there is an error preventing backup, it will be presented here.
  - Last Successful Backup The time and date that the last successful backup started and completed, along with the target (UDO or Network) and information relevant to the target (Barcode for UDO media, remote target for Network backups, Incremental or Full backup).
  - Next Scheduled Backup The date, time and target for the next scheduled backup. This section also displays the number of backup media available.

Note: The number of backup media is not displayed if Network Backup is configured.

### Perform an unscheduled backup

- 1. From the menu bar, select **Data Protection Backup**.
- 2. Click start. A backup will begin immediately.

### Recovery

The **Data Protection - Recovery** page allows various parts of the system configuration to be recovered.

*Warning:* Recovery should only be started under the advice of Alliance Technical Support.

On a clean system with no archives, the Appliance offers the following options:

- Full system from backup.
- Full system from media.

If the system already has archives, the Appliance offers these recovery options:

- Full from backup
- Single Archive FSC (File System Catalog) only
- Single Archive FS (File System) only
- RMDB (Resource Manager Database) only.

In general, use the single archive options first if the problem is local to a specific archive. This will be quicker than a full recovery.

The different recovery processes are described in detail below.

Full from backup

Warning: This option will delete UNMIGRATED data and leave all files in the offline state. Check for unmigrated data in the Storage - Volumes page for each archive - see. Viewing and editing volume properties on page 77

This option recovers the entire system (file systems and system databases/settings) from a backup.

*Important:* Don't use this option if it is known or suspected that the problem is with one particular archive or the RMDB.

The steps that the system performs are:

- Restore databases and system settings from the backup
- Re-synchronize the FSC database to reflect changes on media since the backup was made

 Delete existing file systems then rebuild them using the resynchronised FSC. Note: this deletes unmigrated data and leaves all files on each file system in the offline state.

### Full system from media

*Warning:* Depending on the quantity of data written to the system, a full system recovery from media may take many hours to complete, this recovery method should only be used when all other recovery options have been exhausted.

This option recovers the migrated system data from media. The Appliance will prompt at the start of the recovery process for the insertion of any offline media.

As every disk in the system (including offline disks) are scanned separately, a recovery from media can take an extended period of time to complete.

Note: This recovery option renames the archives found on media to "Archive1", "Archive2", etc. and these names cannot be changed. Recovered shares can be renamed.

In addition, following a recovery from media it is necessary to reconfigure the list of local users on the Appliance. (see page 43).

To ensure users access rights are applied correctly to the recovered files, it is essential that the users are configured with the same User ID (UID) numbers as were configured prior to recovery.

The time, date and base network settings will also require configuration following a complete system recovery.

### Single Archive FSC only

Recover a single archive's File System Catalogue (FSC) only, without affecting the archive's file system. To achieve this, the Appliance performs the following steps:

- Restore archive's FSC from backup or media
- If restored from backup, re-synchronize the archive's FSC database to reflect changes on media since the backup was made

*Important:* Only use this if certain that a particular archive's FSC is corrupt but it's file system is intact. Contact Alliance Technical Support for further information on how to check an archive's FSC.

### Single Archive FS only

Recover a single archive's File System (FS) only.

*Warning:* This option will remove unmigrated data from the archive selected and leave all files in the offline state.

*Important:* Only use this if an Archive's file system is corrupt, but it's FSC is intact. Contact Alliance Technical Support for further information on how to check an archive's FSC.

### RMDB only

Recover only the Resource Manager Database (RMDB).

*Important:* Only use this if it is known that the RMDB alone is corrupt. Contact Alliance Technical Support for further information on how to check the RMDB.

## Replication

The **Data Protection - Replication** page enables configuration of replication services between two Appliances, via TCP/IP.

Before beginning, ensure that available volumes are present on both the source and target Appliances. Alliance recommends that the source and target volumes are the same size.

For information on creating volumes, see *Creating an archive* on page 66.

Ensure that the target Appliance has a user with Replication rights. See *Adding a User* on page 44.

Note: Files that are moved or deleted on the source volume after replication has occurred are not moved on or deleted from the target volume. Thus it is possible to utilize more space on the Passive volume than is in use on the Active volume.

*Important:* The maximum supported file size for replication is 2GB.

## **Configuring Replication**

Replication is unidirectional, from the source volume to the target volume. An Appliance may have multiple source and / or target volumes, each volume being one half of a replication pair.

*Important:* It is necessary to configure the replication target (Passive) volume before attempting to configure the source (Active) volume.

All replication work is controlled by replication schedules. A schedule may be Active or Passive. The Active schedule connects with and transmits data across to the Passive (target) volume. A Passive schedule validates incoming Active connections and routes the data to the correct volume.

The Active schedule resides on the Appliance that holds the source volume, and the Passive schedule resides on the Appliance containing the target volume.

### Creating the Passive schedule

1. On the target Appliance, open the **Data Protection** - **Replication** page and click on the **Passive** tab:

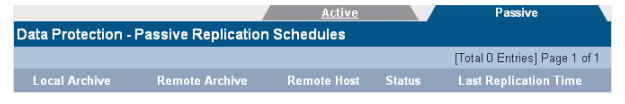

2. Click add to open the Data Protection - Passive Replication Schedules - Add page:

| Data Protection - Passive Replication Schedules - Add |          |  |  |
|-------------------------------------------------------|----------|--|--|
| Archive                                               | Target 💌 |  |  |
| Owner                                                 | browse 🙃 |  |  |

 Select the target volume from the drop-down list and click browse:

| Owner Browse |                    |                               |  |
|--------------|--------------------|-------------------------------|--|
|              |                    | [Total 4 Entries] Page 1 of 1 |  |
|              | <u>Domain Name</u> | Name                          |  |
| Local        |                    | 🔏 admin                       |  |
| Local        |                    | <b>&amp;</b> ravi             |  |
| Local        |                    | <b>&amp;</b> u1               |  |
| Local        |                    | <b>₿</b> u2                   |  |

4. Click the user that is to be the owner of this replication volume.

| Data Protection - Passive Replication Schedules - Add |        |             |
|-------------------------------------------------------|--------|-------------|
| Archive                                               | Target | ¥           |
| Owner                                                 | admin  | browse 🚯    |
|                                                       |        | create back |

- 5. Click create.
- A warning may be displayed that the volume contains data. Click create again to confirm only if absolutely certain that the volume is available for use, as any existing data may be overwritten.
- A link to the System Services page is displayed. Follow it to start the Replication service if it is currently stopped.

Note: All shares on a Passive Archive are read-only.

### Creating the Active schedule

 On the source Appliance, open the Data Protection -Replication page. The Active tab is displayed by default.

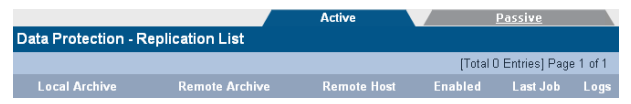

 Click add. The Data Replication - Active Replication Schedules - Add page is displayed:

| Data Protection - Active Replication Schedules - Add |                                                                                                    |             |  |
|------------------------------------------------------|----------------------------------------------------------------------------------------------------|-------------|--|
| Archive                                              | Archive1 💌                                                                                                    |             |  |
| Passive System Options                               |                                                                                                    |             |  |
| Passive Host                                         |                                                                                                    | ۱           |  |
| User Name                                            | admin                                                                                                    | ۱           |  |
| Password                                             | kololok                                                                                                    | connect (s) |  |
| Passive Archive                                      | <ul> <li>Image: Image: Ima</li></ul> |             |  |
| Daily Schedule                                       |                                                                                                    |             |  |
| Start Time                                           | 2 💌 : 00 💌                                                                                                    |             |  |

- 3. Select the source volume from the Archive drop-down box.
- Enter the IP address or the Hostname of the target Appliance in the Passive Host field.
- Enter the user name and password for the replication selected in Step 4 on page 117.
- 6. Click connect.
- 7. Select the **Passive Archive** from the drop-down box (which needs to be configured prior to this procedure).
- 8. Set a Start Time using the drop-down boxes.
- 9. Click add.
- 10. Go to the System Services page and enable the Replication service.

### **Editing Replication Details**

- 1. On the source Appliance, open the **Data Protection Replica**tion page.
- Click on the Active Replication schedule to be edited:

| Data Protection - Active Replication Schedule - Update |                       |  |
|--------------------------------------------------------|-----------------------|--|
| Volume                                                 | Archive2              |  |
| Passive System Options                                 |                       |  |
| Passive Host                                           | 10.2.3.32             |  |
| Passive Volume                                         | Archive1              |  |
| User Name                                              | admin                 |  |
| Password                                               |                       |  |
| Daily Schedule                                         |                       |  |
| Start Time                                             | 9 💌 : 15 💌            |  |
| delete rej                                             | plicate now save back |  |

3. Edit details as required.

Note: In previous versions of the sotware all files created on the passive replica were created by a user specified in the replication details; this is no longer the case and the user name is now only used for authentication. In version 4.20 and higher the owner, owner group and ACLs of each file system object are replicated and preserved.

4. Click save.

From this page it is also possible to start the replication process immediately instead of waiting for the schedule to run. Simply press *"replicate now"* button to start the replication job. The replication service will also be started if it is not already.

### Making the Passive replica active

If in the unlikely event the active (primary) Archive Appliance should fail and not be recoverable in an acceptable time frame, it is possible to switch the passive replica into the active (i.e. writable) state.

| Data Protection - Passive Replication Schedule -<br>Information |                     |   |  |
|-----------------------------------------------------------------|---------------------|---|--|
| Volume                                                          | Archive1            | ٢ |  |
| Owner                                                           | admin               | ٢ |  |
| Remote Volume                                                   | Archive2            | ٢ |  |
| Remote Host                                                     | TESTER-420          | ٢ |  |
| Last Replication Time                                           | 2012/01/25 09:19:37 | ٢ |  |
| Status                                                          | Finished            | ٢ |  |
| delete                                                          | make active back    |   |  |

schedule. Then simply click the "make active" button and click a second time to confirm the action. The system will now proceed to activate the passive archive and changing it from read-only to writable.

| Data Protection - Passive Replication Schedule -<br>Information |                              |    |
|-----------------------------------------------------------------|------------------------------|----|
| Volume                                                          | Archive1                     | ١  |
| Owner                                                           | admin                        | ١  |
| Remote Volume                                                   | Archive2                     | ۱  |
| Remote Host                                                     | TESTER-420                   | ۲  |
| Last Replication Time                                           | 2012/01/25 09:19:37          | ٢  |
| Status                                                          | Finished                     | ٢  |
| delete                                                          | stay passive back            |    |
| Passive replica                                                 | a is pending to become activ | e. |

Note how the "make active" button changes to "stay passive" allowing the user to reverse the action. The success of the action is also confirmed and the replica is "pending active". Now the replica is writable and once the failed replica returns, the pending active replica will attempt to syncronize any outstanding files that may have been written before the failure. Once this is completed the "pending active" state will change to "active".

### **Deleting an Active Replication Schedule**

- 1. On the source Appliance, open the Data Protection Replication page.
- 2. Click on the name of the Local Archive to be edited.
- Click delete. A message is displayed warning that the schedule is about to be deleted.
- 4. Click delete again to confirm deletion.

### **Deleting a Passive Replication Schedule**

- 1. On the target Appliance, open the Data Protection Replication page.
- 2. Select the Passive tab.
- 3. Click on the name of the local archive to be deleted.
- Click delete. A message is displayed warning that the schedule is about to be deleted.
- 5. Click delete again to confirm deletion.

Note: Deleting a replication schedule does not delete the archive. For further information on deleting archives, see Removing a Volume on page 83.

### **Viewing Replication logs**

All active replication schedules automatically log their activity. The log can be viewed at any time.

- 1. On the source Appliance, open the **Data Protection Replica**tion page.
- In the Logs column of the schedule to be examined, click View. The Data Protection - Replication Logs page is displayed, showing the history of the replication schedule:

|                                    | Active                  |                  | <u>Passive</u> |  |
|------------------------------------|-------------------------|------------------|----------------|--|
| Data Protection - Replication Logs |                         |                  |                |  |
| Archive Name                       | Target                  |                  |                |  |
| Start Time                         | Finish Time             | Data Transferred | Status         |  |
| Mon Oct 8 08:30:01 2007            | Mon Oct 8 08:30:06 2007 | 178433           | Finished       |  |
| Sun Oct 7 08:30:01 2007            | Sun Oct 7 08:30:11 2007 | 178433           | Finished       |  |
| Sat Oct 6 08:30:01 2007            | Sat Oct 6 08:51:58 2007 | 134690180        | Finished       |  |
| Fri Oct 5 08:30:01 2007            | Fri Oct 5 08:30:09 2007 | 168719           | Finished       |  |
| Thu Oct 4 08:30:01 2007            | Thu Oct 4 08:50:43 2007 | 134680466        | Finished       |  |
| Wed Oct 3 13:00:01 2007            | Wed Oct 3 13:20:15 2007 | 134670752        | Finished       |  |

Start Time indicates the time the replication began.

Finish Time indicates the time the replication ended.

Data Transferred is in bytes.

**Status** indicates the overall status of each replication attempt. This will be one of:

- Running A replication is currently in progress.
- Failed The last replication failed (e.g. Network communication with the replication target is lost).
- Finished The last replication completed successfully.
- Not Run The last replication did not run.
- Unknown The status of the last replication is not known.
- 3. To view an in-depth log for a specific date, click View.

|                                                                                                    | Active                                                                                                    | Passive                                                                                                    |  |  |
|----------------------------------------------------------------------------------------------------|----------------------------------------------------------------------------------------------------|----------------------------------------------------------------------------------------------------|--|--|
| Data Protection - Replication Log (Detail)                                                                                                    |                                                                                                    |                                                                                                    |  |  |
| Schedule Name                                                                                                    | Target                                                                                                    |                                                                                                    |  |  |
| Ved 5 ep 25:13:10:00 2007-Job Targ<br>the 5 ep 25:13:10:00 2007-Job Targ<br>the 5 ep 25:13:10:18 2007-Job Targ<br>web 5 ep 25:13:10:18 2007-Job Targ<br>web 5 ep 25:13:10:10 2007-Job Targ<br>Web 5 ep 25:13:10:12 2007-Job Targ<br>Web 5 ep 25:13:10:12 2007-Job Targ<br>Web 5 ep 25:14:13:09 2007-Job Targ<br>Web 5 ep 25:19:13:29 2007-Job Targ<br>Web 5 ep 25:19:13:29 2007-Job Targ<br>Web 5 ep 25:19:13:29 2007-Job Targ | at Starting Replicate job. Mirror host =<br>at: Running Replicate job. Mirror ip = co<br>at: earl 3359 bytes received 26 bytes<br>is earl 3350 bytes received 25 bytes<br>at earl 102508831 bytes received 32 bytes<br>at earl 10250855 bytes received 4400<br>at earl 89710005 bytes received 4400<br>at earl 89710005 bytes received 4400<br>at earl 8971005 bytes received 4400<br>at earl 8971005 bytes received 4400<br>at earl 8971 | cobra sit.pcs, account = admin, mirror<br>Ibra sit.pcs, account = admin, mirror path<br>1355360 bytes/sec<br>2211.33 bytes/sec<br>2211.33 bytes/sec<br>bytes 2377575 bytes/sec<br>bytes 2377575 bytes/sec<br>bytes 237723.28 bytes. |  |  |

## **UDO Guard**

The **Data Protection - UDO Guard** page provides access to the configuration of UDO Guard.

The Archive Appliance employs the optional UDO Guard protection to ensure that media cannot be read outside of it's host Appliance. UDO Guard is a low-level drive function that protects user data by preventing the drive from spinning up, and therefore reading, the media unless the correct security key is provided in advance.

When UDO Guard is enabled, the user must provide, in the form of alphanumeric passwords:

- An Administration Key: The Administration key is unique to the Appliance and forms one half of the key pair required to lock and unlock the media for any UDO Guard-protected archives in the Appliance.
- An Archive Key: The Archive Key must be provided for each protected archive within the Appliance. An Archive Key is unique to an individual archive and forms the second half of the key pair required to lock and unlock the UDO media associated with it.

Once entered, the Administration and Archive Keys may be only changed as long as no media is locked using the key-pair.

For each archive, the system uses the key pair (Administration Key and Archive Key) to calculate a UDO Guard Key that is unique to that Archive and that Appliance. Once media has been protected using the key-pair, neither the Administration nor Archive Key can be changed. The keys are stored in an encrypted format; the Administration Key in the SSM configuration file and the Archive Keys in the Resource Management Database (RMDB).

*Warning:* Once defined, keys must be noted and retained in a safe place. Loss of either key may prevent access to the media in the event of a recovery from media being required.

### Enabling UDO Guard

- Open the Data Protection UDO Guard page.
- If not already enabled, tick the Enable UDO Guard checkbox. This displays the UDO Guard options:

| Data Protection - UDO Guard                                                                               |                      |                     |             |  |  |  |  |  |
|----------------------------------------------------------------------------------------------------|----------------------|---------------------|-------------|--|--|--|--|--|
| Enable                                                                                                    | Enable UDO Guard 🔽 🌢 |                     |             |  |  |  |  |  |
| Administrator Key                                                                                         |                      |                     |             |  |  |  |  |  |
| Key                                                                                                    |                      | * Confirm Key * (i) |             |  |  |  |  |  |
| Note: This key will be used together with the archive key(s) to lock and unlock the media for an archive. |                      |                     |             |  |  |  |  |  |
| Archive Key(s)                                                                                            |                      |                     |             |  |  |  |  |  |
| Enable                                                                                                    | Archive Name         | Key                 | Confirm Key |  |  |  |  |  |
|                                                                                                    | Archive1             | •                   | • (1)       |  |  |  |  |  |
|                                                                                                    | managed              | •                   | • ④         |  |  |  |  |  |

 To begin using UDO Guard, an Administrator Key must be entered. This forms part of the key pair that is required to lock and unlock each Archive, and is unique to the Appliance. The key may consist of any characters, up to a maximum of 16. Confirm the key by re-entering it in the Confirm Key field.

Note: Alliance strongly recommend that all keys be human-readable.

 To enable UDO Guard on an Archive, tick the check box by the Archive's name, and enter a key in the Key and Confirm Key fields.

As with the Administrator Key, the Archive Key may consist of any characters, up to a maximum of 16.

*Important: Each Archive's key must be unique, and cannot match the Administrator Key.* 

- Make a note of all supplied keys and store in a safe, secure location.
- 6. Click save to save the keys and enable UDO Guard.

### **Disabling UDO Guard**

1. Open the Data Protection - UDO Guard page:

| Data Protection - UDO Guard                                                                               |                  |           |             |                     |     |  |  |
|----------------------------------------------------------------------------------------------------|------------------|-----------|-------------|---------------------|-----|--|--|
| Enable UDO Guard 💌 🐵                                                                                      |                  |           |             |                     |     |  |  |
| Administrator Key                                                                                         |                  |           |             |                     |     |  |  |
| Key 😁                                                                                                    |                  | •         | Confirm Key | ArishArishArishAris | * 🚯 |  |  |
| Note: This key will be used together with the archive key(s) to lock and unlock the media for an archive. |                  |           |             |                     |     |  |  |
| Archive Key(s)                                                                                            |                  |           |             |                     |     |  |  |
| Enable                                                                                                    | Archive Name     | Key       |             | Confirm Key         |     |  |  |
| ~                                                                                                    | Archive1         | ********* | •           | **********          | • 0 |  |  |
| ~                                                                                                    | rmanaged managed |           |             | *********           | - 3 |  |  |

- 2. Un-tick the checkbox beside the name of the Archive which is to cease using UDO Guard.
- 3. Click save.

## **Background recall**

The **Data Protection - Background recall** feature allows the configuration and execution of a background recall process which returns file content to the RAID cache from optical media.

File content is released from the RAID under two circumstances. Firstly, if the RAID is nearly full the Archive Appliance will "release" file content from the cache to free up storage space. Once a file is released it has to be recalled onto the RAID from optical media. Secondly, files will also be released if the RAID file system has been rebuilt.

It is possible to define the files to be recalled by selecting a migration date range and/or a folder hierachy. Once the recall is started it can be paused or aborted.

The background recall is performed in four stages:

### Stage 0: Setup

| Data Protection - Background Recall |                                                  |       |            |             |
|-------------------------------------|--------------------------------------------------|-------|------------|-------------|
| Archive                             | Archive1                                         | ~     | ٢          |             |
| Parent<br>Folder<br>File Pro        | Archive1<br>Archive2<br>Archive3<br>All<br>perty |       |            | browse<br>C |
| Migrate<br>Date<br>Range            | 2012/01/10                                       | to    | 2012/01/28 |             |
|                                     |                                                  | start | cancel     |             |

The background initialization process is configured through the setup

page. It is possible to specify the following recall criteria:

- One Archive or all Archives
- Root folder location of files to be recalled
- Date range when files were written to optical

Once the configuration has been completed the background recall (phase 1) can be started by pressing the "start" button.

### Stage 1: Initialization

When the background recall starts, it first has to locate all the files that match the criteria specified in the configuration. It has to calculate the total amount of data to recall and the required list of media. Depending on the number of files in the archive this process may take several minutes.

| Data Protection - Background Recall Progress |          |  |  |
|----------------------------------------------|----------|--|--|
| Initialize                                   | starting |  |  |
| Amount to recall:                            | 4.12 GB  |  |  |
|                                              | pause    |  |  |

The progress is indicated by the "Amount to recall" value.

## Stage 2: Recall progress

Once the initialization is complete the background recall may pause if the amount to recall exceeds the total volume size. The user has to acknowledge by pressing the "*continue*" button.

If the amount to recall fits into the free space, the recall will automatically continue by first recalling from online media.

| Data Protection - Background Recall Progress |                    |  |  |  |
|----------------------------------------------|--------------------|--|--|--|
| Initialize                                   | Complete           |  |  |  |
| Amount to recall: 835.74 GB                  |                    |  |  |  |
| Copy Files to RAID                           | Recall in progress |  |  |  |
| PERCENT COMPLETE                             | 12%                |  |  |  |
| Reserved online media                        |                    |  |  |  |
| Completed media                              |                    |  |  |  |
| pause                                        | abort              |  |  |  |

As far as the background recall process is concerned media can be in one of three states:

- Reserved Online Online media required to complete the background recall request.
- Required Offline Offline media which needs to be returned to the library in order to complete the background recall request.
- Completed Media no longer required by the background recall and can be offlined if necessary.

Note that offline media can be returned to the library at any time during the background recall. If all online media have been processed the job will wait until required offline media have been returned to the library. It will then automatically continue the recall. Note that background recall will also automtically continue after a system restart. It can be stopped by pressing the *"abort"* button. It can also be paused by pressing the *"pause"* button, however, a pause recall does not persist across restarts.

Any errors during the recall will be counted and a list of failed files can be viewed by selecting the error counter.

The background recall will try to use as many drives as possible but always exclude the "recall drive" from its selection. As the background recall job is a low priority it will not interfere with other migration and recall jobs.

If the archive has very large files it may be necessary to increase the disk buffer volume to ensure that concurrently executing background recalls and migration jobs have sufficient resource to successfully complete.

Important: Ensure that sufficient disk buffer space is available to recall the largest files in the archive. For example, if the largest files are 5GB then the disk buffer should be the total number of optical drives times 5GB. So for four drives the required disk buffer size should be (4 drives x 5GB) 20GB.

## Stage 3: Background completion

The completion marks the end of the background recall and shows all the summary information to the user. This will include access to the error report should any files have failed to be recalled. It is important that the user acknowleges this stage by pressing the *"finish"* button.

| Data Protection - Background Recall Progress |          |  |  |  |  |
|----------------------------------------------|----------|--|--|--|--|
| Initialize                                   | Complete |  |  |  |  |
| Amount to recall: 835.74 GB                  |          |  |  |  |  |
| Copy Files to RAID                           | Complete |  |  |  |  |
| PERCENT COMPLETE                             | 100%     |  |  |  |  |
| Completed media                              |          |  |  |  |  |
| All Files are now on the RAID.               |          |  |  |  |  |
| finish                                       |          |  |  |  |  |

Once the "finish" button is pressed the error log will be archived, the media selection state will be cleared and the "Background recall in progress" message is removed from the status page.

# Page left intentionally blank

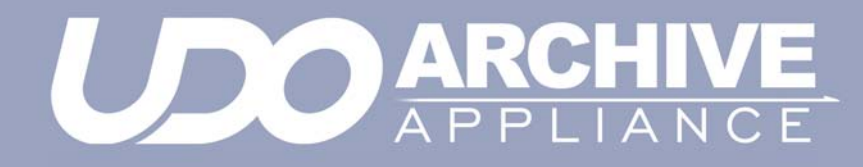

Chapter 7 Diagnostics menu

810-102532-04 Rev 02

## System Jobs

The **Diagnostics - System Jobs** page displays recent migration and recall activity.

| Diagnostics - System Jobs                  |                |           |       |                     |                       |
|--------------------------------------------|----------------|-----------|-------|---------------------|-----------------------|
| Recent Jobs                                |                |           |       |                     |                       |
| O migration completed in the last 24 hours |                |           |       |                     |                       |
| O recall completed in the last 24 hours    |                |           |       |                     |                       |
| <u>JobID</u> ¥                             | <u>Archive</u> | Type      | Media | Started             | <u>Status</u>         |
| 20080506000001                             | managed        | Migration |       | 2008/05/06 17:12:51 | Waiting for resources |
| 20080506000001                             | managed        | Migration |       | 2008/05/06 17:12:51 | Waiting for resources |
| Jobs 1 - 2 of 2                            |                |           |       |                     |                       |

The following information is presented:

- Job ID The unique identifying number assigned to the job
- Archive The archive which the migration job is a part of
- **Type** Whether the job is a migration, recall, backup, etc.
- Media The Barcode of the media being used by the system job.
- Started The time the job was started
- Status The job's status.

Click the **refresh** button to update the information displayed on this page.
### **Storage Devices**

The **Diagnostics - Storage Devices** page shows all interface buses (SATA, SCSI, SAS, USB and IDE) and their associated devices and their status (see screen shot below).

#### Viewing the Storage Devices

1. From the menu bar, select Diagnostics - Storage Devices.

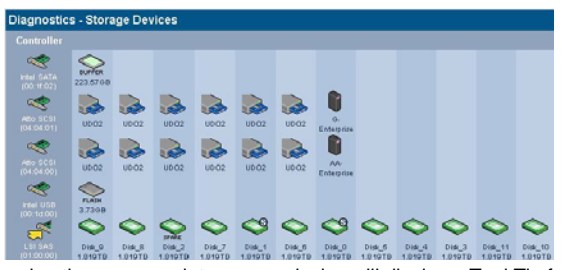

Hovering the mouse pointer over a device will display a Tool Tip for that device giving further information, an example of which is shown below:

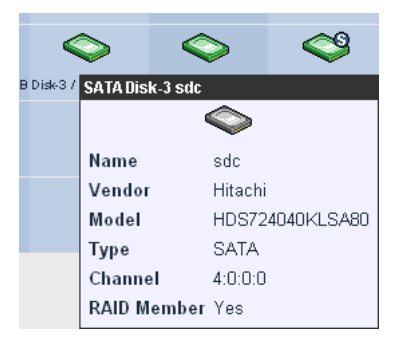

#### Reserving UDO drives for recall

The Appliance can reserve one or more of its UDO drives for recall operations, ensuring that a drive is available as quickly as possible when a user requests an archived file.

1. From the **Diagnostics - Storage Devices** page, click on the Appliance (or attached Library) icon:

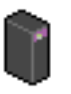

2. The UDO Changer Info page is displayed:

| Diagnostics - Storage Devices - UDO Changer Info |                               |                  |            |  |
|--------------------------------------------------|-------------------------------|------------------|------------|--|
| Device Name                                      | sg4                           | Status           | IDLE       |  |
| Manufacturer                                     | Plasmon                       | Model            | Midrange-G |  |
| Address                                          | host2, channel:0, id:6, lun:0 | Serial Number    | 111111     |  |
| Device Type                                      | Medium Changer                | Firmware Version | G05a       |  |
| Slot Info                                        |                               |                  |            |  |
| Number of Slots                                  | 24                            | Empty Slots      | 4          |  |
| Full Slots                                       | 18                            | Loaded Slots     | 2          |  |
| Drives reserved for recall                       | 0 💌                           |                  |            |  |

- Use the Drives reserved for recall drop-down box to set aside a suitable number of UDO drives for recall operations. Take the Appliance's average workload into consideration.
- 4. Click save.

#### **Apply Slot License**

The Appliance library accepts a slot license to enable the usage of media storage slots. Depending on the license the number of license slots can be adjusted upto the maximum number of physical slots. The slot license is nine characters long.

Note: If the firmware version does not support slot licensing, the associated Slot License textbox will not be displayed.

1. From the **Diagnostics - Storage Devices** page, click on the Appliance (or attached Library) icon:

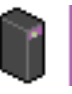

2. The UDO Changer Info page is displayed:

| Diagnostics - Storage Devices - UDO Changer Information |                                 |                  |            |  |
|---------------------------------------------------------|---------------------------------|------------------|------------|--|
| Device Name                                             | sg14                            | Status           | IDLE       |  |
| Manufacturer                                            | Plasmon                         | Model            | Midrange-G |  |
| Address                                                 | host:10, channel:0, id:6, lun:0 | Serial Number    | 2907530153 |  |
| Device Type                                             | Medium Changer                  | Firmware Version | T303       |  |
| Slot Information                                        |                                 |                  |            |  |
| Number of Slots                                         | 158                             | Empty Slots      | 105        |  |
| Full Slots                                              | 53                              | Loaded Slots     | 0          |  |
| Slot license                                            | DIB IIC BJN                     |                  |            |  |
| Drives reserved for<br>recall                           | 0 ~                             |                  |            |  |

- Enter the slot license key into the Slot license. The key is split into three triple alphabetic character codes (e.g. DIB-SAP-DOB).
- 4. Click save.

#### Designate drive as hotspare

If a hard drive is not part of a RAID it can be designated to be a global hotspare. Doing this will make it available to all RAIDs as a replacement drive in case a RAID drive fails or is rejected.

A drive can be added to the hotspare drive group by simply pressing the *"hot spares"* button, which is located at the bottom of the "Diagnostics - Storage Devices - Device Details" page (see below).

| Diagnostics - Sto  | rage Devices  | - Device Details         |              |     |
|--------------------|---------------|--------------------------|--------------|-----|
| Label              | Disk_2        | (i)                      | Host Volume  | sda |
| Capacity           | 2,000,011,657 | ,216 Bytes / 1862.65GB   | Status       | Onl |
| Manufacturer       | ASTI RAID DI  | sk                       | Spun up      | yes |
| Enclosure Position | 2             |                          | Unique Id    |     |
| Serial Number      | SEAGATE ST    | 732000444SS 00069WM63BY2 | SMART Status | Hea |
| Error count        | 3             |                          | Temperature  | 300 |
|                    |               | hot spares back          |              |     |

Note that in the above example the "Error count" is '3' suggesting that this drive already had some minor failures. If the error count becomes much higher (> 5) a drive may not be suitable as a hot spare and should be replaced.

| Diagnostics - Storage Devices - Device Details |                                     |              |     |  |
|------------------------------------------------|-------------------------------------|--------------|-----|--|
| Label                                          | Disk_2                              | Host Volume  | sda |  |
| Capacity                                       | 2,000,011,657,216 Bytes / 1862.65GB | Status       | On  |  |
| Manufacturer                                   | ASTI RAID Disk                      | Spun up      | yes |  |
| Enclosure Position                             | 2                                   | Unique Id    | 2   |  |
| Serial Number                                  | SEAGATE ST32000444SS 00069WM63BY2   | SMART Status | He  |  |
| Error count                                    | З                                   | Temperature  | 300 |  |
|                                                | free spares back                    |              |     |  |

Once the "hot spares" button has been pressed it becomes available as a replacement drive to all RAIDs. Note that the hotspare can be removed at any time by pressing the *"free spares"* button.

#### **Disk status icons**

Table 7-1 describes the disk status icons and their meaning.

• Disks which are marked with:

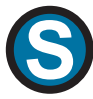

are system disks. This means they are used to store the system partition, which contains the configuration files of the Appliance. They can still be used as part of any RAID(s)

Disks which are marked with:

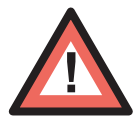

have been detected by the system as being in a prefail state. This means that certain types of errors have been found on them and they are likely to become faulty as a result. The system uses Self-Monitoring Analysis And Reporting Technology (SMART) parameters to track these errors

Disks which are marked with:

# SPARE

have been assigned as hot spare disks. These are used should one of the other disks fail

Disks which are marked with:

# NORAID

are not currently members of a RAID

Disks which are marked with:

# REJECT

have been rejected by the RAID they were a member of

Disks which are marked with

# RESYNC

are currently being re-synchronised. The system, at all times, has to ensure that all mirrored RAID disks contain exactly the same data. If a difference is found, re-synchronization is

performed to bring all the RAID disks back to identical mirrors of one another.

Table 7-1: Disk status icons

| lcon       | Meaning                                                                                                   |
|------------|----------------------------------------------------------------------------------------------------|
| $\bigcirc$ | The disk is online and unformatted                                                                        |
|            | The disk is online, unformatted and the system has detected the disk is about to fail                     |
|            | The disk is online                                                                                        |
|            | The disk is online and the disk is not part of a RAID                                                     |
| REJECT     | The disk is online and has been rejected by the system                                                    |
| SPARE      | The disk is online and has been marked as a spare disk                                                    |
|            | The disk is online and the system has detected the disk is about to fail                                  |
|            | The disk is online, is not part of a RAID and the system has detected the disk is about to fail           |
| REJECT     | The disk is online, has been rejected by the system and the system has detected the disk is about to fail |

| Table 7-1: D | sk status icons |
|--------------|-----------------|
|--------------|-----------------|

| lcon     | Meaning                                                                                                    |
|----------|----------------------------------------------------------------------------------------------------|
| ٩        | The disk is online and is a system disk                                                                                           |
| NORAID   | The disk is online, is a system disk and is not part of a RAID                                                                    |
| REJECT   | The disk is online, is a system disk and has been rejected by the system                                                          |
| SPARE    | The disk is online, is a system disk and has been marked as a spare disk                                                          |
| <b>1</b> | The disk is online, is a system disk and the system<br>has detected the disk is about to fail                                     |
|          | The disk is online, is a system disk, is not part of a RAID and the system has detected the disk is about to fail                 |
| REJECT   | The disk is online, is a system disk, has been rejected by the system and the system has detected the disk is about to fail       |
|          | The disk is online, is a system disk, has been<br>marked as a spare disk and the system has<br>detected the disk is about to fail |
|          | The disk is re-synchronizing                                                                                                    |
|          | The disk is offline or is physically missing from the Appliance                                                                   |

| lcon   | Meaning                                                                  |
|--------|--------------------------------------------------------------------------|
|        | The disk is faulty                                                       |
|        | The disk is faulty and is not part of a RAID                             |
| REJECT | The disk is faulty and has been rejected by the system                   |
| ٩      | The disk is faulty and is a system disk                                  |
| NORAID | The disk is faulty, is a system disk and is not part of a RAID           |
| REJECT | The disk is faulty, is a system disk and has been rejected by the system |

Table 7-1: Disk status icons

#### Other status icons

Table 7-1 describes the other status icons and their meaning. Table 7-2:

| lcon   | Meaning                                                                                                    |
|--------|----------------------------------------------------------------------------------------------------|
| ~      | This icon represents an internal controller card                                                                           |
| 2      | This icon represents an external controller card,<br>i.e. the interface to an external device attached to<br>the Appliance |
|        | This icon represents the Appliance's UDO library                                                                           |
|        | This icon represents an online UDO drive                                                                                   |
|        | This icon represents an offline or faulty UDO drive                                                                        |
| FLASH  | Flash drive which contains boot information and Vital Product Data (VPD)                                                   |
| BUFFER | Dediciated Sold State Drive (SSD) disk buffer,<br>used for packing files into a single migration job.                      |

### **UDO Drives**

The **Diagnostics - UDO Drives** page is used to enable or disable the library's UDO drives and monitor their status.

| Storage - Drives |          |         |  |  |
|------------------|----------|---------|--|--|
| Drive            | Status   | Action  |  |  |
| UDO1             | Enabled  | disable |  |  |
| UDO2             | Enabled  | disable |  |  |
| UD03             | Disabled | enable  |  |  |

Drive status can be:

- enabled The drive has been enabled
- disabled The drive has been disabled
- error The drive has an error and has been taken offline by the system
- enabled-dirty The drive has been enabled, but the drive requires cleaning
- disabled-dirty The drive has been disabled and requires cleaning
- error-dirty The drive has an error and has been taken offline by the system, but the drive requires cleaning.

#### Enabling or disabling a UDO drive

To enable or disable a UDO drive:

- 1. From the menu bar, select Diagnostics UDO Drives.
- 2. Click enable or disable in the "Action" column, as appropriate.

#### **Drive Errors**

If a UDO drive has errors associated with it, the **Drive** name in the **Diagnostics - UDO Drives** page becomes a hyperlink to the **Diagnostics - Drive Errors** page for that drive.

| <u>UD02</u> | Enabled | disable |  |
|-------------|---------|---------|--|
|-------------|---------|---------|--|

#### The Diagnostics - Drive Errors page displays:

| Diagnostics - Drive Errors |               |                          |                  |             |
|----------------------------|---------------|--------------------------|------------------|-------------|
| <u>Barcode</u>             | <u>Volume</u> | <u>Time</u> ~            | <u>Operation</u> | SK/ASC/ASCQ |
| AAAAAF12                   | -1            | Wed Apr 04 11:24:23 2007 | LOAD             | 5/52/60     |
| AAAAAH06                   | -1            | Wed Apr 04 11:25:36 2007 | LOAD             | 5/52/60     |
| AAAAAC11                   | -1            | Wed Apr 04 11:27:02 2007 | LOAD             | 5/52/60     |
| AAAAAQ76                   | -1            | Wed Apr 04 11:28:23 2007 | LOAD             | 5/52/60     |
| AAAAM38                    | -1            | Wed Apr 04 11:29:33 2007 | LOAD             | 5/52/60     |
| AAAAAM32                   | -1            | Wed Apr 04 11:30:44 2007 | LOAD             | 5/52/60     |
| AAAAAS20                   | -1            | Wed Apr 04 11:31:56 2007 | LOAD             | 5/52/60     |
| AAAAAC57                   | -1            | Wed Apr 04 11:33:08 2007 | LOAD             | 5/52/60     |
|                            |               | Errors 1 - 8 of 10       |                  |             |

- Barcode The barcode of the media which was in the drive at the time of the error
- Volume The volume the media is a member of
- **Time** The time the error occurred
- Operation The operation the media/drive was involved in at the time of the error
- SK/ASC/ASCQ These SCSI error codes allow service engineers to diagnose the precise cause of the error:
  - SK Sense Key
  - ASC Additional Sense Code
  - ASCQ Additional Sense Code Qualifier.

## Self Tests

The **Diagnostics - Self Tests** pages allow the performance of tests which check either the hardware of the Appliance, or the archival process.

#### Self Test

|                                      | Self Test Archive Test          |  |  |
|--------------------------------------|---------------------------------|--|--|
| Diagnostics - Self Tests(Self Tests) |                                 |  |  |
|                                      | Last run at 2008-04-30 10:34:34 |  |  |
|                                      | Status                          |  |  |
| Cache                                | PASS                            |  |  |
| Capacity                             | PASS                            |  |  |
| Configuration consistency            | PASS                            |  |  |
| Devices                              | PASS                            |  |  |
| Disk                                 | PASS                            |  |  |
| Flash                                | PASS                            |  |  |
| LDAP/AD                              | PASS                            |  |  |
| Network ports                        | PASS                            |  |  |
| Notification                         | PASS                            |  |  |
| RAID/VG                              | PASS                            |  |  |
| Sensors                              | PASS                            |  |  |
| Services                             | PASS                            |  |  |
| Shares                               | PASS                            |  |  |
| UPS                                  | PASS                            |  |  |

The self test displays the time and date of the last self test.

Clicking start will check:

- Cache The status of the RAID, including SATA (disk) drives. Normally, the system will perform a resynchronisation to fix any problems with the cache.
   However, if the problem persists, contact Alliance Technical Support for further assistance.
- Capacity The status of the Appliance's total data capacity. A failure may indicate that closed media should be taken offline and replaced with new media.
- Configuration consistency This test checks that the configuration of the Appliance is in line with the operation of the Appliance.
- Devices The status of the devices attached to the SCSI bus (i.e. UDO library and UDO drives). If any of the devices are faulty, contact Technical Support for further assistance.

- Disk The status of all SMART disks. Contact Alliance Technical Support if this test fails.
- LDAP/AD The status of LDAP and Active Directory connectivity. If this fails, ensure the relevant service is correctly configured and that there are no network problems.
- Network Ports The status of the physical network ports, as well as network connectivity.
- Notification Validates the notification system by pinging the email/SNMP address(es) listed for notification. If this fails, a valid email/SNMP address was not found. Check the System - Notification page to confirm the validity of the email/SNMP address(es).
- RAID/VG The status of all RAIDs, Volume Groups and Logical Volumes. Contact Alliance Technical Support should this test fail.
- Sensors The status of all attached sensors board temperature, fan sensors, etc. Sensors alarms should be reported to ASTI support.
- Services The status of the processes, including configurable services, running on the appliance. If any services fail, verify the System - Services page is correctly configured. If this is correct, then contact Technical Support for further assistance.
- Shares The status of any Shares on the Appliance. If this test fails, check the Network - Shares page and ensure the failed shares are correctly configured.
- UPS The status of any connected UPS. If this test fails, ensure the UPS is connected correctly and that the UPS Service is running.

If any test fails, **FAIL** will appear in the **Status** column. Click **FAIL** to view the reason for the failure.

#### **Archive Test**

|                         | <u>Self Test</u>          | Archive Test |
|-------------------------|---------------------------|--------------|
| Diagnostics - Self Test | s(Archive Test)           |              |
|                         | Last run at 2008-04-30 15 |              |
| Archive                 | Status                    |              |
| managed                 | Migrating to UDO          | 20%          |

An **Archive Test** creates a small test file, migrates it to media, releases the file from the cache, and then recalls the file from media to check the archive system from end-to-end.

Click start to begin an archive test, and stop to abort a test in progress.

## System Information

The **Diagnostics - System Information** page shows the following information:

#### System Info

| System Inf                                     | o <u>Loq Files</u> <u>SCSI</u>          |  |  |
|------------------------------------------------|-----------------------------------------|--|--|
| Diagnostics - System Information (System Info) |                                         |  |  |
| System Up Time                                 | 7 Day(s) 7 Hour(s) 51 Minute(s)         |  |  |
| Product Serial Number                          | 2307530095                              |  |  |
| System Serial Number                           | 2807820089                              |  |  |
| Hardware Version                               | 270-102077-00-A/FWv6.00PG               |  |  |
| Server Board                                   | Win Controller                          |  |  |
| Motherboard Serial Number                      | FA-217-AA/0705-0635507157               |  |  |
| Model Number                                   | 110-102074-00-A                         |  |  |
| CPU                                            | Intel(R) Pentium(R) M processor 1.80GHz |  |  |
| Total Memory                                   | 1.0GB                                   |  |  |
| Software Version                               | 4.11.17                                 |  |  |
| Build                                          | 2178                                    |  |  |
| System Personality File                        | create                                  |  |  |
| Plasmon Warranty Registration                  |                                         |  |  |
| Technical support website                      |                                         |  |  |
| Technical support email                        | support@plasmon.co.uk                   |  |  |

The Diagnostics - System Information (System Info) page lists:

- System Up Time since last reboot
- Product Serial Number same as Host Library serial number
- System Serial Number The Appliance's serial number
- Hardware Version The current hardware version
- Server Board Server board information
- Motherboard Serial Number The Appliance's motherboard serial number
- Model Number The model number details the product configuration of the Appliance, describing information such as the enclosure type, the memory capacity and many others
- CPU Processor information
- Total Memory The amount of memory (RAM) on the system
- Software Version The currently installed software version
- Build The currently installed software version's build number

- Alliance Warranty Registration Hyperlink to the Alliance warranty registration web page (requires an external internet connection)
- Technical Support Website Hyperlink to the Alliance technical support web page (requires an external internet connection)
- Technical Support Email Alliance Technical Support email address.

Also present is the facility to create a copy of the current System Personality File should it be required by Alliance Technical Support. To do so click the **create** button.

The Appliance will generate a downloadable copy of the personality file, then pop-up the browser's Download dialog:

| Opening personalit                                      | y.zip 🛛 🔀                                  |
|---------------------------------------------------------|--------------------------------------------|
| You have chosen to op                                   | en                                         |
| personality.zij<br>which is a: Comp<br>from: http://10. | p<br>pressed (zipped) Folder<br>4.2.172    |
| What should Firefox                                     | do with this file?                         |
| O Open with                                             | CompressedFolder (default)                 |
| <ul> <li>Save to Disc</li> </ul>                        |                                            |
| Do this gutor                                           | natically for files like this from now on. |
| ·                                                       | OK Cancel                                  |

Select Save to disk (Firefox) or Save (Internet Explorer).

Personality.zip may then be emailed to Alliance Technical Support.

#### Log Files

| <u>System Info</u>           | Log Files         | <u>SCSI</u> |
|------------------------------|-------------------|-------------|
| Diagnostics - System Informa | ation (Log Files) |             |
| Create Log Files Bundle of   | All               |             |

The **Diagnostics - System Information (Log Files)** page enables creation of log file bundles:

- Create Log Files Bundle of Log file bundles are used by Technical Support to perform diagnostics on the Appliance.
   Specify a time period, using the drop down list, to create a log file bundle of as follows:
  - Today
  - Last 7 days
  - All days
  - From custom date
  - UDO Logs This option extracts a logging information from the UDO drives.

The log bundle can be downloaded to the local PC and then emailed to Alliance Technical support.

Note: The Appliance does not store previous log bundles.

SCSI

|                                           | <u>System In</u> | fo Log F      | iles SCSI        |
|-------------------------------------------|------------------|---------------|------------------|
| Diagnostics - System Information ( SCSI ) |                  |               |                  |
|                                           | SCSI ID          | Serial Number | Firmware Version |
| Library                                   | 1:0:6:0          | 0505500777    | H05d             |
| Drive                                     | 1:0:0:0          | C49L004119    | U05              |
| Drive                                     | 1:0:1:0          | C49L005758    | U05              |
| Drive                                     | 1:0:2:0          | C48L005129    | U05              |

The **Diagnostics - System Information (SCSI)** page lists the **Devices** on the SCSI bus (i.e. UDO Drives and Libraries), their **SCSI ID** (in the format Host, Bus, ID and LUN e.g. 1:0:2:0) **Serial Number** and currently installed **Firmware Version**.

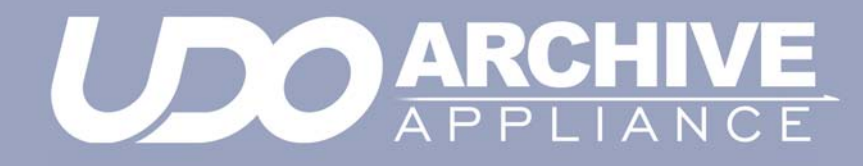

Chapter 8 Shutdown

810-102532-04 Rev 02

### Shutdown the Appliance using the Web Interface

Shutdown

The Shutdown/Reboot page allows:

- Shutdown
- Shutdown (power up in Maintenance Mode) Used to power down the Appliance, perform hardware maintenance and power the system back up in Maintenance Mode. This is normally only used by Service personnel.
- Reboot
- Reboot into Maintenance Mode Reboots directly into Maintenance Mode.

Note: Before using any of these options, be sure to inform any connected users that they will be disconnected, and services will be lost for the duration of the shutdown/reboot.

To shutdown or reboot the Appliance from the Web interface:

1. From the menu bar, select Shutdown.

The Shutdown/Reboot page opens:

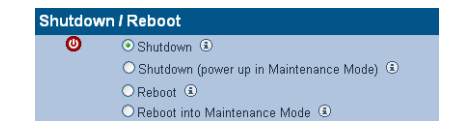

- 2. Select the appropriate radio button.
- 3. Click <sup>ok</sup>, then click <sup>ok</sup> again to confirm.

# Shutdown the Appliance using the library power switch

#### AA16, AA32, AA80 and AA174 models only

To shut down an Appliance using the power switch, press the On/Off switch on the library front panel:

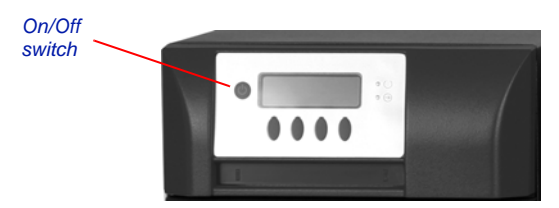

Press the power button and confirm shut down via the keypad.

*Caution:* Holding the power button for more than four seconds initiates a non-graceful shutdown. This should be avoided.

#### AA238, AA438 and AA638 models only

To shut down the Appliance:

- 1. Initiate shutdown using the Web interface.
- Once complete, press the power switch on the rear of the RAID Cache Unit.

Power switch

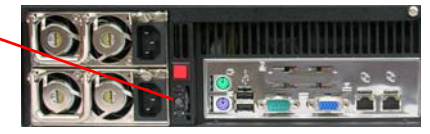

3. Power off the library

# Page left intentionally blank

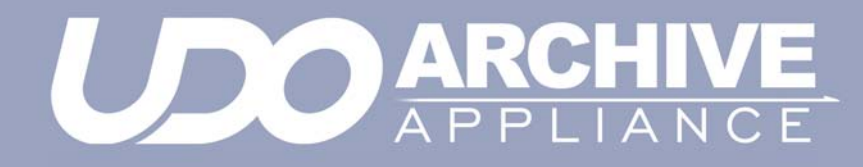

Chapter 9 Troubleshooting

810-102532-04 Rev 02

# Troubleshooting

Table 9-1: Archive Appliance Troubleshooting checklist

# The Appliance is not visible on the network, cannot be pinged or the web interface is not responding.

| Possible cause                                                  | Suggested action                                                                                                    | Comments                                                                                                    |
|-----------------------------------------------------------------|----------------------------------------------------------------------------------------------------|----------------------------------------------------------------------------------------------------|
| The Appliance is still booting.                                 | Wait for boot to<br>complete -<br>approximately six<br>minutes.                                                                                |                                                                                                    |
| The IP address is invalid.                                      | Use the keypad to check that the IP address is configured correctly.                                                                           |                                                                                                    |
| Incorrect Ethernet<br>port used (on dual<br>port Appliance).    | Test using other<br>Ethernet port.                                                                                                    | <i>eth0</i> is the port<br>enabled by<br>default.                                                                               |
| Question marks<br>appear on keypad<br>display for IP<br>address | Cannot get IP<br>address from DHCP<br>server OR network<br>connection cannot<br>be established OR<br>static IP address<br>could not be applied | Try other network<br>port (it needs to<br>be eth0 and re-<br>apply the network<br>settings<br>(gateway, mask<br>and IP address) |
| Faulty Ethernet cable.                                          | Test with a known working Ethernet cable.                                                                                                    |                                                                                                    |

| Faulty network<br>Switch /<br>configuration. | Verify the Switch is<br>receiving power, the<br>port is enabled and<br>set to Auto<br>Negotiate.<br>Test the Appliance<br>using another Switch<br>port. |                                                                                                    |
|----------------------------------------------|----------------------------------------------------------------------------------------------------|----------------------------------------------------------------------------------------------------|
| System Crash.                                | Reboot or power-<br>cycle.                                                                                                    | If the Web<br>Interface is<br>inaccessible,<br>attempt to reboot<br>via the keypad or<br>serial console.<br>As a last resort<br>press and hold<br>the power button<br>to switch off. |
| Incorrect Web<br>browser settings.           | If a proxy server is<br>being used ensure it<br>is bypassed for local<br>addresses.                                                                     |                                                                                                    |
| Hardware failure.                            | Contact Alliance suppo                                                                                                    | ort.                                                                                                    |
| The Appliance will                           | not power on (no LED                                                                                                    | or fan activity).                                                                                                    |
| Possible cause                               | Suggested action                                                                                                    | Comments                                                                                                    |
| Faulty power cable.                          | Test with a known working power cable.                                                                                                    |                                                                                                    |
| Hardware failure.                            | Contact Alliance suppo                                                                                                    | ort.                                                                                                    |
| The Appliance fails                          | s its self-test.                                                                                                    |                                                                                                    |
| Possible cause                               | Suggested action                                                                                                    | Comments                                                                                                    |

| A UDO drive is<br>unavailable.                                    | Reboot the<br>Appliance.<br>If this does not<br>resolve the issue<br>contact Alliance<br>support.                                                                                                |                                                           |
|-------------------------------------------------------------------|----------------------------------------------------------------------------------------------------|-----------------------------------------------------------|
| Notification ping<br>failure to either<br>SMTP or SNMP<br>server. | Ensure relevant<br>server is available.<br>Check Notification<br>configuration.                                                                                                    |                                                           |
| One or more key<br>services are not<br>running.                   | Check running<br>services and enable<br>any which have<br>stopped.<br>If a service fails to<br>start, reboot the<br>Appliance.                                                                   | Check service<br>configuration in<br>System -<br>Services |
| Hardware failure.                                                 | Contact Alliance suppor                                                                                                    | rt.                                                       |
| Data is not migrating to media.                                   |                                                                                                    |                                                           |
| Possible cause                                                    | Suggested action                                                                                                    | Comments                                                  |
| Library media full.                                               | Offline closed media<br>and add blank<br>spares.                                                                                                    |                                                           |
| SSM Service not started.                                          | Open the <b>System</b> -<br><b>Services</b> page and<br>start SSM. If this fails<br>reboot the Appliance,<br>then attempt to start<br>SSM.<br>If this also fails<br>contact Alliance<br>support. |                                                           |

| SSM fault.                                     | Go to the<br>Diagnostics - Self<br>test page and run<br>the Archive Test. If<br>this fails, reboot the<br>Appliance, then<br>retest. Contact<br>Alliance support if<br>problem is not<br>resolved.                                                                                            |                                                                                                    |
|------------------------------------------------|----------------------------------------------------------------------------------------------------|----------------------------------------------------------------------------------------------------|
| Dirty media.                                   | Clean the media<br>using a Alliance<br>UDO media cleaning<br>kit and retry.                                                                                                    | (Cleaning Media<br>on page 181)                                                                                                    |
| Hardware failure.                              | Contact Alliance suppo                                                                                                    | ort.                                                                                                    |
| Data cannot be rec                             | alled from media.                                                                                                    |                                                                                                    |
| Possible cause                                 | Suggested action                                                                                                    | Comments                                                                                                    |
| A migration job is<br>using all UDO<br>drives. | Wait for the migration<br>job to complete.<br>Select the<br><b>Diagnostics -</b><br><b>System Jobs</b> page<br>to view the status of<br>current jobs.<br>Reserve at least one<br>UDO drive for recall<br>operations<br>( <b>Diagnostics -</b><br><b>Storage Devices -</b><br><b>Library</b> ) | Recalls take<br>priority over<br>migration, but any<br>migrations for the<br>loaded disk must<br>be completed<br>before the media<br>can be ejected to<br>load a different<br>media for recall. |

| Required media is offline.                  | View the <b>System</b> -<br><b>Status</b> page to<br>determine which<br>media to load. Refer<br>to the <b>Storage</b> -<br><b>Media Requests</b><br>page to see other<br>outstanding media<br>requests.  |                                                                                   |
|---------------------------------------------|----------------------------------------------------------------------------------------------------|-----------------------------------------------------------------------------------|
| SSM service not started.                    | Go to the <b>System</b> -<br><b>Services</b> page and<br>start SSM. If this fails<br>reboot the Appliance<br>then attempt to start<br>SSM.<br>Contact Alliance<br>support if problem is<br>not resolved. |                                                                                   |
| SSM fault.                                  | Reboot the<br>Appliance.<br>Contact Alliance<br>support if the<br>problem is not<br>resolved.                                                                                                    |                                                                                   |
| Dirty media.                                | Clean the media<br>using a Alliance<br>UDO media cleaning<br>kit and retry.                                                                                                    | Refer to the<br>Operator's Guide<br>for media storage<br>and care<br>information. |
| Hardware failure.                           | Contact Alliance suppo                                                                                                    | rt.                                                                               |
| Media fails to close                        |                                                                                                    |                                                                                   |
| Possible cause                              | Suggested action                                                                                                    | Comments                                                                          |
| "RMDB<br>corruption, no<br>partition found" | recover RMDB from<br>backup                                                                                                    |                                                                                   |

| "Partition is not<br>mounted"                    | Ensure that archive<br>is mounted and<br>active, run self-test         | run migration selft<br>test to confirm<br>archive is healthy |
|--------------------------------------------------|------------------------------------------------------------------------|--------------------------------------------------------------|
| "Failed to set the<br>archive to read-<br>only"  | restart SSM and run self test                                          |                                                              |
| "Failed to migrate all active files"             | run migration selftest<br>and check hardware<br>status - run self-test | problem with<br>hardware or<br>resources                     |
| "Failed to close<br>media"                       | check hardware<br>status and archive<br>resource                       | review media<br>inventory and<br>UDO drive status            |
| "Failed to set the<br>archive to read-<br>write" | restart SSM and run self test                                          |                                                              |

| Table 9-1:Archive | Appliance                  | Troubleshoc | otina | check | list |
|-------------------|----------------------------|-------------|-------|-------|------|
|                   | <b>I I I I I I I I I I</b> |             |       |       |      |

| Backup failure.                                                                       |                                                                                                    |                                                              |
|---------------------------------------------------------------------------------------|----------------------------------------------------------------------------------------------------|--------------------------------------------------------------|
| Possible cause                                                                        | Suggested action                                                                                         | Comments                                                     |
| No backup media<br>in Appliance.                                                      | Add backup media.                                                                                        |                                                              |
| Backup media<br>dirty / damaged.                                                      | Replace media.                                                                                           |                                                              |
| Backup media at<br>end of life.                                                       | Replace media.                                                                                           | Media can be re-<br>written<br>approximately<br>5,000 times. |
| Administrator Notifi                                                                  | ed that a dirty shutdow                                                                                  | n was performed.                                             |
| Possible cause                                                                        | Suggested action                                                                                         | Comments                                                     |
| Power failure.                                                                        | Connect to a UPS.                                                                                        | A UPS is recommended.                                        |
| Connected to a<br>UPS but did not<br>shutdown before<br>UPS battery                   | Check the serial link to the UPS.                                                                        |                                                              |
| discharged.                                                                           |                                                                                                    |                                                              |
| discharged.<br>UPS service not<br>started.                                            | Select System -<br>Services and start<br>the UPS service.                                                |                                                              |
| discharged.<br>UPS service not<br>started.                                            | Select System -<br>Services and start<br>the UPS service.<br>ed that the RAID has de                     | graded.                                                      |
| discharged.<br>UPS service not<br>started.<br>Administrator notifie<br>Possible cause | Select System -<br>Services and start<br>the UPS service.<br>ed that the RAID has de<br>Suggested action | egraded.<br>Comments                                         |

- (hyphen) and

\_ (underscore)

A-Z, a-z, 0-9,

- (hyphen) and

Use the following:

Table 9-1: Archive Appliance Troubleshooting checklist

| SATA drive missing.                   |                                                                                                    |                                                                                                    |  |
|---------------------------------------|----------------------------------------------------------------------------------------------------|----------------------------------------------------------------------------------------------------|--|
| Possible cause                        | Suggested action                                                                                                    | Comments                                                                                                    |  |
| SATA drive not<br>inserted correctly. | Shutdown the<br>Appliance. Remove<br>then re-insert the<br>drive fully in its drive<br>bay. Power on the<br>Appliance.<br>Contact Alliance<br>support if the<br>problem is not<br>resolved. | A missing SATA<br>drive can be<br>determined from<br>the <b>Diagnostics</b> -<br><b>Storage Devices</b><br>page of the web<br>browser interface. |  |
| Unable to add a user.                 |                                                                                                    |                                                                                                    |  |
| Possible cause                        | Suggested action                                                                                                    | Comments                                                                                                    |  |
| Invalid user name.                    | Ensure that no special characters                                                                                                    | Use the following:<br>A-Z, a-z, 0-9,                                                                                                    |  |

|  | _ (underscore) |
|--|----------------|
|  |                |

are used.

are used.

Ensure that no

special characters

#### Unable to connect to network share.

Invalid password.

| Possible cause                        | Suggested action                                                                          | Comments |
|---------------------------------------|-------------------------------------------------------------------------------------------|----------|
| Incorrect<br>username or<br>password. | Ensure the correct<br>username and<br>password is used to<br>connect to the<br>Appliance. |          |

| Network service<br>not started.                                                | Select <b>Network -</b><br><b>Services</b> . Ensure<br>the correct network<br>services have been<br>started on the                |                                                                                   |
|--------------------------------------------------------------------------------|----------------------------------------------------------------------------------------------------|-----------------------------------------------------------------------------------|
|                                                                                | Appliance.                                                                                                    |                                                                                   |
| Incorrect<br>hostname or IP<br>used.                                           | Use the correct<br>hostname or IP<br>address. Check that<br>it is possible to ping<br>the Appliance using<br>the hostname and IP. | Name resolution<br>problems may<br>mean that the IP<br>address has to be<br>used. |
| The client<br>username does<br>not exist on the<br>Appliance.                  | See "Adding a User"<br>on page 44.                                                                                                |                                                                                   |
| The client<br>username does<br>not have<br>permissions to<br>access the share. | If the user should<br>have the required<br>permissions, see<br><i>Modifying a share</i> on<br>page 55.                            |                                                                                   |
| Host has been denied access.                                                   | If the host should<br>have access, see<br><i>Modifying a share</i> on<br>page 55.                                                 |                                                                                   |

# Successfully connect to network share but permission denied when writing.

| Possible cause                                                                                  | Suggested action                                                                                                    | Comments                                                                                                    |
|-------------------------------------------------------------------------------------------------|----------------------------------------------------------------------------------------------------|----------------------------------------------------------------------------------------------------|
| File or directory<br>does not have<br>write access<br>permissions for<br>the connected<br>user. | If the user should<br>have the required<br>permissions, see<br><i>Modifying a share</i> on<br>page 55.                                                            | The connected<br>users can be<br>determined by<br>opening the<br><b>Network -</b><br><b>Shares</b> page and<br>clicking on<br><b>connections.</b> If<br>the access<br>problem only<br>occurs for a<br>specific path or<br>file in the share<br>use the <b>Storage -</b><br><b>Browse</b> option to<br>check the access<br>permissions for<br>the file or<br>directory. |
| The share has<br>been set read-<br>only.                                                        | Should the share be<br>writable, open the<br><b>Network - Shares</b><br>page and click on the<br>share. Ensure the<br><b>Read only</b> option is<br>not selected. |                                                                                                    |

| SSM service not started. | Open the <b>System</b> -<br><b>Services</b> page and<br>start SSM. If this fails<br>reboot the Appliance<br>then attempt to start<br>SSM.<br>Contact Alliance<br>support if problem is<br>not resolved. |
|--------------------------|----------------------------------------------------------------------------------------------------|
| SSM fault.               | Go to the<br>Diagnostics - Self<br>test page and run<br>the Archive Test. If<br>this fails, reboot the<br>Appliance, then<br>retest.<br>Contact Alliance<br>support if problem is<br>not resolved.      |

# Successfully connect to network share but permission denied when reading.

| Possible cause                                                                                 | Suggested action                                                                               | Comments                                                                                                    |
|------------------------------------------------------------------------------------------------|------------------------------------------------------------------------------------------------|----------------------------------------------------------------------------------------------------|
| File or directory<br>does not have<br>read access<br>permissions for<br>the connected<br>user. | If the user should<br>have read<br>permissions, see<br><i>Modifying a share</i> on<br>page 55. | The connected<br>users can be<br>determined by<br>going to the<br><b>Network -</b><br><b>Shares</b> page and<br>clicking on<br><b>connections.</b> |

| SSM service not started.                                                  | Open the <b>System</b> -<br><b>Services</b> page and<br>start SSM. If this fails<br>reboot the Appliance<br>then attempt to start<br>SSM.<br>Contact Alliance<br>support if problem is<br>not resolved. |          |
|---------------------------------------------------------------------------|----------------------------------------------------------------------------------------------------|----------|
| SSM fault.                                                                | Open the<br>Diagnostics - Self<br>test page and run<br>the Archive Test. If<br>this fails, reboot the<br>Appliance, then<br>retest.<br>Contact Alliance<br>support if problem is<br>not resolved.       |          |
| Unable to overwrite                                                       | e or modify files.                                                                                                    |          |
| Possible cause                                                            | Suggested action                                                                                                    | Comments |
| The WORM<br>emulation option<br>has been set for<br>the CIFS share.       | Deselect WORM<br>emulation on the<br>CIFS tab of the<br>share: see <i>Modifying</i><br><i>a share</i> on page 55.                                                                                       |          |
| Allow File<br>Changes has<br>been set to NO for<br>the Archive<br>Volume. | If file changes should<br>be allowed, see<br>Viewing and editing<br>volume properties on<br>page 77 and set the<br>Allow File Changes<br>option to YES.                                                 |          |

#### No Free Space reported when writing to the share.

| Possible | e cause |
|----------|---------|
|----------|---------|

Suggested action

Comments

| The RAID cache is full.                                                 | See the causes and actions for <i>Data is</i> not migrating to media.                                                                                                    |          |
|-------------------------------------------------------------------------|----------------------------------------------------------------------------------------------------|----------|
| The Archive<br>Volume option<br>Never Release<br>Files has been<br>set. | See "Viewing and<br>editing volume<br>properties" on<br>page 77.<br>Reconfigure release<br>policy as required.                                                                                                    |          |
| Email Notifications                                                     | not being received.                                                                                                    |          |
| Possible cause                                                          | Suggested action                                                                                                    | Comments |
| SMTP server IP address incorrect.                                       | Enter a valid SMTP service IP address.                                                                                                    |          |
| SMTP server<br>hostname not<br>being resolved.                          | Enter a valid DNS<br>server IP address<br>into the network<br>configuration.<br>Alternatively use the<br>IP address of the<br>SMTP server<br>instead.                                                                      |          |
| SMTP server IP<br>address not<br>reachable.                             | If required, ensure a<br>gateway IP address<br>has been entered<br>into the network<br>configuration. Check<br>it is possible to ping<br>the SMTP server<br>from another server<br>on the same subnet<br>as the Appliance. |          |
| SMTP server port number incorrect.                                      | Enter the correct port number.                                                                                                    |          |
| Sender not defined.                              | Enter a sender address.                                       | This is required<br>by some SMTP<br>servers.   |  |  |  |
|--------------------------------------------------|---------------------------------------------------------------|------------------------------------------------|--|--|--|
| Username and<br>password not<br>defined.         | Enter a valid<br>username and<br>password.                    | These are<br>required by some<br>SMTP servers. |  |  |  |
| Incorrect recipient<br>email address<br>entered. | Check the recipient<br>email address is<br>entered correctly. |                                                |  |  |  |
| SMTP not enabled.                                | Ensure the <b>enable</b><br>check box is<br>checked.          |                                                |  |  |  |
| SNMP traps not be                                | SNMP traps not being received.                                |                                                |  |  |  |
| Possible cause                                   | Suggested action                                              | Comments                                       |  |  |  |
| Incorrect GET<br>Community String.               | Enter the correct<br>GET Community<br>String.                 |                                                |  |  |  |
| Incorrect Trap<br>Address.                       | Enter the correct<br>Trap Address.                            |                                                |  |  |  |
| Incorrect TRAP<br>Community String.              | TRAP Community String.                                        |                                                |  |  |  |
| SNMP not enabled.                                | Ensure the SNMP<br>enable check box is<br>checked.            |                                                |  |  |  |
| Administrator notif                              | ied that the UDO drive                                        | is dirty.                                      |  |  |  |
| Possible cause                                   | Suggested action                                              | Comments                                       |  |  |  |

| Dirty drive.                               | insert the cleaning<br>cartridge to perform<br>a cleaning cycle. The<br>dirty status should be<br>reset after the next<br>recall or migration.             |                                                                                                   |
|--------------------------------------------|----------------------------------------------------------------------------------------------------|---------------------------------------------------------------------------------------------------|
| Hardware failure.                          | Contact Alliance suppo                                                                                                    | rt.                                                                                               |
| Appliance will only                        | boot into MAINTENAN                                                                                                    | CE mode.                                                                                          |
| Possible cause                             | Suggested action                                                                                                    | Comments                                                                                          |
| Hardware failure.                          | Contact Alliance suppo                                                                                                    | rt.                                                                                               |
| Unable to join Activ                       | ve Directory or NT4 don                                                                                                    | nain.                                                                                             |
| Possible cause                             | Suggested action                                                                                                    | Comments                                                                                          |
| Incorrect time on<br>Appliance.            | Go to the <b>System -</b><br><b>Time &amp; Date</b> and<br>correct the time.                                                                               | When the<br>Appliance joins<br>the domain its<br>time will be<br>synchronized with<br>the domain. |
| DNS is not /<br>incorrectly<br>configured. | The Appliance must<br>have DNS<br>configured to be able<br>to join a domain.<br>See DNS<br>configuration for<br>Windows Active<br>Directory on<br>page 41. |                                                                                                   |
| Unable to connect                          | to LDAP server.                                                                                                    |                                                                                                   |
| Possible cause                             | Suggested action                                                                                                    | Comments                                                                                          |
| Incorrect time on<br>Appliance.            | Go to the System -<br>Time & Date and                                                                                                    |                                                                                                   |

correct the time.

| Unable to create replication schedule.                                              |                                                                                                    |                                                                          |  |  |
|-------------------------------------------------------------------------------------|----------------------------------------------------------------------------------------------------|--------------------------------------------------------------------------|--|--|
| Possible cause                                                                      | Suggested action                                                                                    | Comments                                                                 |  |  |
| Invalid name.                                                                       | Ensure that no<br>special characters<br>are used.                                                   | Use the following:<br>A-Z, a-z, 0-9,<br>- (hyphen) and<br>_ (underscore) |  |  |
| Incorrect order.                                                                    | Create the target<br>schedule before<br>creating the source<br>schedule.                            |                                                                          |  |  |
| No volumes<br>available.                                                            | Ensure a volume is available for the replication schedule.                                          |                                                                          |  |  |
| Replication fails.                                                                  |                                                                                                    |                                                                          |  |  |
| Possible cause                                                                      | Suggested action                                                                                    | Comments                                                                 |  |  |
| Active / Passive<br>Appliance<br>unavailable.                                       | Ensure both<br>Appliances are<br>operational and that<br>no network problems<br>exist between them. |                                                                          |  |  |
| Replication<br>schedule<br>removed.                                                 | Check that both<br>Appliances still have<br>their replication<br>schedule configured.               |                                                                          |  |  |
| Passive volume full.                                                                | Enlarge the Passive volume to match the Active volume.                                              |                                                                          |  |  |
| Files on the Active<br>volume were<br>offlined before<br>replication took<br>place. | Return offline media to Appliance.                                                                  |                                                                          |  |  |

Administrator's Guide 810-102532-04 Rev 02

Hardware failure. Contact Alliance support.

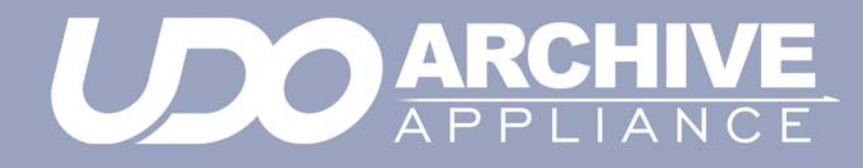

Chapter 10 Using the Keypad interface

810-102532-04 Rev 02

# Configuration

### Setting the IP address

 With the Appliance switched on and connected to the host LAN / Network, press any key to display the first item in the top-level menu on the LCD panel:

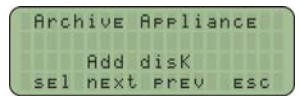

If already in a submenu, press **esc** a number of times until the Rdd disK menu is displayed.

Press next twice to display the Edit ConFiguration menu.

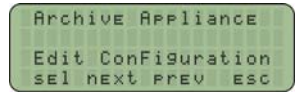

 Press sel to enter the submenus; the first sub-menu is for setting the IP address:

| Ar   | ch | iv | E  | AP | P1  | ian | CE  |  |
|------|----|----|----|----|-----|-----|-----|--|
| Edi  | t  | Co | nF | ig | ur. | ati | on: |  |
| 1111 | SE | t  | IP | A  | dd  | res | s   |  |
| SE   | 1  | nE | xt | P  | rE  | V   | ESC |  |

 Press sel to display the IP address. Initially, the current IP address is displayed (in standard dotted-decimal format), with the first digit selected, ready for editing:

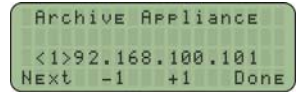

- 5. Press -1 and +1 to change the value inside the brackets (the first digit in any group of three can only be set to 0, 1 or 2).
- 6. Press next to highlight the next digit:
- Press -1 and +1 to change the value inside the brackets (the maximum value for each 3-digit group is 255).
- Cycle through fields by pressing next and ensure all twelve digits are filled in correctly.

 Press done. The LCD panel shows the newly configured IP address. For example:

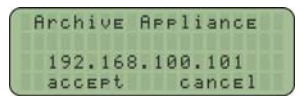

10. Press accept. The display shows:

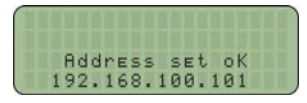

11. The display returns to the Set. IP Address submenu.

## Setting the netmask

To edit the netmask, follow the method in <u>Setting the IP address</u> on page 174. In step 3, make sure the <u>Set Netmask</u> submenu is selected.

### Setting the gateway IP address

The gateway IP address allows the Appliance to connect to nodes beyond the local subnet.

To edit the gateway IP address, follow the method in Setting the IP address on page 174. In step 3, select the Set Gateway submenu. The remaining system configuration can be performed via the web interface.

# Adding UDO media

UDO media may be added to the Appliance via the Mailslot or via Direct slot access.

 Add new disks (UDO RW only) for backup purposes (can only be added via the mailslot).

UDO RW media can be identified by its Grey cartridge case.

 Add new data disks (UDO WORM or Compliant UDO WORM only) for migration (can be added via the mailslot or direct slot access).

UDO WORM media can be identified by its **Blue** cartridge case.

Pieces of UDO media must have a unique barcode of the approved format centered on the spine of the disk, ensuring the 'A' side of media and barcode label are oriented as shown below.

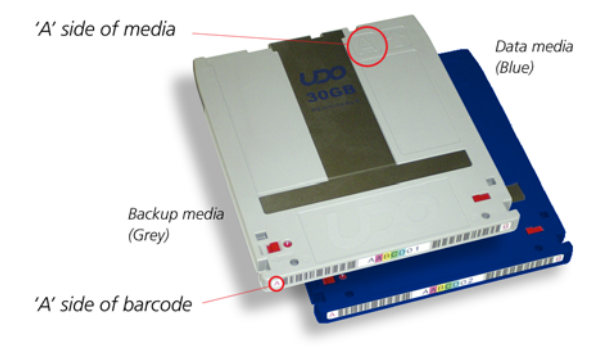

## Adding Backup UDO media via the mailslot

For UDO backup to function correctly, at least one piece of RW UDO media must be added to the system. For disaster recovery, at least two RW UDO media should always be used in the Appliance.

1. Press any key to display the top-level Add disk menu.

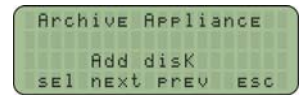

Press sel to display the first sub-menu (Add Data Disk):

|   | Ar | ch | i  | E   | A   | PP | 1 i | ar | ICE |   | 1 |
|---|----|----|----|-----|-----|----|-----|----|-----|---|---|
|   |    |    | Ac | bb  | d   | is | К:  |    |     |   |   |
| 1 |    | Ad | d  | Da  | ti  | а  | Di  | sł | <   |   |   |
|   | SE | 1  | ne | Ext | . 1 | Pr | E   | ,  | ES  | C |   |

- Press next to display New BacKup disk.
- 4. Press sel.
- Insert the backup UDO media, 'A' side facing up, into the Mailslot.

AA238, AA438 and AA638 models only: Press the eject button, shown below. The library will then take the media and close the mailslot.

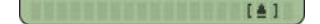

 The cartridge will be checked for valid UDO format and barcode (if there is a problem, see page 180).

If all is well, a DisK added OK message is be displayed.

7. Repeat the above steps until all required backup UDO media has been added.

Note: At least one piece of backup UDO media **MUST** be added to the system. Alliance recommend the use of two pieces of backup UDO media.

## Adding Data UDO media via the mailslot

To add (load) one or more UDO media cartridges via the mailslot:

1. Press any key to display the top-level Add disk menu.

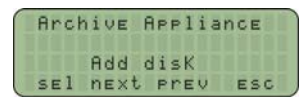

2. Press sel to display the first sub-menu (Rdd Data Disk):

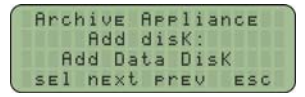

- 3. Press sel.
- Insert the media, 'A' side facing up, into the Mailslot. AA238, AA438 and AA638 models only: Press the eject button, shown below. The library will then take the media and close the mailslot.

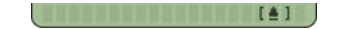

 The cartridge will be checked for valid UDO format and barcode (if there is a problem, see page 180).

If all is well, a DisK added OK message is be displayed.

6. Repeat the above steps until all media have been added.

### Adding Data UDO media via direct slot access

If a considerable amount of media is to be added to the Appliance, it may be more productive to add media via direct slot access.

### AA16/32, AA80 and AA174 models

#### Removing the library side panel

It is necessary to remove the left hand (when viewed from the front) library side panel.

- Shut down the Appliance: see Shutdown the Appliance using the Web Interface on page 152 or Shutdown the Appliance using the library power switch on page 153.
- Remove the power cord from the supply.
- 3. Open the library front door.

- 4. Remove and retain the panel securing screws from the front and rear of the library side panel.
- 5. Lift the panel up to remove it.

*Warning:* When adding media via direct slot access, **do not** move or remove any existing media from the Appliance.

*Warning:* Backup media must **not** be added via direct slot access.

#### Adding media

Referring to the slot map appropriate for the Appliance library model, see *page 205*, add media to the lowest numbered available slots.

Important: Do not place media in the Utility Slots.see Library slot maps on page 205

#### Refitting the library side panel

- 1. Insert the bottom of the library side panel into the library chassis.
- Refit the screws to the front and rear of the library panel.
- 3. Close the library front door.
- 4. Replace the power cord.
- Restart the Appliance. The Appliance will rescan the contents of the library and update its inventory.

#### AA238, AA438 and AA638 models

To return offlined media via direct slot access:

- 1. Shut down the Appliance.
- 2. Open the library rear door.
- 3. Referring to the slot map on page 211, add media to the lowest numbered available and unassigned slots.
- Restart the Appliance. The Appliance will rescan the contents of the library and update its inventory.

## **Possible problems**

#### **Disk errors**

If a cartridge is added that is the wrong format, or that does not have a barcode, two things will happen:

- One of the following error messages will be displayed:
  - Not UD0 Media
  - Invalid Barcode(s)
  - Barcode not UniQue
- The media in question will be ejected.

Remove the cartridge. Another may be inserted.

#### Other errors

Other error messages are:

- LiBrary Full The library cannot take any more media. Offline some media or purchase an extension library.
- Media check Failed General library hardware error. Contact Alliance Technical Support.
- Move Failed Hardware problem with the library picker. Contact Alliance Technical Support.

### Removing UDO media

If any disks have failed, an administrator will receive an alert via the configured method (see *page 29*) telling them which media needs removing. When this happens, remove UDO media from the Appliance via the Mailslot.

Media can also be removed for Offline Media Management - see page 191.

### Removing UDO media with unreadable barcode

- 1. Press any key to display the top-level Rdd disk menu.
- Press next three times to display Service Menu.

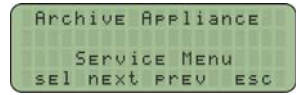

Press sel to display the Service Menu sub-menu:

- Press next or prev to display the required option (Bad Barcode Disk).
- Press sel. The library picker will automatically select the first disk to be removed.
- Remove the cartridge from the Mailslot. The "Bad Barcode Disk" submenu will be displayed once more.
- 7. Repeat the above steps until all failed media are removed.

### **Cleaning Media**

A UDO cleaning service is available from Alliance.

To remove dirty media navigate to the web GUI "Storage Media" menu item and select the search tab. This interface will allow the selection of all media that "Require attention" including dirty media (see *Search Media* on page 93)

Once the media has been identified select "show media: to select for offline" and select all media.

Media that have been selected for offline can be removed from the library with the keypad option 'Offline media - User selected' from the 'Offline Media' Menu.

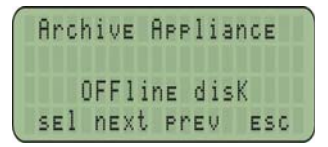

To re-introduce the cleaned media, see *Adding Backup UDO media* via the mailslot on page 177 or *Adding Data UDO media via the* mailslot on page 178.

# Page left intentionally blank

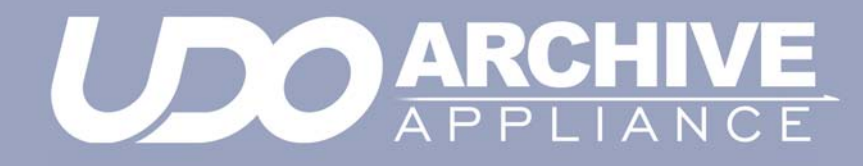

Chapter 11 Additional Library

810-102532-04 Rev 02

# **Additional Library**

An additional library can be purchased and attached to a host Archive Appliance to increase the total number of media slots available, providing either significantly expanded data storage capacity and data migration throughput or providing fail-over data protection.

*Note:* Rewritable backup media cannot be added to the additional library to provide additional backup storage space for the Archive Appliance. The additional library can only be used to provide increased data storage capacity.

The attached library can operate in one of two modes:

#### Slot Overflow

In Slot Overflow mode, the attached library is used to extend the available number of slots and drives.

Library operations are load-balanced between the host Appliance and the attached library to increase data throughput and, increase total storage capacity by using any available UDO drive and media in either library.

When an additional library is attached, it will operate in Slot Overflow mode by default.

### Pool-per-Library

In Pool-per-library mode media entered into the host library is always allocated to the primary media pool, and media entered into the attached library is allocated to the secondary media pool. Data is migrated to both copies as with normal multiple copy media operations ensuring that, should the primary media pool be unavailable data can be read from the secondary media pool in the attached library.

Note: Pool-per-library mode is only available to archives with two media pools.

## Attaching an additional library

Alliance recommends that the additional library is situated as close as possible to the host Appliance for convenience of operation.

- 1. Ensure that the host Archive Appliance is properly shut down see page 152.
- Connect the additional library to the host Appliance using the SCSI cable provided:

AA16 to AA174 models only: SCSI port is located on the lower rear side of the Appliance:

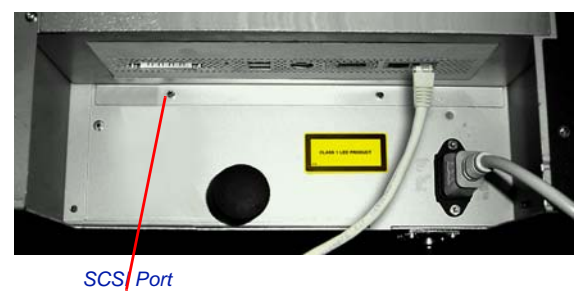

#### AA238 to AA638 models only:

The SCSI Card must be installed by a Alliance Support Engineer in order to connect an additional Library.

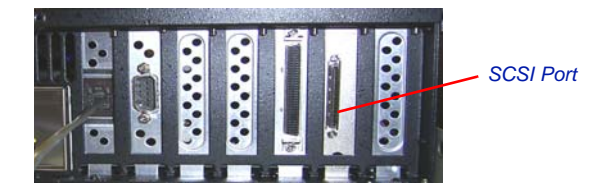

- 3. Connect the power cord to the additional library.
- 4. Power on the attached library.

Note: It is important to ensure that the attached library is fully powered up before powering up the host Appliance. This ensures that the host recognizes the attached library as a connected device during the initial bus scan.

5. Power on the Appliance.

By default the attached library keypad interface displays the IP address and name of the host appliance.

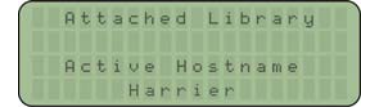

## Attached library keypad interface

The attached library keypad interface offers differing options depending on what mode the attached library is operating in.

In Slot Overflow with Load Balancing mode, the keypad can only be used to add media to the library. All other functions are controlled using the host Appliance keypad interface; refer to the appropriate sections of the Administrator's Guide for:

- Removing failed media see page 180
- Offline Media Management see page 191

In Pool Per Library mode the keypad may be used to:

- Add media to the library
- Offline media
- Offline open media
- Remove misplaced media

### Adding UDO media to the attached library via the mailslot.

 Press any key on the overflow library keypad to display (Add Data Disk).

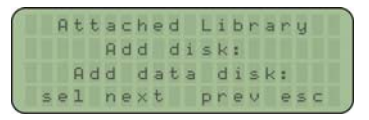

- Press sel.
- Insert the media, 'A' side facing up, into the Mailslot. AA238, AA438 and AA638 models only: Press the eject button, shown below. The library will then take the media and close the mailslot.

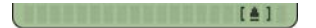

 The cartridge will be checked for valid UDO format and barcode (if there is a problem, see page 180).

If all is well, a DisK added OK message is be displayed.

5. Repeat the above steps until all media have been added.

Note: To add media to the attached library via direct slot access see page 178

Removing UDO media via the mailslot

Note: The library must be operating in Pool Per Library mode to access these options.

- 1. Press any key to display the top-level Add disk menu.
- 2. Press next until Service Menu is displayed.
- 3. Press sel to display the Service Menu sub-menu.
- Press next or prev to display the required option (Remove dirty disk, Failed data disk, or Misplaced disk).
- Press sel. The library picker will automatically select the first disk to be removed.
- 6. Remove the cartridge from the Mailslot.

The REMOVE Disk submenu will be displayed once more.

Repeat the above steps until all failed media are removed.

## Attached library Web interface

The attached library can be monitored via the Web interface, and the operating mode may be changed.

### Viewing attached library information

Information relating to the attached library are added as additional pages to the following sections of the Web interface:

System - Status - Environment

| <u>System</u>          | HostLibrary Attach | ed Library |
|------------------------|--------------------|------------|
| Attached Library - Env | ironment           |            |
| Temperature            | 24 Celsius         |            |
| Front Fan Status       | ОК                 |            |
| Rear Fan Status        | ОК                 |            |
| Drive Temperature      |                    |            |
| UDO5                   | 24 Celsius         |            |
| UDO6                   | 24 Celsius         |            |

### Diagnostics - UDO Drives

|                   |         | Host            | Attached |
|-------------------|---------|-----------------|----------|
| Diagnostics - UDO | Drives  |                 |          |
| Drive             |         |                 |          |
| UD05              | Enabled | <empty></empty> | disable  |
| UD 06             | Enabled | <empty></empty> | disable  |

#### Storage - Online Media

|                     | Primary    | Secondary |
|---------------------|------------|-----------|
| Storage - Online Me | dia        |           |
|                     | Slot Usage |           |
| Spare               | 0          |           |
| Open                | 0          |           |
| Closed              | 0          |           |
| Empty slots         | 166        |           |
| Total slots         | 166        |           |

### Configuring mode of operation

- 1. In the Diagnostics menu, select Storage Devices.
- 2. Click on the library icon to open the configuration page.
- Select the required mode of operation using the correct radio button:

| Diagnostics - Storag           | e Devices - UDO Changer Info    |                  |            |
|--------------------------------|---------------------------------|------------------|------------|
| Device Name                    | sg12                            | Status           | IDLE       |
| Manufacturer                   | Plasmon                         | Model            | Midrange-G |
| Address                        | host:10, channel:0, id:6, lun:0 | Serial Number    | 525699     |
| Device Type                    | Medium Changer                  | Firmware Version | H06e       |
| Slot Info                      |                                 |                  |            |
| Number of Slots                | 166                             | Empty Slots      | 148        |
| Full Slots                     | 15                              | Loaded Slots     | 3          |
| Drives reserved for<br>recall  | 1 •                             |                  |            |
| Multiple Library<br>Management | ⊙ Slot Overflow                 |                  |            |
|                                | ○ Pool Per Library              |                  |            |

4. Click **save** to save the changes.

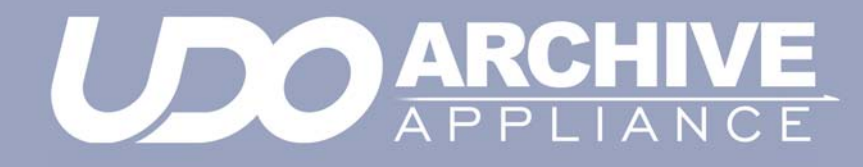

Chapter 12 Offline Media Management

810-102532-04 Rev 02

# Storage of offline media

When media is not in the Appliance it can become contaminated due to the ingress of dust particles, and is also susceptible to adverse temperature and relative humidity. It must therefore be stored appropriately to prevent damage or degradation.

Note: The shutter on the media should not be opened manually as this exposes the media to potential contaminants.

In the event that media becomes dirty, media cleaning kits are available from Alliance.

Alliance recommends that the media be stored in the plastic sleeve in which it was supplied and in accordance with the following temperature and humidity limits:

| Parameter                    | Value/range                                           |
|------------------------------|-------------------------------------------------------|
| Maximum Temperature<br>Range | 5°C to 55 °C/41°F to 131 °F (sta-<br>ble temperature) |
| Ideal Temperature Range      | 10°C to 25°C/50°F to 77 °F                            |
| Maximum Humidity Range       | 3% to 90% RH (non-condensing)                         |
| Ideal Humidity Range         | 20% to 80% RH                                         |

Table 1: . UDO operating and storage conditions

Note: Alliance recommend the use of a media rack, such as those produced by Engineered Data Products (www.edpusa.com or www.edpeurope.com), for the long term storage of offline media.

## When to offline media

For media to be eligible for OMM:

- The media must be full, of a closed state and in a valid backup,
- The media's retention time must have elapsed.

or

 The media must be in a secondary media pool that is designated as an Open Offline media pool - see Viewing and editing volume properties on page 77.

or

 The media has been selected for offline via the media management user interface ( to select for offline - show all media that are candidates for offline. on page 95).

The Appliance will determine when either of the above criteria has been met and provide an indication of this in the Web interface.

### Offlining media using the Keypad interface

When the Web interface advises that media is eligible for OMM:

1. Press any key to display the first item in the top-level menu on the LCD panel:

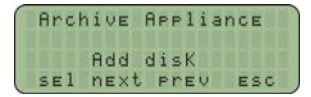

If already in a submenu, press esc (key 4 on the Keypad) a number of times until the Rdd disk menu is displayed.

2. Press next to display the menu.

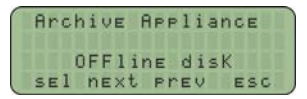

- 3. Press sel.
- 4. Press **next** or **prev** to select the offline strategy: user or policy selection.

|   | Archive Appliance |
|---|-------------------|
|   | OFFline disK:     |
|   | user selected     |
| 2 | sel next prev esc |

or

|   | Archive Appliance |
|---|-------------------|
|   | OFFline disK:     |
|   | Policy selected   |
| 2 | sel next prev esc |

- 5. When using the Policy selection press **next** or **prev** to select which volume to offline the media from, as required, then press **sel**.
- 6. The library keypad will display:

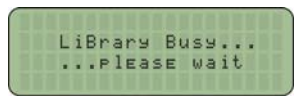

7. The media will be ejected from the mailslot and the keypad will display:

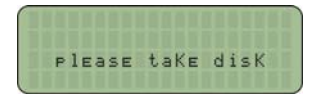

Remove the disk and store in accordance with the local OMM procedures.

### Offlining open media using the Keypad interface

If the Appliance is configured with a secondary media pool designated as an Open Offline media pool and open media is to be removed from the Appliance for remote storage:

1. Press any key to display the first item in the top-level menu on the LCD panel:

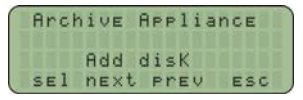

If already in a submenu, press esc (key 4 on the Keypad) a number of times until the Add Disk menu is displayed.

Press next three times to display the Offline OPEN Disk menu.

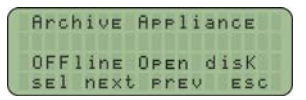

- 3. Press sel.
- Press next or prev to select the archive to offline the media from, as required, then press sel.
- 5. The library keypad will display:

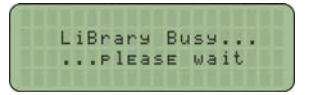

 The media will be ejected from the mailslot and the keypad will display:

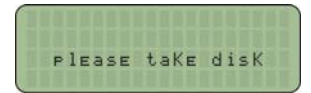

Remove the disk and store in accordance with *Storage of offline media* on page 192.

## Organizing offline media

To aid location following *Offline media return requests*, media barcode labels feature a unique 7-digit alphanumeric coding scheme to aid the logical organization of offline media. This numbering scheme is also colour coded to aid in the visual location of barcodes.

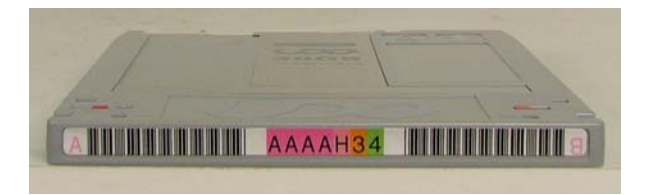

 All media bearing the same sixth digit (3 in the illustrated example) should be grouped together and arranged in numerical order according to the seventh digit.

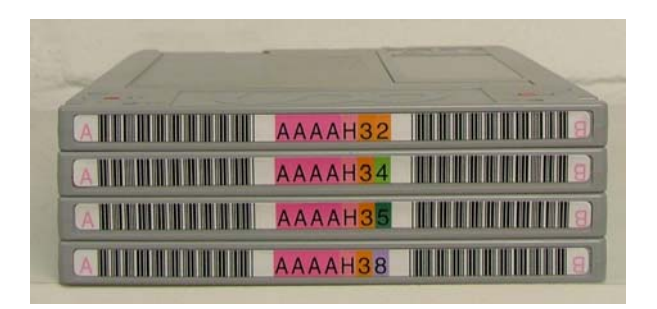

2. The media should then be grouped according to the fifth digit (H in this example).

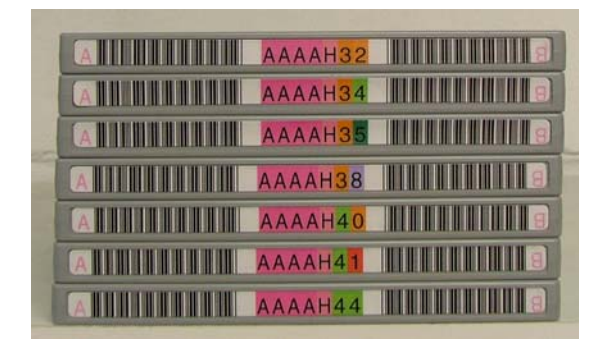

3. This should be continued until all media are organized for easy referencing.

| AAAAH32                    |
|----------------------------|
| AAAAH34                    |
|                            |
| AAAAH38                    |
| ALIIII AAAAH40             |
| A MARAAH41                 |
| AAAAH44                    |
| A HUHHHH AAAAJ14 HUHHHH    |
| ATTIMUTE AAAAJ40           |
|                            |
| ALIIIIIIIII AAAAJ62        |
| ATTELLE AAAAK23            |
| ATTENT AAAAK36             |
| ANTINA AAAAK37 MUMUUU      |
| AULINA AAAAK38             |
|                            |
|                            |
| ATTITUTE AAAANIS HILLIHIII |
|                            |

To locate a piece of offline media (for example: media barcode **DGFGH71**):

- 1. Read the first digit on each of the media barcodes until the required first digit (D in this example) is located.
- Switch to the second digit and continue reading each of the media until the required second digit (G in this example) is located.
- 3. Continue this process for all seven digits to locate the required media.

# **Open Offline Media**

The open offline media functionality is provided to allow open media to be stored offsite, providing an additional level of data protection in low-frequency migration usage scenarios.

It is important however, that open offline media be regularly returned to the Appliance to allow any files migrated since the media was offlined to be added, ensuring that the open offline media is kept as up-to-date as possible.

The regularity with which open offline media is returned is dependent on the frequency of migrations during normal usage and the allowable time for the data to exist in a single location. Alliance recommends that a regular schedule for returning open offline media is established and is based on these considerations.

Open offline media should be stored separately from closed offline media at the offsite storage location to ensure that closed media is not incorrectly returned to the Appliance instead of the open offline media. Open offline media can be identified on the **Storage - Offline Media** page of the web interface by a tick in the **Open** field for the media. The barcode can then be obtained and the correct media selected at the offsite storage location.

Open offline media is returned to the Appliance using the same procedure as for closed offline media (see "Returning offline media" on page 202).

When open offline media is returned to the Appliance, it should remain in the library for sufficient time to allow the Appliance to complete the migration operations required. This ensures that the open offline media is synchronized with the primary media pool.

The web interface **Diagnostics - System Jobs** page indicates any migration jobs associated with the open offline media (identified by the job type **CopyMig**) that are incomplete. Once all migrations have completed, the open offline media can once again be removed from the Appliance and stored offsite.

Note: During the course of updating, the open offline media may become full. In this case, the media is closed and can be offlined according to the normal offline media procedure. A spare piece of media is then assigned as the open offline media. It is possible therefore, that the media to be removed following an update may bear a different barcode to that inserted into the Appliance. This can be confirmed by viewing the **Storage - Media - Offline** tab of the web interface.

The sequence of operations for updating open offline media is as follows:

- 1. Return the open offline media to the Appliance (see "Returning offline media" on page 202).
- 2. Add any blank media if no spare media are available.
- 3. Return any closed offline media for recall.
- 4. Check that all **CopyMig** system jobs have completed.
- Offline any closed media (see "Offlining media using the Keypad interface" on page 193).
- Offline the open media (see "Offlining open media using the Keypad interface" on page 195).
- Return the open offline media to the remote storage location ensuring it is stored separately from any closed offline media.

# Offline media return requests

Offline media return requests are made via the Web interface or by notifications.

When a request is received, it will detail the barcode of the required piece of media (Storage - Media Requests).

Note: Requests are only made if both the Primary pool and Secondary pool copies of the requested file are offline.

### **Returning offline media**

Offline media can be returned to the Appliance in two ways:

- Via the mailslot if a small amount of media is to be returned
- Via direct slot access if a large amount of media is to be returned.

### Via the mailslot

To return one or more offlined media cartridges via the mailslot:

1. Press any key to display the top-level Rdd disk menu.

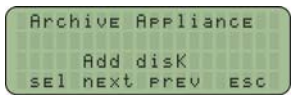

2. Press sel to display the first sub-menu (Add Data Disk):

| 1 | Archive Appliance |
|---|-------------------|
|   | Add disK:         |
|   | Add Data DisK     |
|   | sel next prev esc |

- 3. Press sel.
- Insert the media, 'A' side facing up, into the Mailslot. AA238, AA438 and AA638 models only: Press the eject button, shown below. The library will then take the media and close the mailslot.

[4]

5. The library keypad will display:

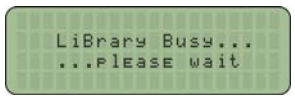

Repeat the above steps until required offline media have been returned.

#### Via direct slot access

*Warning:* Returning offlined media which has a duplicate barcode to media currently in the Appliance or an Attached Library will cause the Appliance to mark the media as invalid.

### AA16, AA32, AA80 and AA174 models

#### Removing the library side panel

To return offlined media via direct slot access, it is necessary to remove the left hand (when viewed from the front) library side panel.

- 1. Using the Web interface, shut down the Appliance.
- 2. Remove the power cord from the supply.
- Open the library front door.
- 4. Remove and retain the panel securing screws from the front and rear of the library side panel.
- Lift the panel up to remove it.

#### Returning media

Referring to the slot map appropriate for the Appliance model, see *page 205*, return the offlined media to the lowest numbered available and unassigned slots.

### Refitting the library side panel

- 1. Insert the bottom of the library side panel into the library chassis.
- 2. Refit the screws to the front and rear of the library panel.
- 3. Close the library front door.
- 4. Replace the power cord.
- Restart the Appliance. The Appliance will rescan the contents of the library and update its inventory.

### AA238, AA438 and AA638 models

To return offlined media via direct slot access:

- 1. Using the Web interface, shut down the Appliance.
- 2. Open the library rear door.
- 3. Referring to the slot map on page 211, return the offlined media to the lowest numbered available and unassigned slots.
- Restart the Appliance. The Appliance will rescan the contents of the library and update its inventory.
## Library slot maps

The following diagrams show slot assignments and availability and are to be used when returning offlined media via direct slot access.

*Warning:* Media must not be inserted into the utility slots, as these are used by the Appliance to rotate media.

AA16/32 Appliance

| Mailslot                                                   | ] |
|------------------------------------------------------------|---|
| Utility Slot<br>Utility Slot<br>1<br>2<br>3<br>-<br>-<br>- |   |
| -<br>-<br>30<br>31<br>32                                   |   |
| Drive 2                                                    |   |
| Drive 1                                                    |   |

## AA80 (2 drive) Appliance

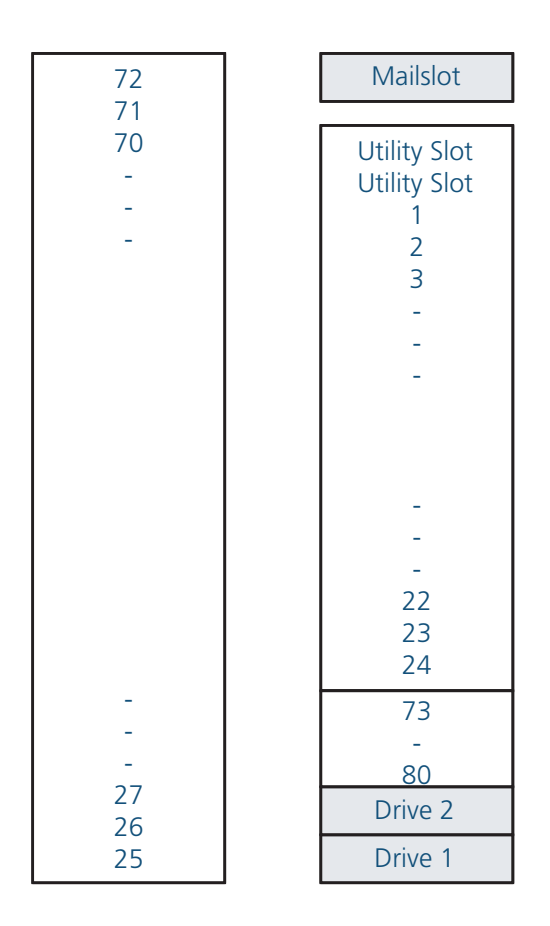

## AA80 (4 drive) Appliance

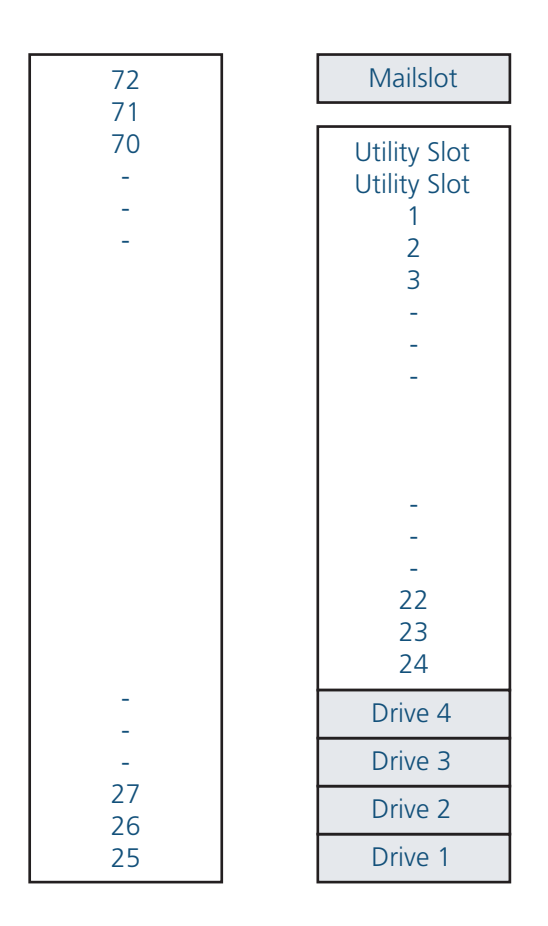

## AA174 (2 drive) Appliance

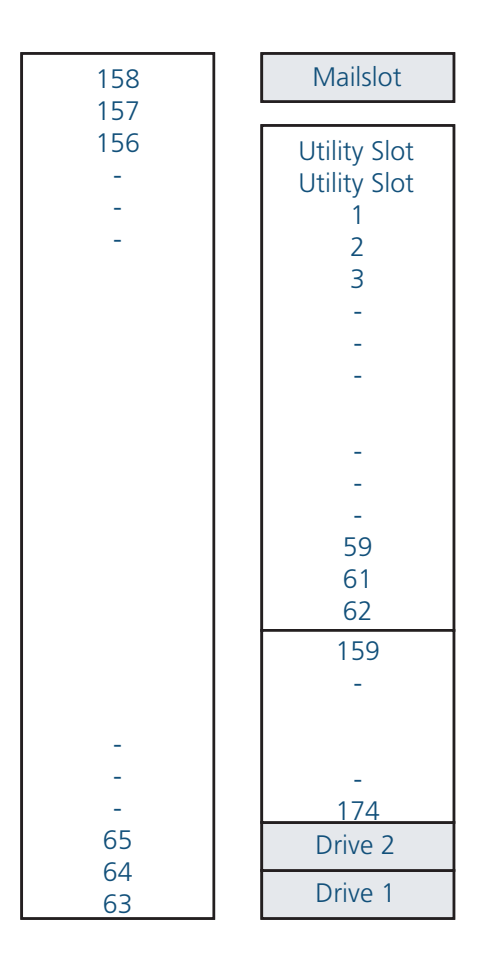

## AA174 (4 drive) Appliance

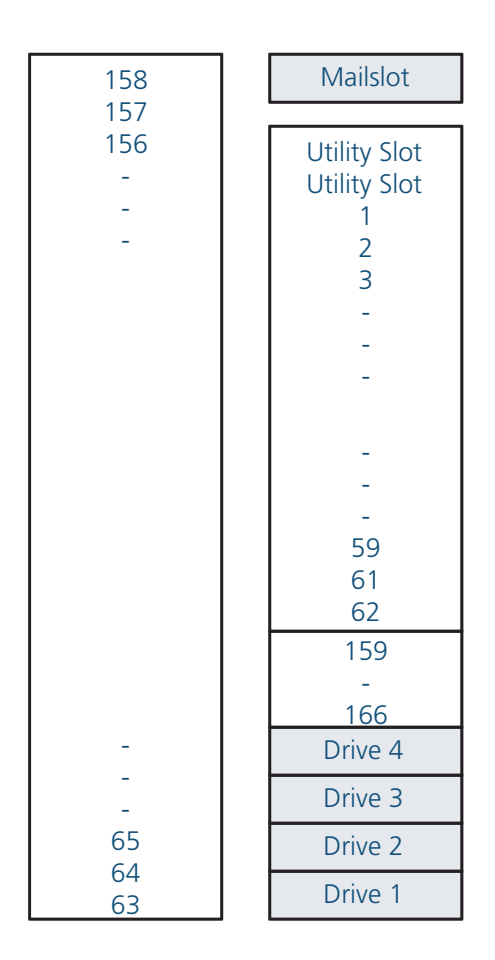

## AA174 (6 drive) Appliance

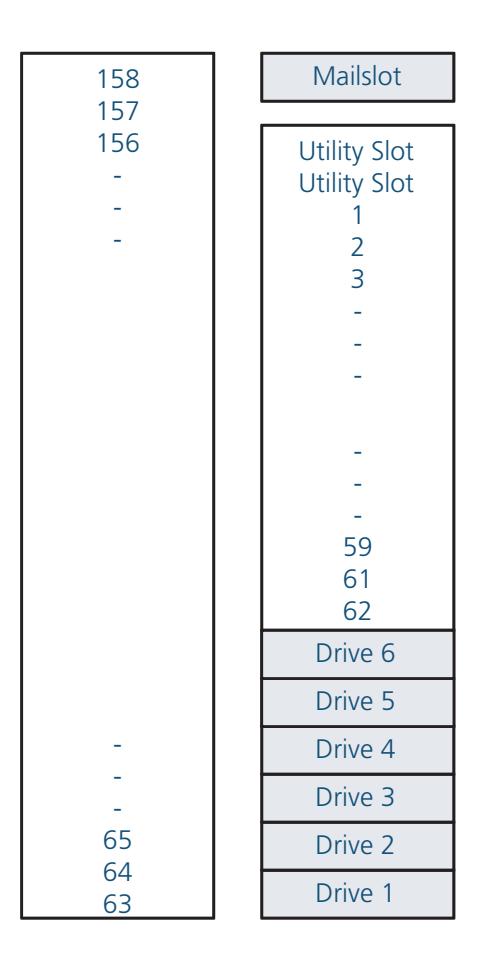

### AA238, AA438 and AA638 Appliances

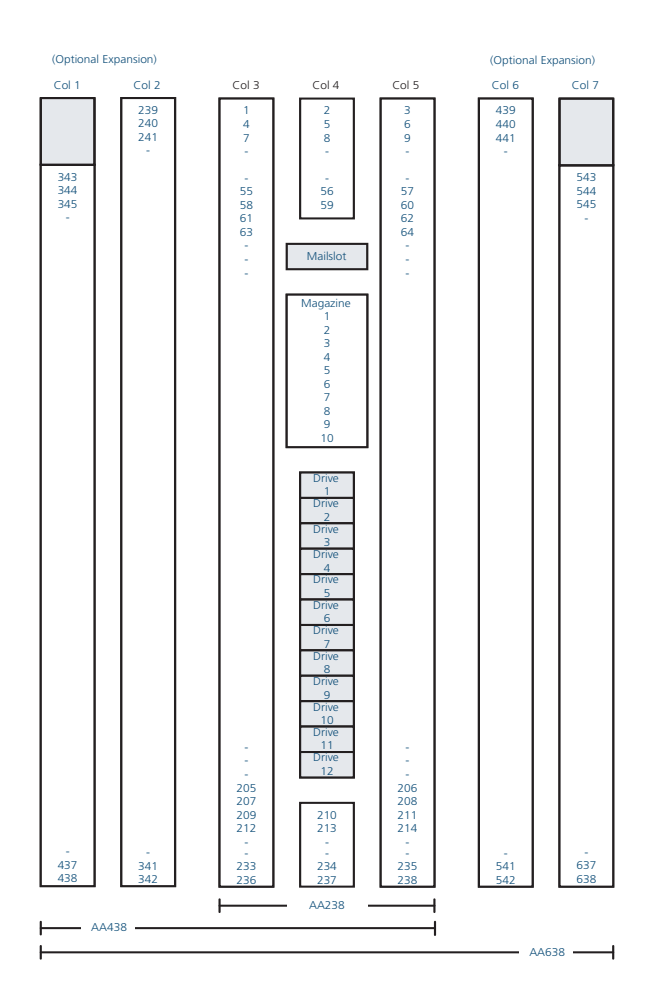

# Page left intentionally blank

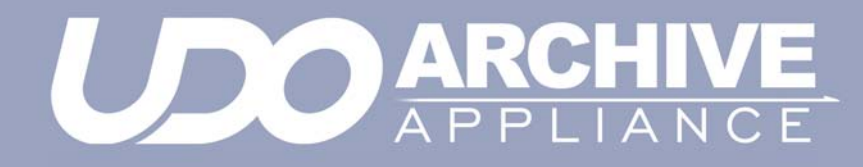

Chapter 13 Glossary of terms

810-102532-04 Rev 02

# **Glossary of terms**

The glossary below describes the meaning of some common terms used throughout the Appliance Administrator's guide.

| Term      | Meaning                                                                                                    |
|-----------|----------------------------------------------------------------------------------------------------|
| Archive   | An archive is a set of system resources allocated for the storage of data.                                                    |
| Cartridge | The plastic housing that contains and protects the UDO media.                                                                 |
| CIFS      | Common Internet File System - the<br>network protocol used by the Archive<br>Appliance to allow access by windows<br>clients. |
| Degraded  | A RAID becomes degraded when one of a it's member disks fail.                                                                 |
| DHCP      | Dynamic Host Configuration Protocol -<br>a method by which IP information is<br>dynamically assigned to a client<br>computer. |
| Directory | A file system entity which contains a group of files and/or other directories.                                                |
| DNS       | Domain Name Service - Translates<br>meaningful domain names into IP<br>addresses for network communication.                   |
| Ethernet  | A standard for sending data packets across networks.                                                                          |
| FSC       | File System Catalog.                                                                                                    |
| FTP       | File Transfer Protocol - a protocol used<br>for transferring data files across a TCP/<br>IP network.                          |

| Term       | Meaning                                                                                                    |
|------------|----------------------------------------------------------------------------------------------------|
| FQDN       | Fully Qualified Domain Name - A fully<br>qualified domain name is an<br>unambiguous domain name that<br>specifies the a computer's position in<br>the DNS tree hierarchy absolutely. |
| GUI        | Graphical User Interface - A program<br>which allows a user to interact with<br>computer systems without typing<br>commands directly.                                                |
| Host       | A computer attached to a network.                                                                                                    |
| Hostname   | A name by which a host is known to other hosts on a network.                                                                                                    |
| Hot spare  | A Hot spare disk is used to replace a failed or removed SATA drive in a RAID configuration.                                                                                          |
| HTML       | HyperText Markup Language - The<br>text-based language used to transmit<br>web pages for interpretation by browser<br>programs.                                                      |
| IP         | Internet protocol - a data-oriented<br>protocol used for communicating data<br>across a network.                                                                                     |
| IP Address | Internet Protocol Address uniquely<br>identifies the Appliance on the TCP/IP<br>network.                                                                                             |
| LAN        | A Local Area Network is a computer network covering a small geographic area.                                                                                                    |
| Migration  | Moving files from the Appliance's RAID storage volume to UDO media.                                                                                                    |

| Term             | Meaning                                                                                                    |
|------------------|----------------------------------------------------------------------------------------------------|
| NAS              | Network Attached Storage - dedicated<br>data storage technology which can be<br>connected directly to a computer<br>network to provide centralized data<br>access and storage to heterogeneous<br>network clients. |
| Network Shares   | A network share is a location on an<br>Archive appliance accessible via any of<br>the configured network protocols.                                                                                                |
| NFS              | Network File System - the network<br>protocol used by the Appliance to allow<br>access by Unix and Linux clients.                                                                                                  |
| Operating system | A program that manages system<br>resources and provides a user interface<br>and an application interface, making it<br>possible for programs to run.                                                               |
| Partition        | An area of hard disk (or RAID) reserved<br>for a particular operating system or<br>application.                                                                                                    |
| RAID             | Redundant Array of Inexpensive Disks -<br>a data storage scheme using multiple<br>SATA disks to share or replicate data<br>among the disks for the purposes of<br>data protection.                                 |
| Recall           | Copying files that have been migrated to UDO media back to the RAID storage volume.                                                                                                    |
| Resync           | Following a single disk RAID failure,<br>data on the remaining operational<br>disk(s) is used to rebuild the data set on<br>a replacement disk.                                                                    |

| Term               | Meaning                                                                                                    |
|--------------------|----------------------------------------------------------------------------------------------------|
| SATA               | Serial Advanced Technology<br>Attachment - a computer bus<br>technology designed for transfer of data<br>to and from hard disks and optical<br>drives.                        |
| SCSI               | Small Computer System Interface - a<br>set of standards for physically<br>connecting and transferring data<br>between computers and peripheral<br>devices.                    |
| Server             | A program which responds to clients requests, which are generally transmitted over a network.                                                                                 |
| Sequence<br>Number | The Appliance assigns a unique<br>sequence number to each piece of<br>UDO media during initialization.                                                                        |
| Shutter            | Spring-loaded door protecting the surface of the UDO media.                                                                                                    |
| SMTP               | Simple mail transfer protocol - The de-<br>facto standard for e-mail transmissions<br>across the Internet.                                                                    |
| SNMP               | Simple Network Management Protocol<br>- Used by network management<br>systems to monitor network-attached<br>devices for conditions that warrant<br>administrative attention. |
| SSH                | Secure SHell, a protocol that allows data to be transferred securely between two hosts.                                                                                       |

| Term           | Meaning                                                                                                    |
|----------------|----------------------------------------------------------------------------------------------------|
| Storage Volume | Dedicated storage area on the<br>Appliance RAID where user files are<br>stored before being moved to UDO<br>media for permanent storage.                                                                                               |
| ТСР            | Transmission Control Protocol - one of<br>the core protocols of the Internet<br>protocol suite and allows applications<br>on networked hosts to create<br>connections to one another, over which<br>they can exchange streams of data. |
| UPS            | Uninterruptible Power Supply - A<br>device which maintains a continuous<br>supply of electric power to the Archive<br>Appliance by supplying power from a<br>separate source (usually a battery)<br>when mains power is not available. |
| UDO            | Ultra Density Optical - Alliance's optical disk format designed for high-density data storage.                                                                                                    |
| WORM           | Write-once, read many - storage media<br>that can only be written to once, but<br>read from multiple times.                                                                                                    |

Page left intentionally blank

#### **Contact details**

Alliance Storage Technologies Inc. 9925 Federal Drive Colorado Springs, CO 80921 USA

#### Sales

email: sales@astiusa.com web: www.astiusa.com / www.plasmon.com

Tel: 719.593.7900 Fax: 719.593.4164 Support email: tech.support@astiusa.com

Tel: 877.585.6793 / 719.593.4437 Fax: 719.593.4164

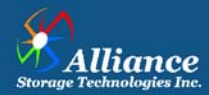

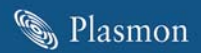